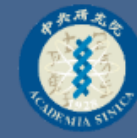

## Webex Meetings **环頁約指**

XX

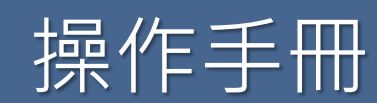

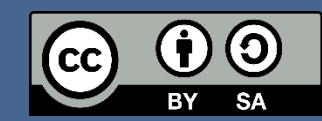

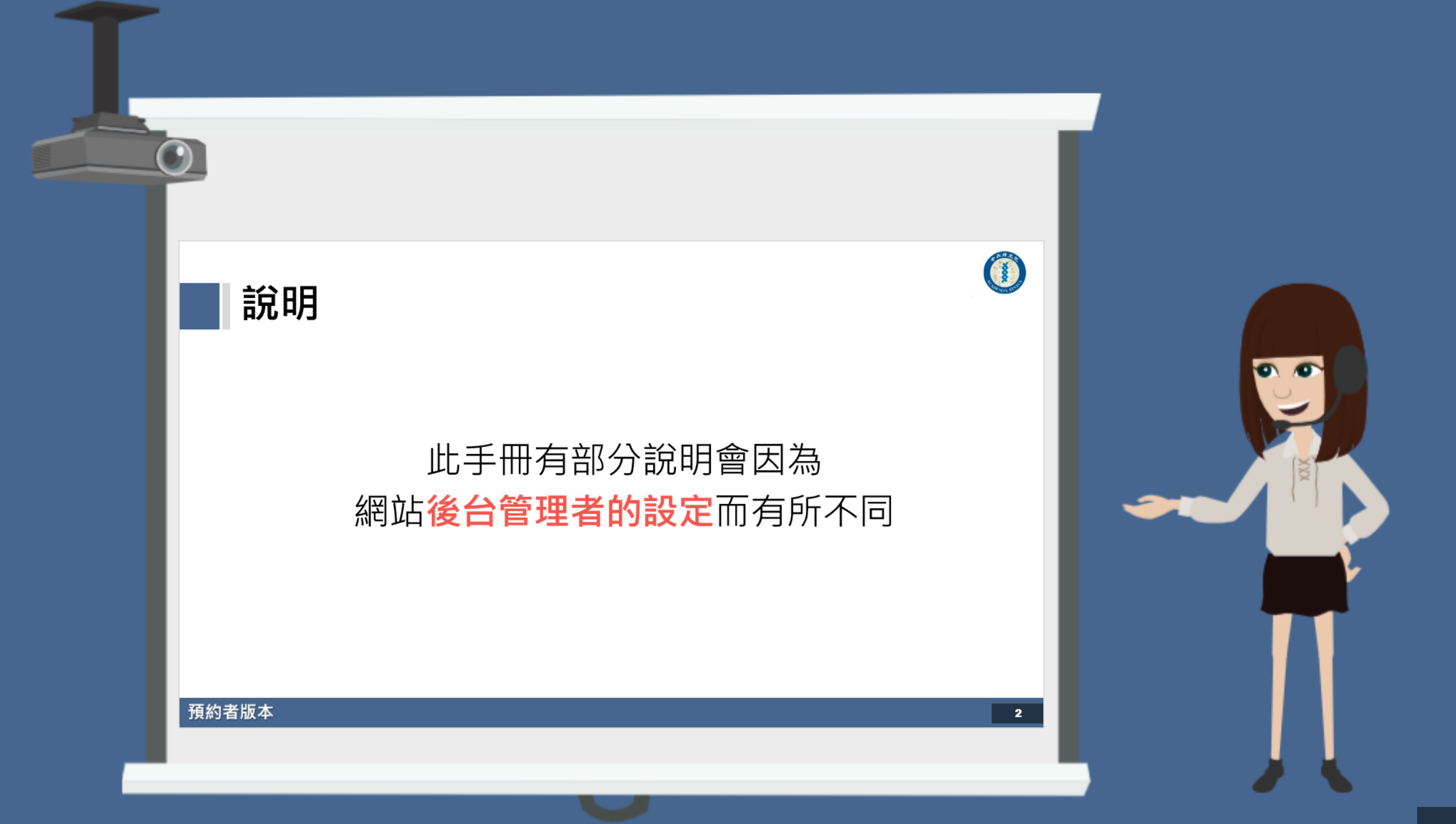

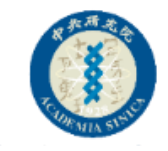

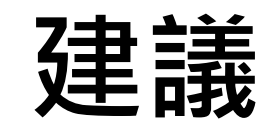

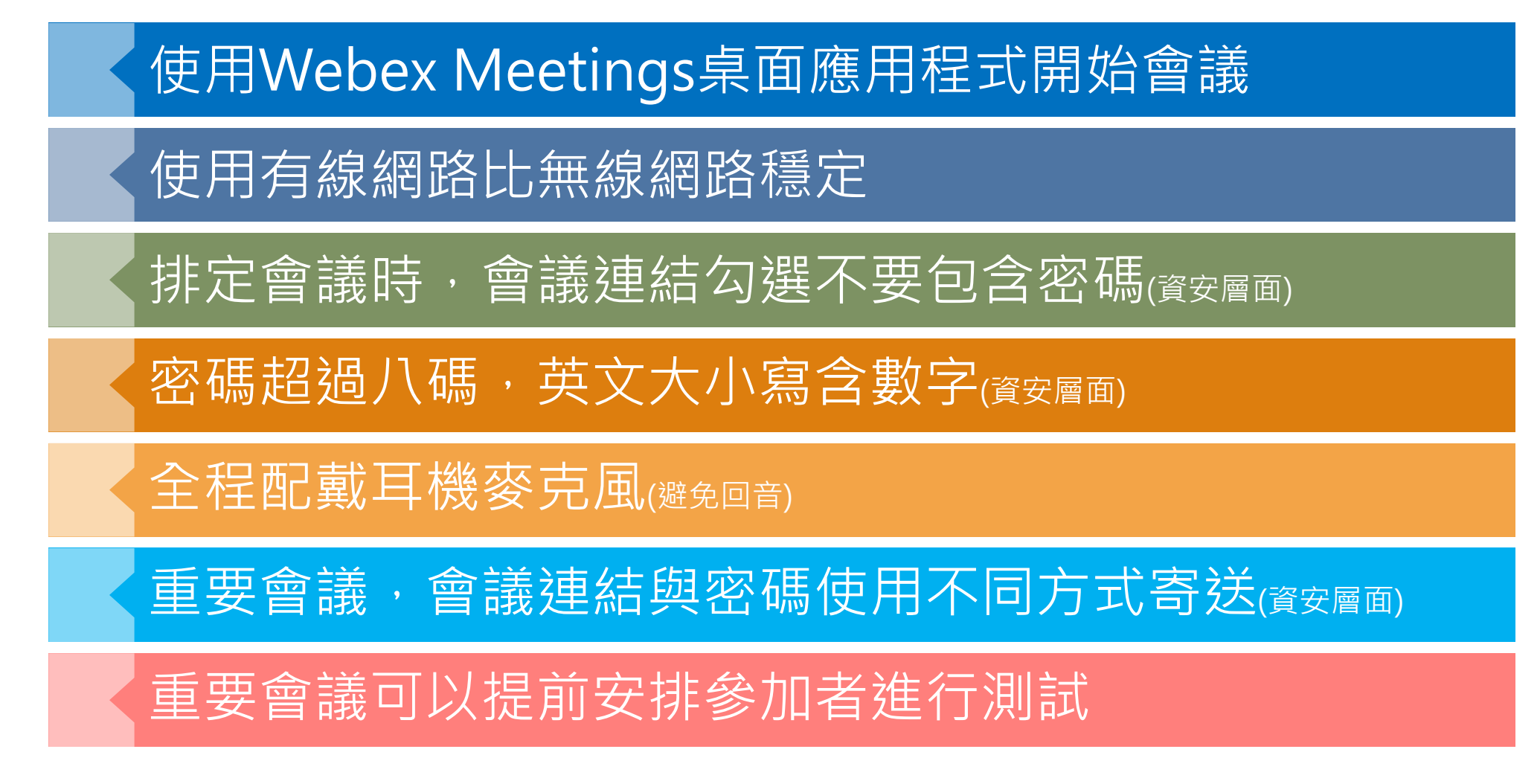

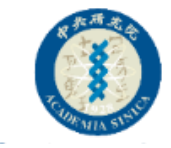

### 功能目錄

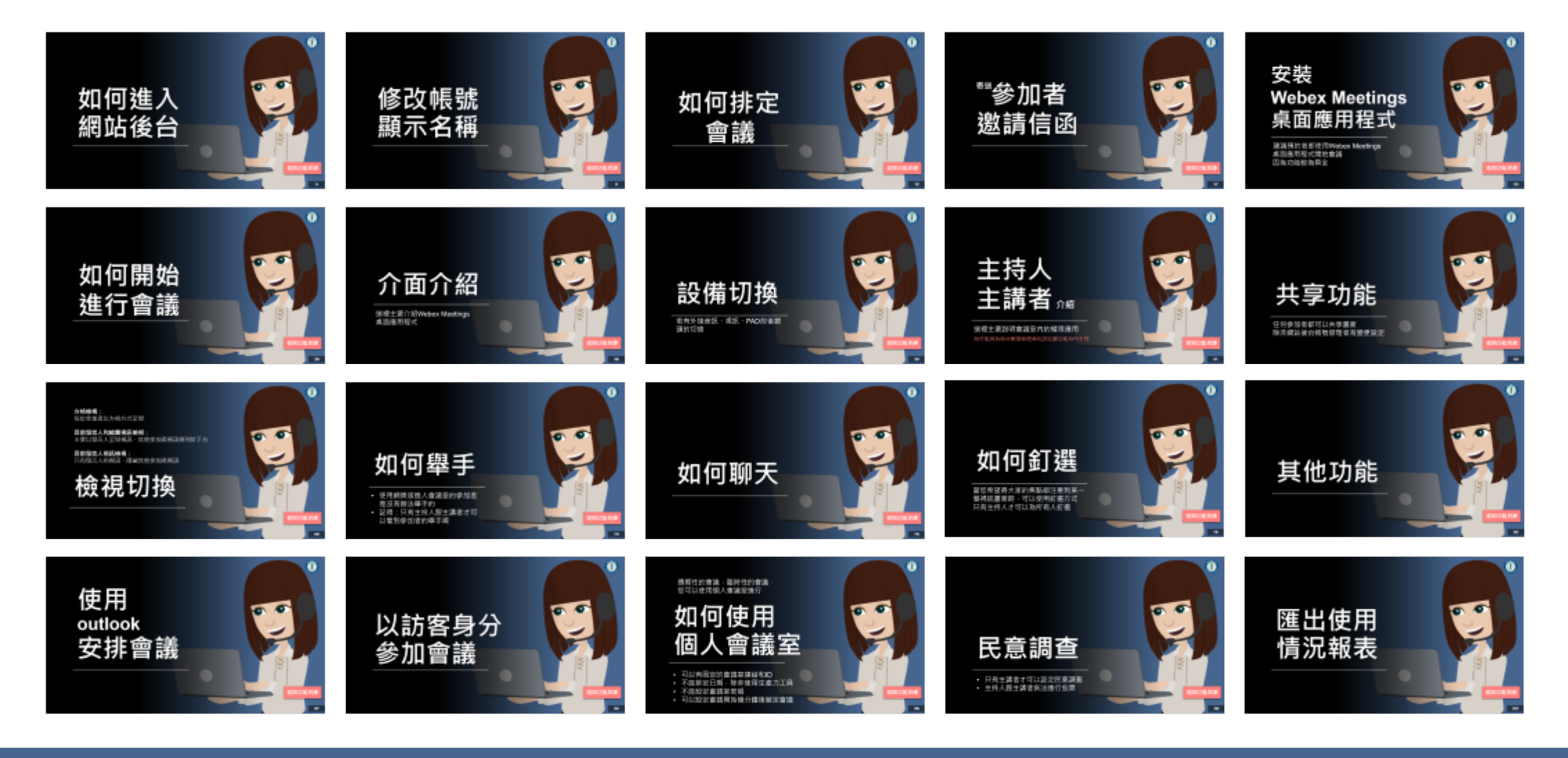

# 如何進入網站後台

返回功能目錄

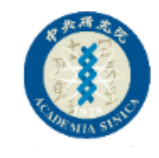

## 方法1.登入後台(從Webex.com官網)

| 🕒 🖶 Video Conferencing, Or 🗙 🕂 🗸                                      |                                                                                             | - 0 ×                         |
|-----------------------------------------------------------------------|---------------------------------------------------------------------------------------------|-------------------------------|
| $\rightarrow$ $\circlearrowright$ $\pitchfork$ https://www.webex.com/ |                                                                                             |                               |
| CISCO Webex Products V Webex Devices Plans & Pricing                  | g Learn v Q Host 、                                                                          | Join Sign in A Start for Free |
| Webex Meetings           Bringing you face-to-face.                   | S<br>S<br>S<br>S<br>S<br>S<br>S<br>S<br>S<br>S<br>S<br>S<br>S<br>S<br>S<br>S<br>S<br>S<br>S |                               |
|                                                                       |                                                                                             |                               |
| Webex is here<br>comr                                                 | when the world needs to conne<br>municate and collaborate.                                  | ect,                          |
| Sign up n                                                             | now, it's free I have Webex, I need resources                                               |                               |

- 1. 輸入<u>www.webex.com</u>
- 2. 點選Sign in
- 3. 選擇Webex Meetings
- 4. 輸入帳號
- 5. 選擇Webex網站

(註冊時webex提供的網址)

- 6. 輸入密碼
- 7. 進入後台

如果一直轉址到hk站台,也可以直接按 「主持」,輸入帳密後,登入後台 或在視窗左上角,將國家別切換到美國

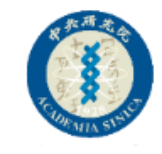

## 方法2.登入後台(從Webex企業網站)

| 🗧 🖅 🥥 Cisco Webex Meetings 🗙 🕂 🗸                 |                                                                     | - 0 X                | 4  |
|--------------------------------------------------|---------------------------------------------------------------------|----------------------|----|
| ← → ♡ ⋒ A https://sinicaedu.webex.com/webappng/s | ites/sinicaedu/dashboard?siteurl=sinicaedu                          |                      | 1  |
| cisco Webex                                      |                                                                     | 服務提供者:               | 2  |
| ≡                                                |                                                                     | 繁體中文   傳統檢視   🥥 登入 🗸 | 3  |
|                                                  | 加入會議 ⊙                                                              |                      | 4  |
|                                                  | 輸入會議資訊                                                              |                      | 5  |
|                                                  |                                                                     |                      |    |
|                                                  |                                                                     |                      |    |
|                                                  |                                                                     |                      |    |
|                                                  | Cisco Webex Meetings 泉                                              | <b></b> 創應用程式        | xx |
|                                                  | Webex Meetings 真面應用程式使您可以快速輕鬆地<br>可以從桌面或直接從 Microsoft Outlook 排定。開始 | 開始和加入會議。 您<br>和加入會議。 | 您  |
|                                                  | 下載                                                                  |                      |    |
|                                                  |                                                                     |                      |    |

- 輸入xxxxxx.webex.com
- 2. 點按「登入」
- 3. 輸入帳號
- 4. 輸入密碼
- 5. 進入後台

xxxxx為註冊帳號時,Webex提供給 您的名稱,如果太長記不住,您還是 可以從官網登入(參考方法1)

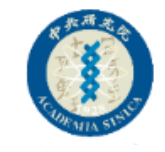

### 修改時區、語言設定

| cisco Webex                         |            |                                                                  |    |      |
|-------------------------------------|------------|------------------------------------------------------------------|----|------|
| ☆ 首頁                                |            | 輸入會議資訊以加入會議                                                      | () | 繁體中文 |
| <ul> <li>              會議</li></ul> | 喜好設定       |                                                                  |    |      |
| ✿ 喜好設定 <u>00</u> 深入解析               | 概況 我的個人會議室 | 音訊和視訊 排定 錄製檔                                                     |    |      |
| ⑦ 支援                                | 時區         | (UTC+08:00)台北                                                    | ~  |      |
| <u>↓</u> 下載                         | 語言         | 繁體中文                                                             | ~  |      |
| () 息見凹膜                             | 地區         | 台灣                                                               | ~  |      |
|                                     | 登入帳戶       | G Google 連線                                                      |    |      |
|                                     |            | <ul> <li>Microsoft Office 365 連線</li> <li>Facebook 連線</li> </ul> |    |      |

進入後台後,您可以先設定 1. 點選「**喜好設定」** 2. 於「概況」標籤下 設定您的時區、語言、 地區等

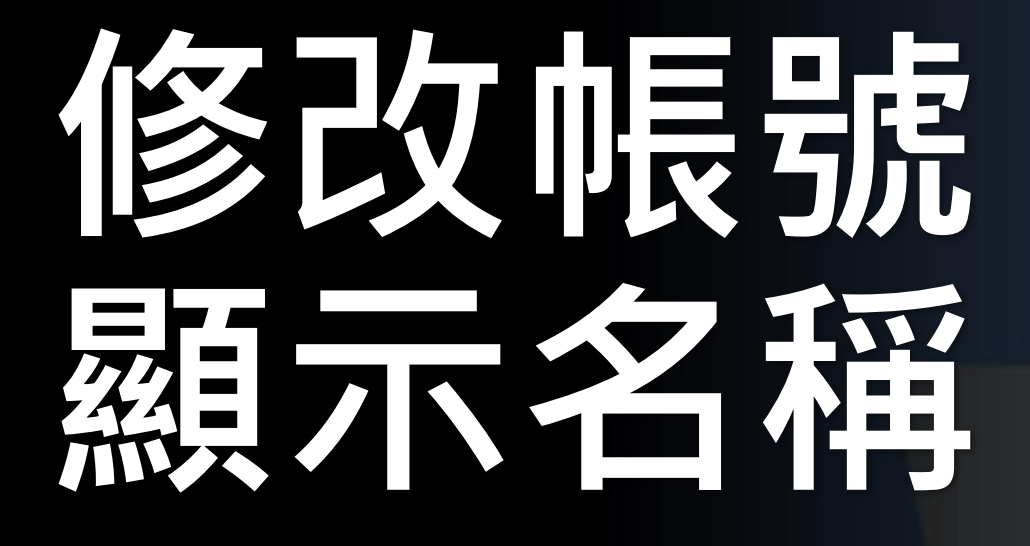

返回功能目錄

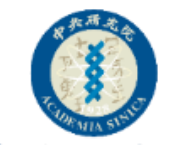

## Step1:於後台首頁標籤,點按變更

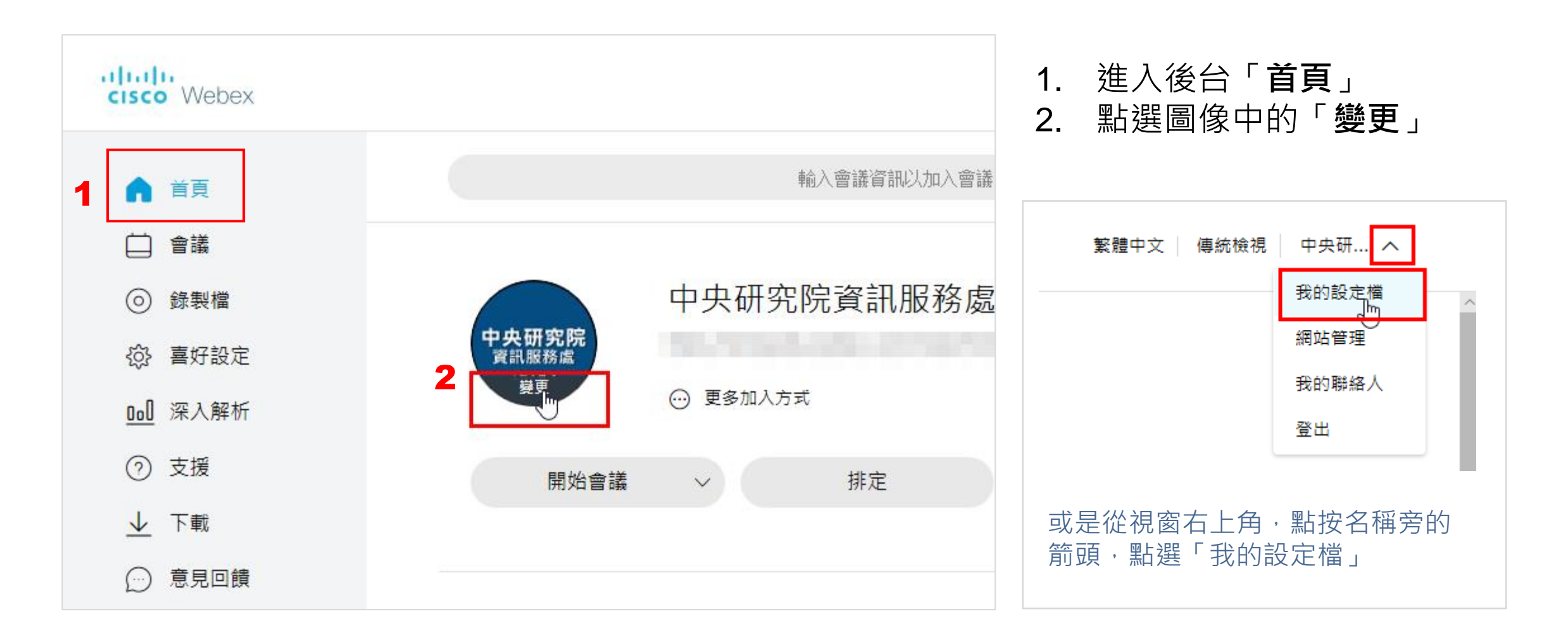

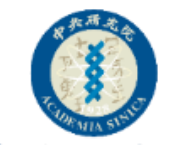

## Step2:修改帳戶設定

|       | 中央研究院資                      | 記服務處 | Calify |  |
|-------|-----------------------------|------|--------|--|
| 長戶設定  |                             |      |        |  |
|       |                             |      |        |  |
| 個人資訊  |                             |      |        |  |
|       | 中央研究院<br>資訊服務處<br>ITT / 用 1 |      |        |  |
| 顯示名稱  | 2 中央研究院資訊服務處                |      |        |  |
| 名字/姓氏 | 3 資訊服務處中央研究院                |      |        |  |
| 電子郵件  |                             |      |        |  |
| 地址    |                             |      |        |  |

- 1. 點選圖像,可直接變更帳戶圖片
- 2. 修改顯示名稱
- 3. 修改姓氏/名字(進入會議室所顯示的名稱)

未來若要修改名稱,您可以再到此處修改, 或是使用訪客身份參加會議(參考後續說明)

## 如何排定 會議

返回功能目錄

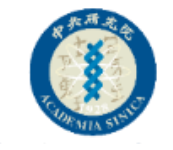

## Step1:進入後台排定會議

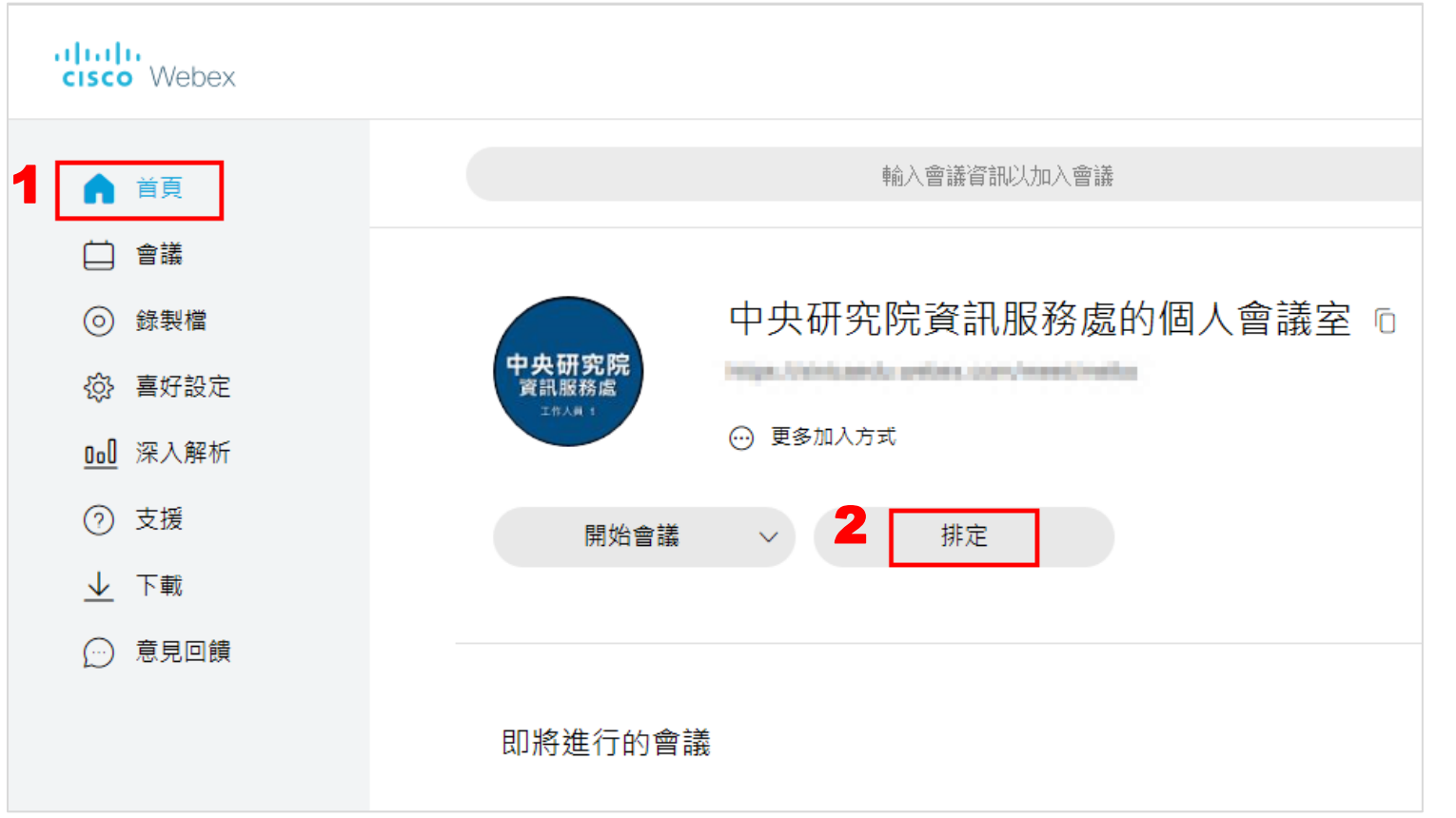

#### 1. 進入後台「首頁」標籤

2. 點選「**排定**」按鈕

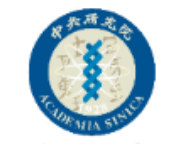

## Step2:輸入會議資訊<sup>1</sup>

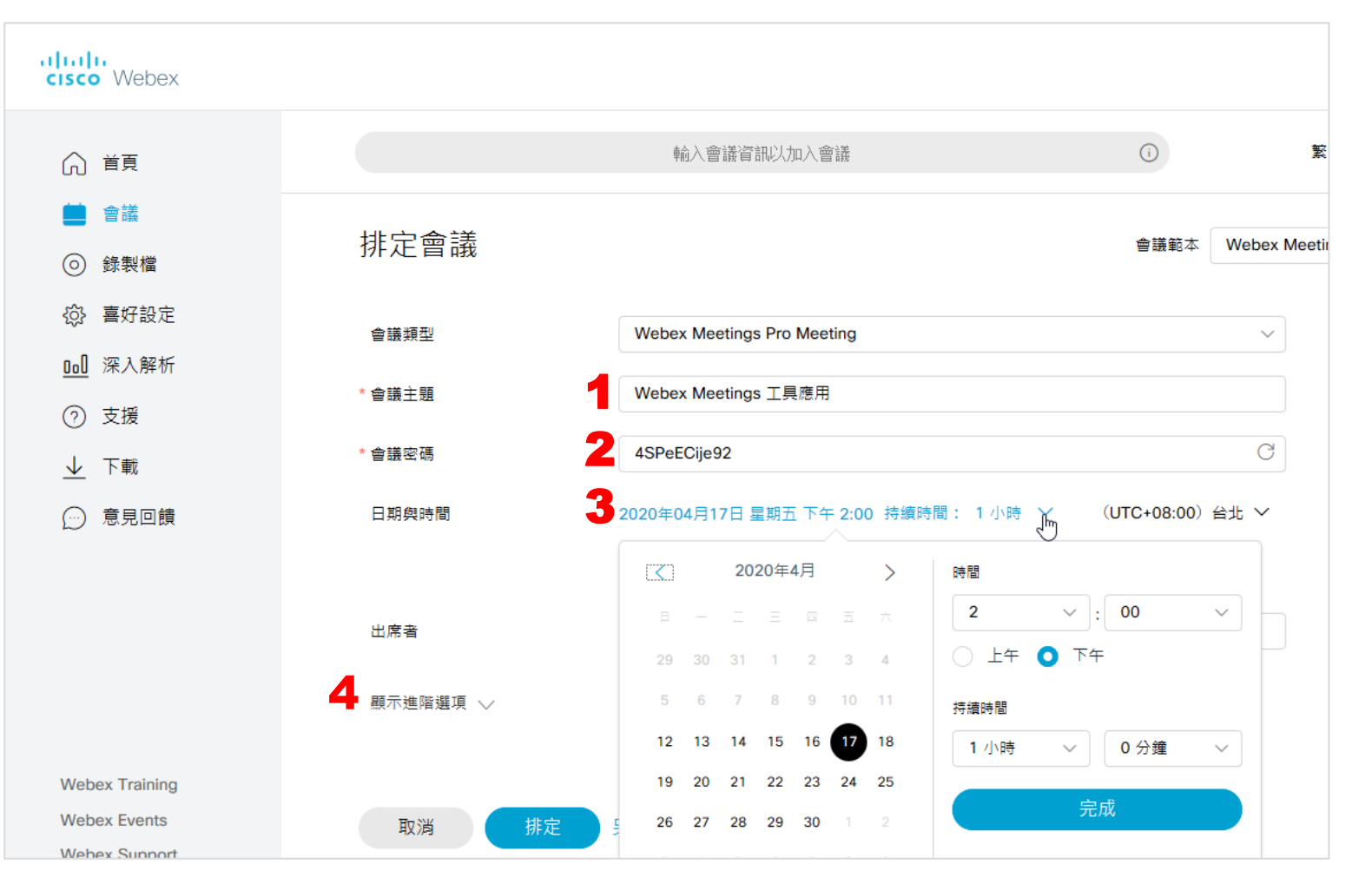

- 1. 輸入「**會議主題**」
- 2. 會議室密碼(會自動產生)
- 3. 選擇會議日期與時間
- 4. 點按「顯示進階選項」

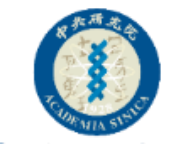

## Step2:輸入會議資訊<sup>2</sup>

| 4 | <ul> <li>項示進階選項 ∧</li> <li>音訊連線選項</li> <li>議程</li> <li>排定選項</li> </ul> |                                              | ~                        | 續上頁<br>4. 開啟「顯示進階選項」後<br>5. 再開啟排定選項    |
|---|------------------------------------------------------------------------|----------------------------------------------|--------------------------|----------------------------------------|
|   | 需要帳戶 🛈                                                                 | 要求出席者在此網站上擁有帳戶才能加入此會                         | 議                        | 6. 勾選「 <b>電子郵件不包含密碼</b> 」              |
|   | 候補主持人                                                                  | 允許在此網站上擁有主持人帳戶的任何人或從<br>的任何人主持我的會議           | 的此組織中的經驗證的 Cisco 視訊裝置加入  | 7. 按下「排定」                              |
|   | 自動錄製                                                                   | 當會議開始時自動開始錄製                                 |                          |                                        |
| 6 | 不包含密碼<br>註冊 ①                                                          | <ul><li>✓ 電子郵件邀請中不包含密碼</li><li>○ 無</li></ul> | 若勾選電子郵件中不包<br>將密碼提供給參加者, | 包含密碼,記得使用其他方式<br>,使用排定會議寄送的邀請信<br>客來碼】 |
|   |                                                                        | - 要求出席者註冊                                    | 四府个首線个【首哦王               |                                        |
|   | 電子郵件提醒                                                                 | 在會議開始前 15 > 分鐘                               | -                        |                                        |
|   | 會議選項                                                                   | 編輯會議選項                                       | 取消 🧹 排                   | 排定 另存為範本                               |

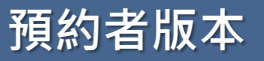

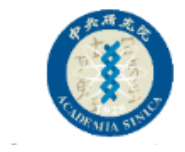

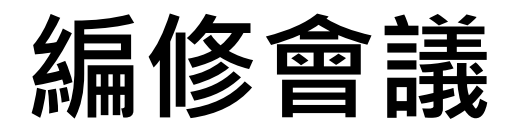

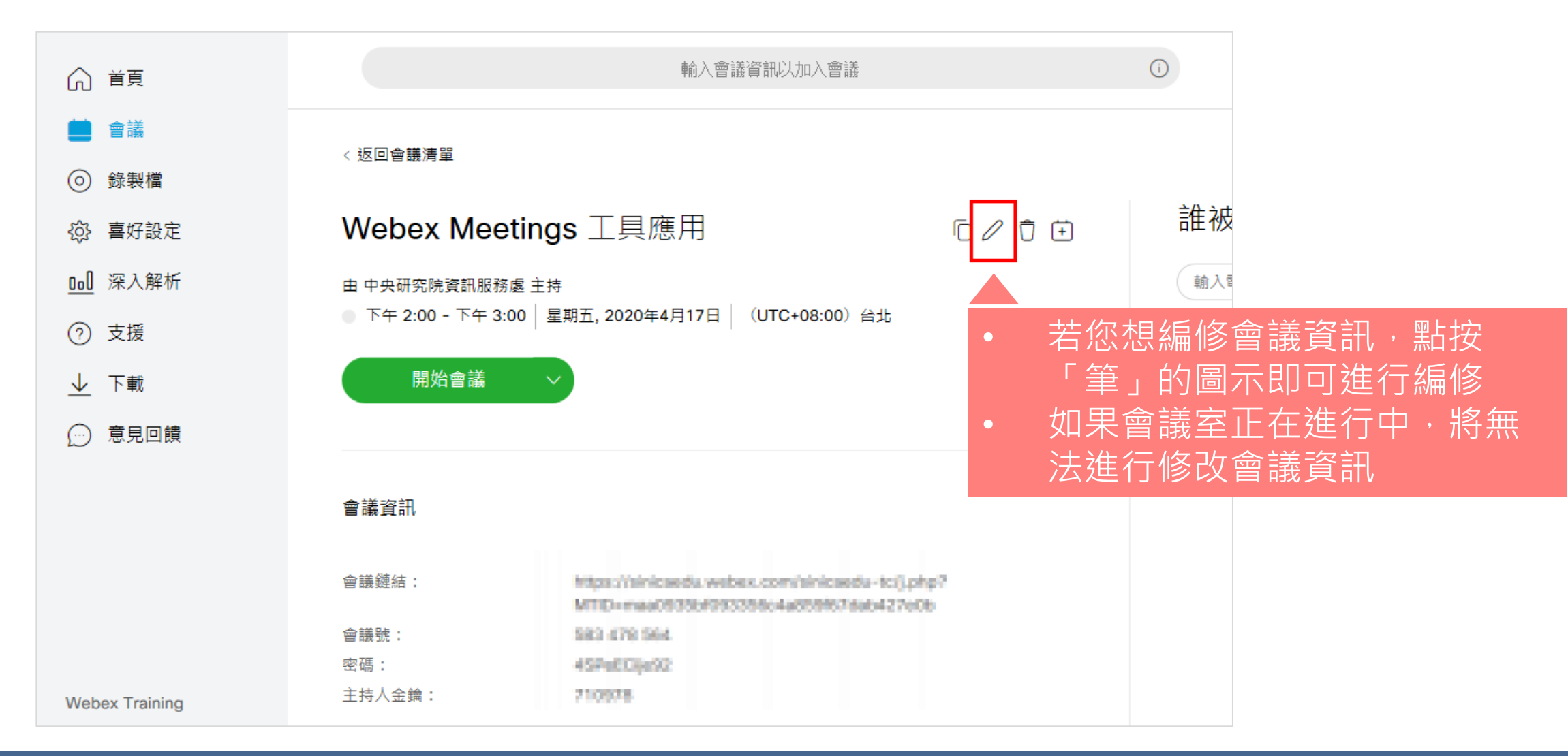

## <sup>寄送</sup>參加者 邀請信函

返回功能目錄

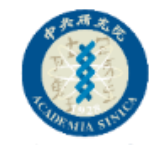

## 方法1.利用後台寄送邀請信函

|                                                                                                    |                | <br>非定後,您可以在紅框處,                                          |
|----------------------------------------------------------------------------------------------------|----------------|-----------------------------------------------------------|
| < 返回會議清單                                                                                                    |                | <br>多加省的電子郵件,即可傳<br><sup>憲</sup> 邀請                       |
| Webex Meetings 工具應用□ / □ □                                                                                                    | 誰被邀請 <b>?</b>  |                                                           |
| 由 中央研究院資訊服務處 主持<br>● 下午 2:00 - 下午 3:00 │ 星期五, 2020年4月17日 │ (UTC+08:00)台北                                                                                                    | 輸入電子郵件地址以新增出席者 |                                                           |
| 開始會議                                                                                                    | M @gmail.com   | <br>自動錄製 當會議開始時自動開始錄製<br>不包含密碼 ✔ 電子郵件邀請中不包含密碼<br>註冊 ① ● 無 |
| 會議資訊                                                                                                    |                | 若排定會議時,勾選電子郵件中                                            |
| <ul> <li>會議鍵結:</li> <li>         -tc/j.php?         -tc/j.php?         -td/j.php?         -tc/j.php?         -td/j.php?         -td/j.php</li></ul> |                | 不包                                                        |

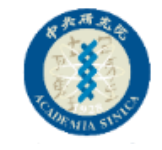

## 參加者收到的會議邀請(如下圖)

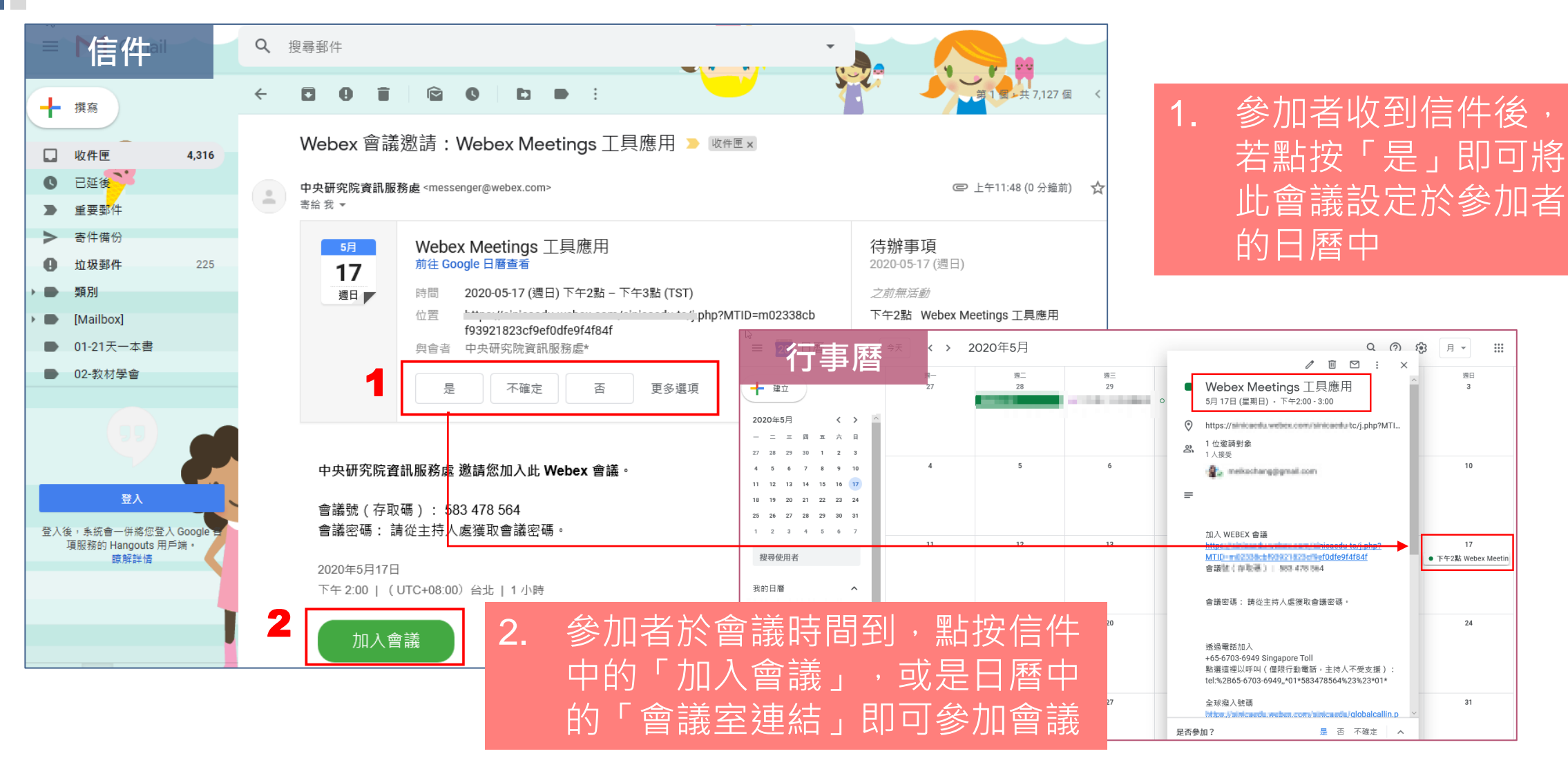

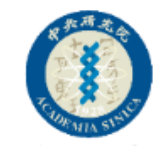

### 方法2.直接複製會議資訊寄送邀請

| cisco Webex                                         |                                                                                                    |
|-----------------------------------------------------|----------------------------------------------------------------------------------------------------|
| ○ 首頁                                                | 輸入會議資訊以加入會議 Webex Meetings 工具應用 _ ♂ ×                                                                                                    |
| <ul> <li>會議</li> <li>③ 錄製檔</li> </ul>               | < 返回會議清單<br>< 返回會議清單<br>下午 2:00 - 下午 3:00 星期前 2020年4月17日 (UTC+08:00) 台北                                                                                                    |
| ☆ 喜好設定 000 深入解析                                     | Webex Meetings 工具應用       □ / □ · □       □       □       □       □       □       □       □       □       □       □       □       □       □       □       □       □       □       □       □       □       □       □       □       □       □       □       □       □       □       □       □       □       □       □       □       □       □       □       □       □       □       □       □       □       □       □       □       □       □       □       □       □       □       □       □       □       □       □       □       □       □       □       □       □       □       □       □       □       □       □       □       □       □       □       □       □       □       □       □       □       □       □       □       □       □       □       □       □       □       □       □       □       □       □       □       □       □       □       □       □       □       □       □       □       □       □       □       □       □       □       □       □       □       □       □       < |
| <ul> <li>⑦ 支援</li> <li> <u>→</u> 下載     </li> </ul> | ○ ト午 2:00 - ト午 3:00   星期日, 2020年5月17日   (UTC+08:00) 谷北       開始會議     ∨                                                                                                    |
| .○ 意見回饋                                             | 會議資訊                                                                                                    |
|                                                     |                                                                                                    |
| Webex Training                                      | ·····························                                                                                                    |

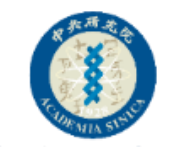

## 設定候補主持人(主持人權限請參考後面說明)

|                            | 輸入會議資訊以加入會議                                                      | Ū              | 繁體中文           | 傳統檢視 🏾 中央研… 🗸 |                                       |
|----------------------------|------------------------------------------------------------------|----------------|----------------|---------------|---------------------------------------|
| く 返回會議清單                   |                                                                  |                |                |               |                                       |
| 測試候補主持                     | 入 0/                                                             | <b>(</b> ) (+) | 誰被邀請?          |               |                                       |
| 由中央研究院資訊服務國                | 是主持                                                              |                | 輸入電子郵件地址以新增出席者 |               | ************************************* |
| ● 上午 9:15 - 上午 10:<br>開始會議 | 15   星期三, 2020年4月15日   (UTC+08:00)台北                             |                | M 資訊服務處工作人員(3) |               | 右月需安排正候佣土持<br>人,於寄送邀請的參加<br>去清留中,點按「  |
| 會議資訊                       |                                                                  |                |                | 指定候補主持人<br>移除 | 即可「指定候補主持人」                           |
| 會議鏈結:                      | sinicaedu-tc/j.php?                                              |                |                |               |                                       |
| 會議號:                       | 630 528 614                                                      |                |                |               | 候佣土持入只能指定问一                           |
| 密碼:                        | 0055                                                             |                |                |               | 企業站台內擁有Webey                          |
| 主持人金鑰:                     | 114287                                                           |                |                |               | 帳號的參加者                                |
| 更多加入方式                     |                                                                  |                |                |               |                                       |
| 透過視訊系統加入                   | 撥打 570320014@sinicaedu.webex.com<br>您也可以撥打 210.4.202.4 並輸入您的會議號。 |                |                |               |                                       |
| 透過電話加入                     | +65-6703-6949 Singapore Toll                                     |                |                |               |                                       |
|                            | 存取碼: 570 320 014                                                 |                |                |               |                                       |
|                            | 全球撥入號碼                                                           |                |                |               |                                       |

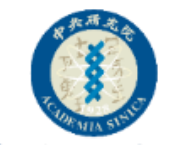

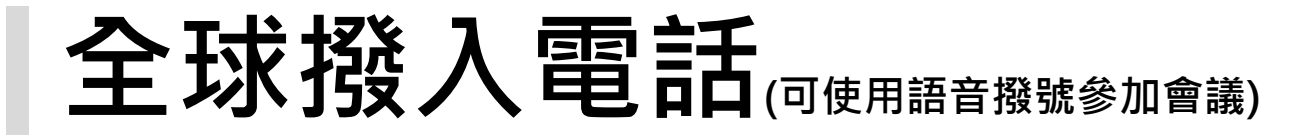

| 9:00 7         |        | ul 🗢 🔲      |
|----------------|--------|-------------|
| <              | 全球撥入號碼 | $\equiv$ L  |
| Q 搜尋全球撥)       | 入號碼    |             |
| Spain Toll 2   | +34    | -91769-9773 |
| Sweden Toll    | +46-   | 85-199-2512 |
| Sweden Toll 2  | +46-8  | 8-5051-3563 |
| Sweden Toll 2  | +46-   | -850-507883 |
| Switzerland To | +41-2  | 22-567-5906 |
| Switzerland To | +41-4  | 13-456-9564 |
| Switzerland To | +41    | -4350-80411 |

| Turkey Toll           | +90-850-390-2283 |
|-----------------------|------------------|
| USA Toll 2            | +1-650-479-3211  |
| Ukraine Toll          | +380-89-320-2639 |
| United Kingdom Toll   | +44-20-7660-8151 |
| United Kingdom Toll 2 | +44-20-3478-5289 |
| United Kingdom Toll 2 | +44-203-478-5283 |
| United States Toll    | +1-650-215-5227  |

參考資訊: <u>https://help.webex.com/zh-tw/WBX25713/How-Do-I-</u> <u>Find-the-Global-Dial-In-Number-for-My-Meeting</u>

#### 若是要使用電話撥入方式參加 會議,可以參考左側全球撥入 電話號碼。 詳情請參考下方連結

## 安裝 Webex Meetings 桌面應用程式

建議預約者都使用Webex Meetings 桌面應用程式開始會議 因為功能較為齊全

返回功能目錄

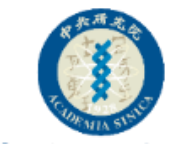

### 下載軟體處

| Webex電腦版                                        | Webex (ios)                  | Webex (Android) |
|-------------------------------------------------|------------------------------|-----------------|
| 會議用戶端                                           | 行動應用程式                       | 行動應用程式          |
| 下載<br>https://www.webex.com/<br>downloads.html/ | Download on the<br>App Store | Coogle Play     |

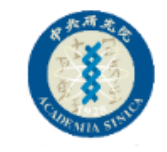

### 下載並安裝Webex.exe

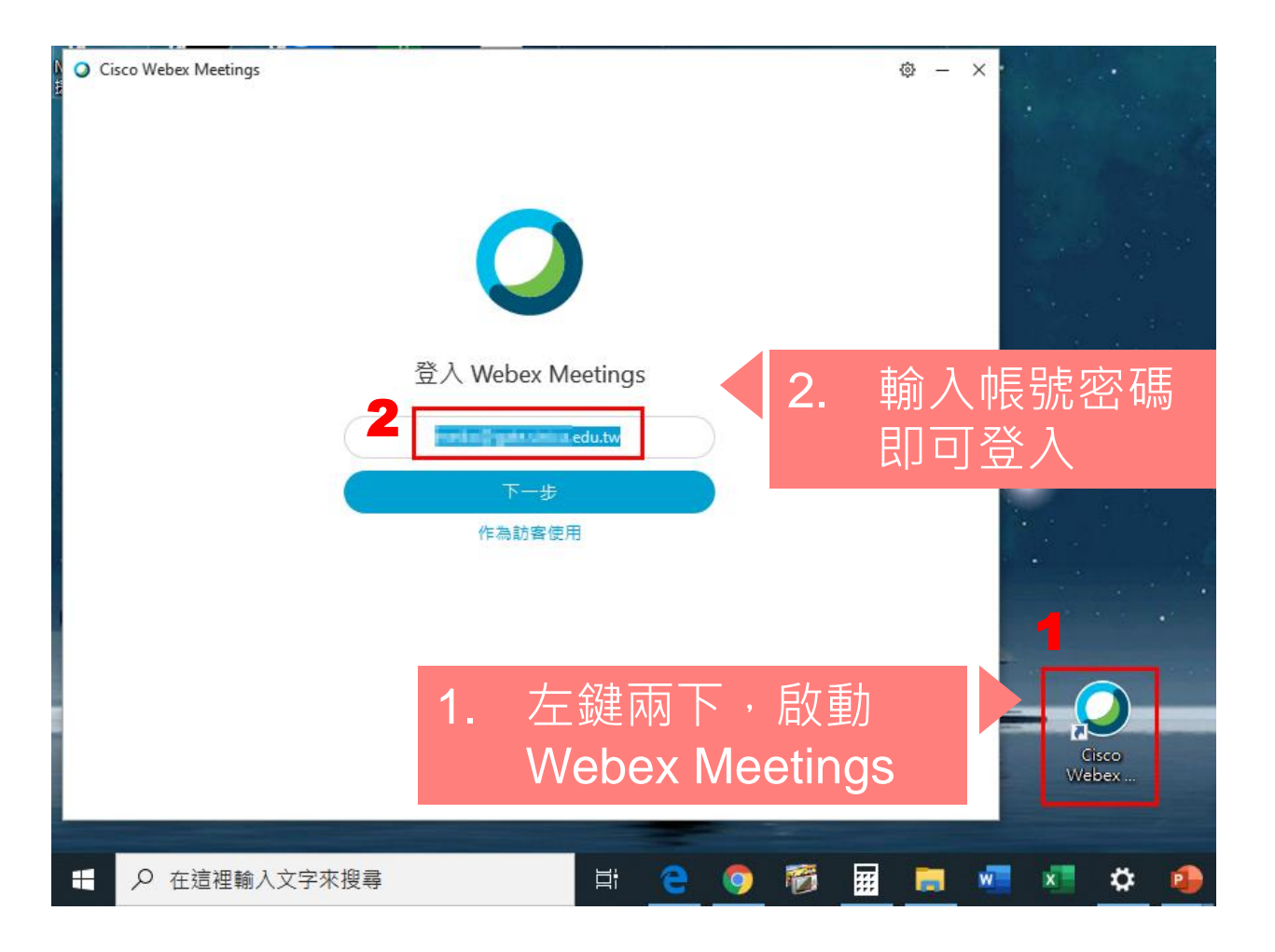

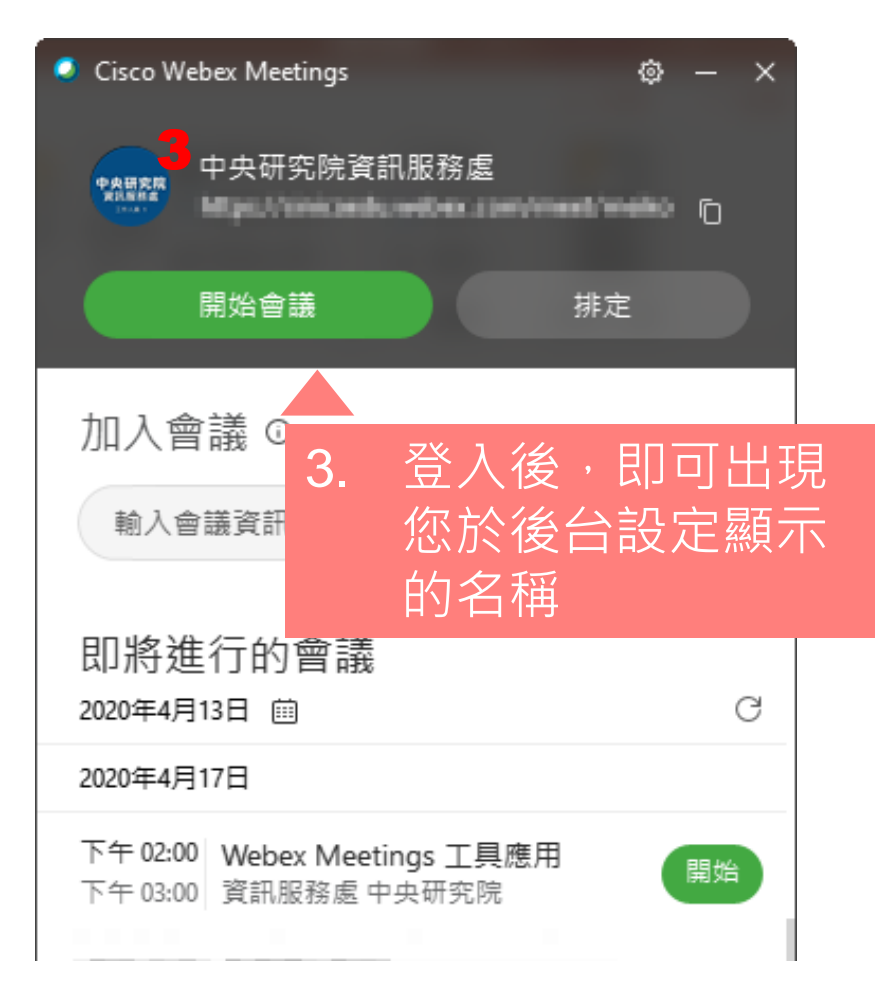

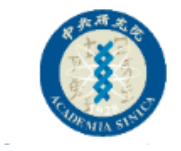

## 修改喜好設定1

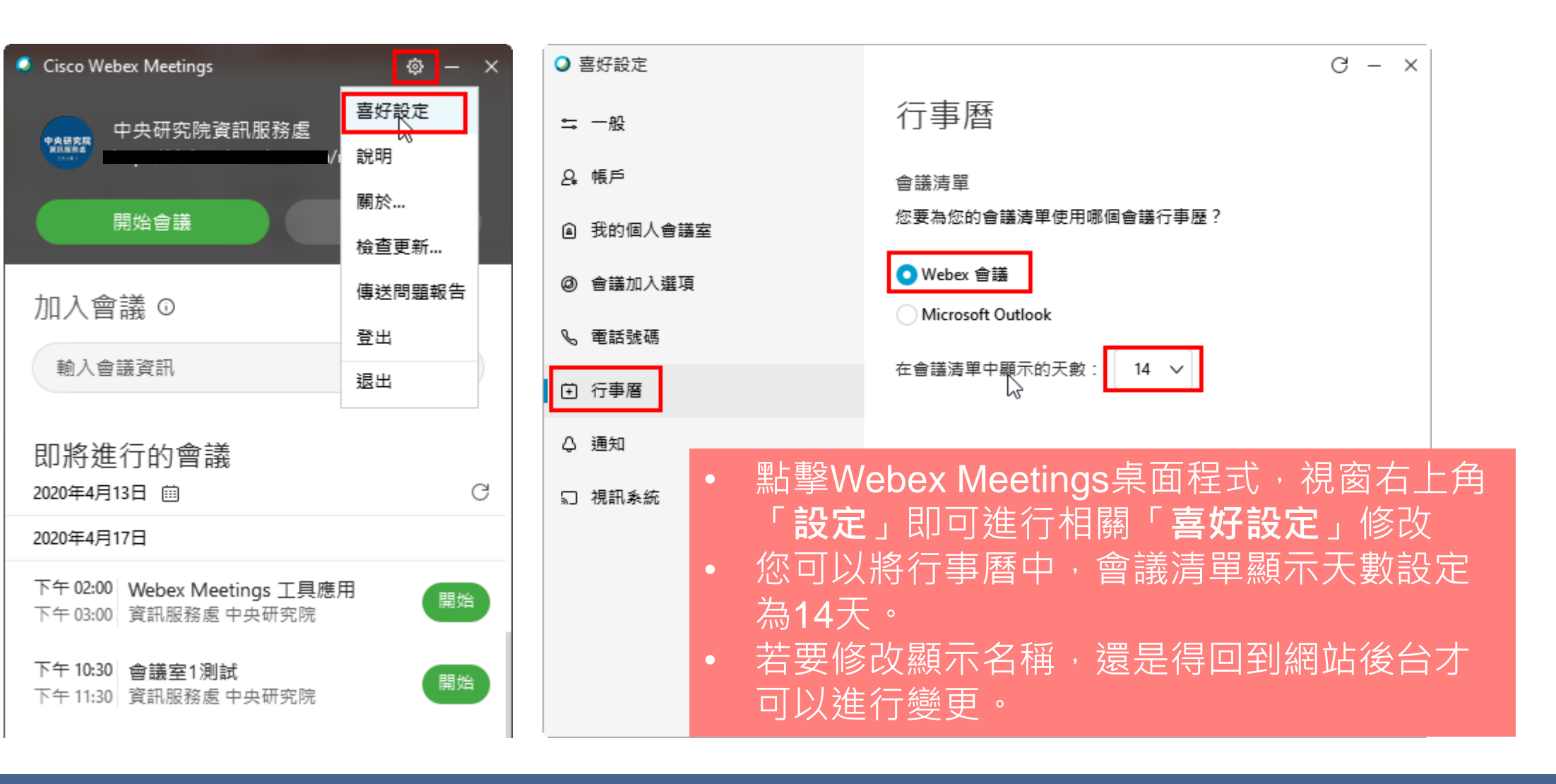

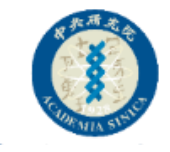

## 修改喜好設定2

| 0  | <b>喜好設定</b> | $\square$          | G - × | < 您可以依照自己的喜好修改          |  |
|----|-------------|--------------------|-------|-------------------------|--|
| •  | ⇒ 一般        | 通知                 |       | <b>行事曆、會議加入選項、通知</b> 等等 |  |
| ٤  | 2、帳戶        | 會議通知               |       |                         |  |
| (e | 3 我的個人會議室   | 15 > 分鐘(在排定的開始時間前) |       | 例如参加者加入曾議時,             |  |
| ¢  | ⑦ 會議加入選項    | 會議中的通知聲音           |       | 候,嘀嘀聲會響個不停,若會議開         |  |
| Q  | 。 電話號碼      | 接收到訊息 嘀嘀聲 ∨ ⊲»     |       | 始進行時,這個聲音可能會帶來困         |  |
| Ġ  | 〕 行事曆       | 僅當不在檢視聊天面板時 >      |       | 擾。                      |  |
| 4  | 〉通知         |                    | _     |                         |  |
| 2  | 〕 視訊系統      | 参加者動作的聲音           |       | 當您完成設定後,記得按下「套用         |  |
|    |             | 加入會議 嘀嘀聲 🗸 📣       |       |                         |  |
|    |             | 離開會議 嘀嘀聲 ∨ ⊲»      |       |                         |  |
|    |             | 舉手 嘀嘀聲 ∨ ☆         |       |                         |  |
|    |             |                    | 套用    |                         |  |

## 如何開始 進行會議

返回功能目錄

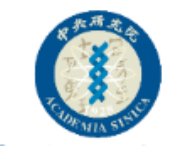

## 方法1.使用桌面應用程式開始會議1

| Cisco Webex Meetings                                   | × |
|--------------------------------------------------------|---|
| 中央研究院資訊服務處                                             |   |
| 開始會議排定                                                 |   |
| 加入會議 ①                                                 |   |
| 輸入會議資訊                                                 | ) |
| 即將進行的會議<br>2020年4月13日 前 (○)                            | 7 |
| 2020年4月17日                                             |   |
| 下午 02:00 Webex Meetings 工具應用 1<br>下午 03:00 資訊服務處 中央研究院 |   |

 可以從即將進行的會議清單中,找到 所要進行的會議,點擊「開始」即可 啟動會議
 (您必須是登入的狀態下,才能看到即

將進行的會議清單)

#### 小確幸功能

假設您的會議安排在4/17號,在這之前您可 能會需要進行測試,您不須費心再排定一場 測試的會議室。 因為在任何時間點,您都可以開啟4/17號的 會議進行測試,雖然安排在4/17,但卻可以 隨時打開會議室,所以可以使用同一場的會 議室連結與ID和參加者進行測試

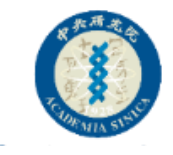

## 方法1.使用桌面應用程式開始會議2

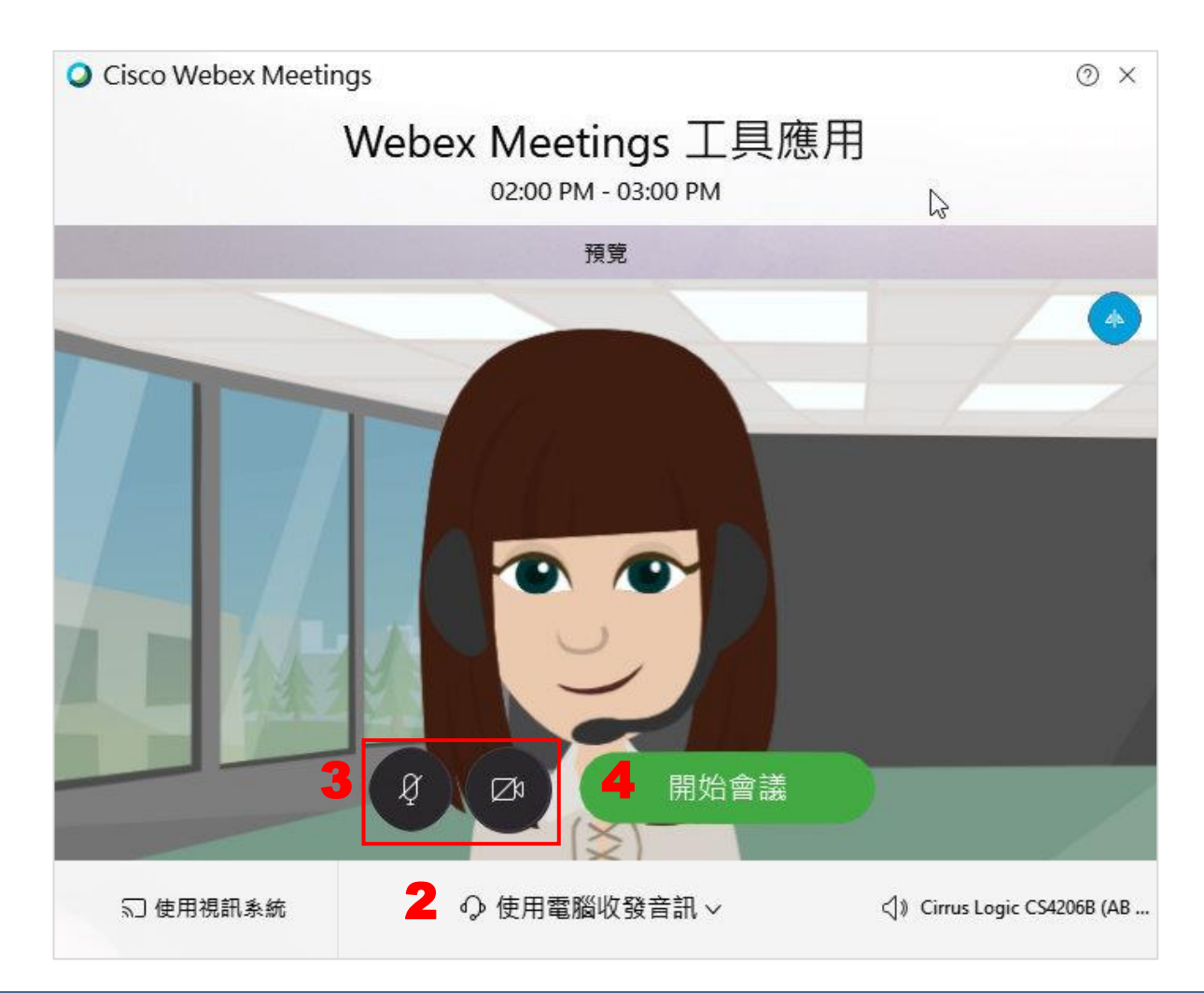

- 2. 確認您的收音設備,大多選擇 「使用電腦收發音訊」
- 3. 確認您的「**音訊**」與「視訊」 是否要開啟
- 4. 點按「**開始會議**」

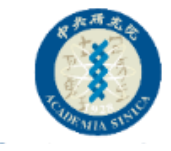

## 方法1.使用桌面應用程式開始會議3

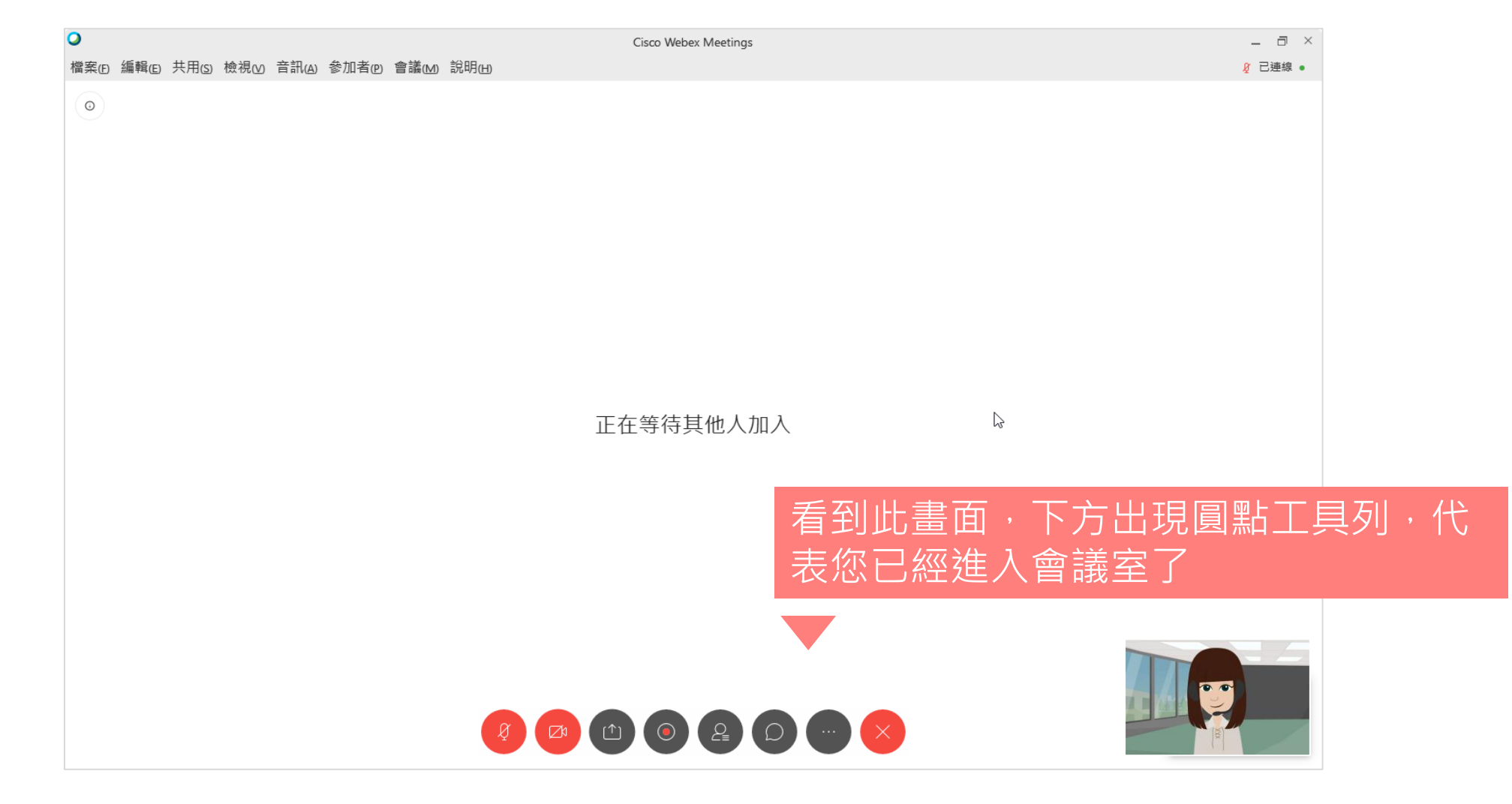

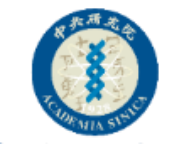

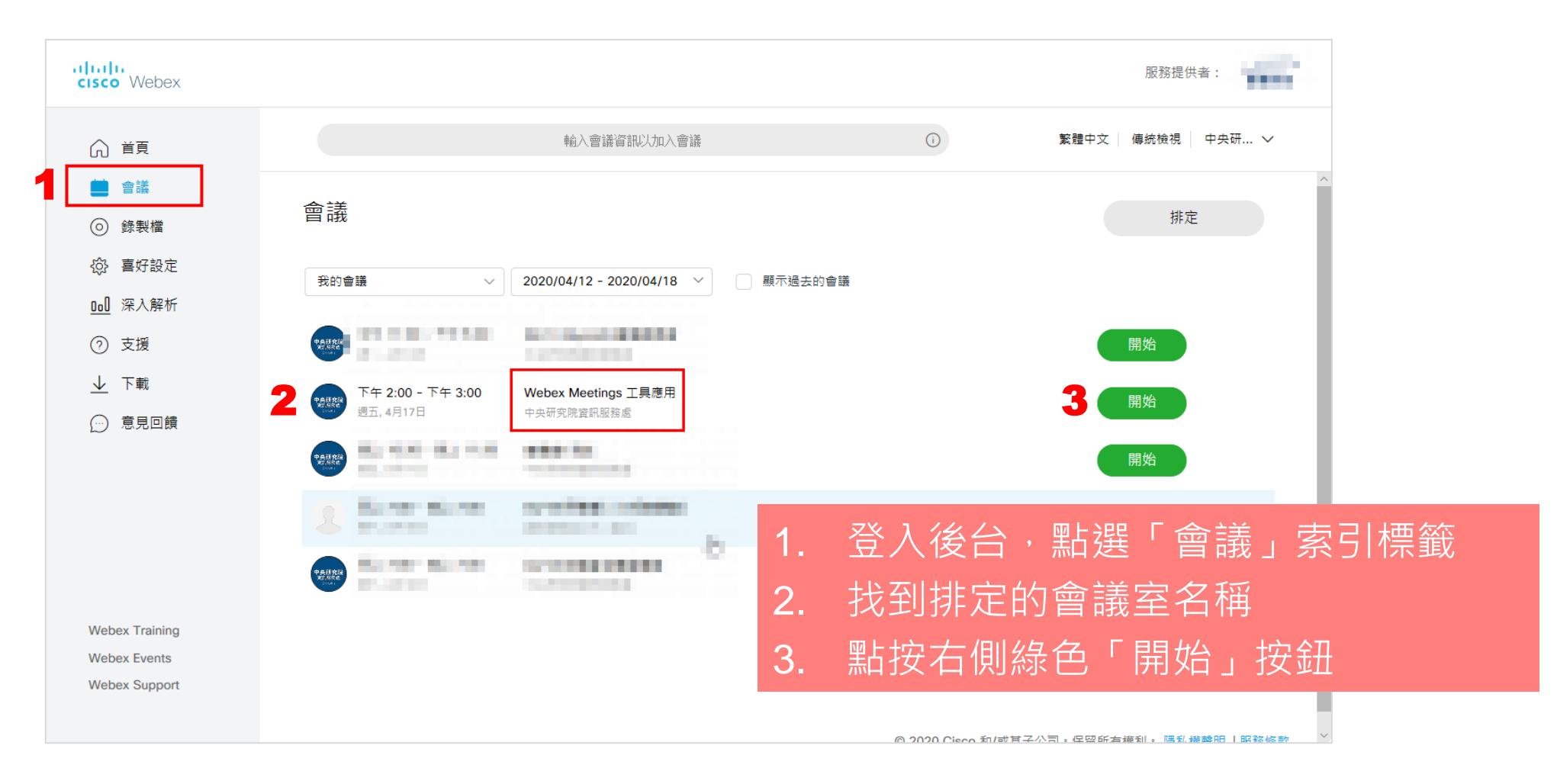

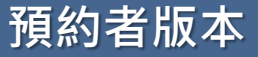

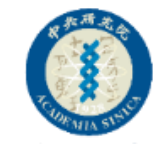

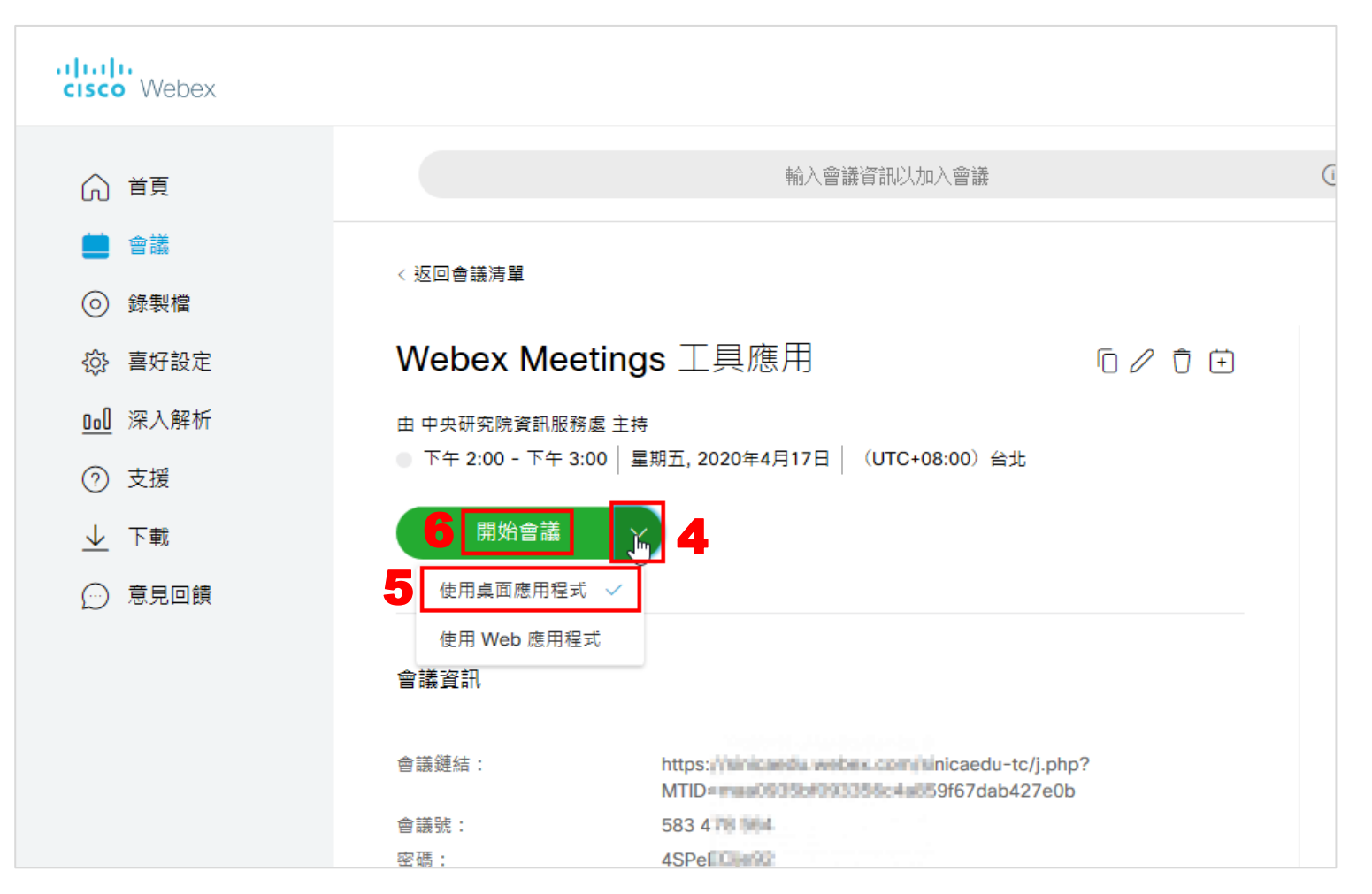

- 4. 點選開始會議右側箭頭
- 選擇使用會議方式
   建議選擇「使用桌面應用
   程式」
- 3. 選定後,再按下「開始會
   議」按鈕

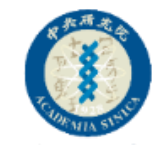

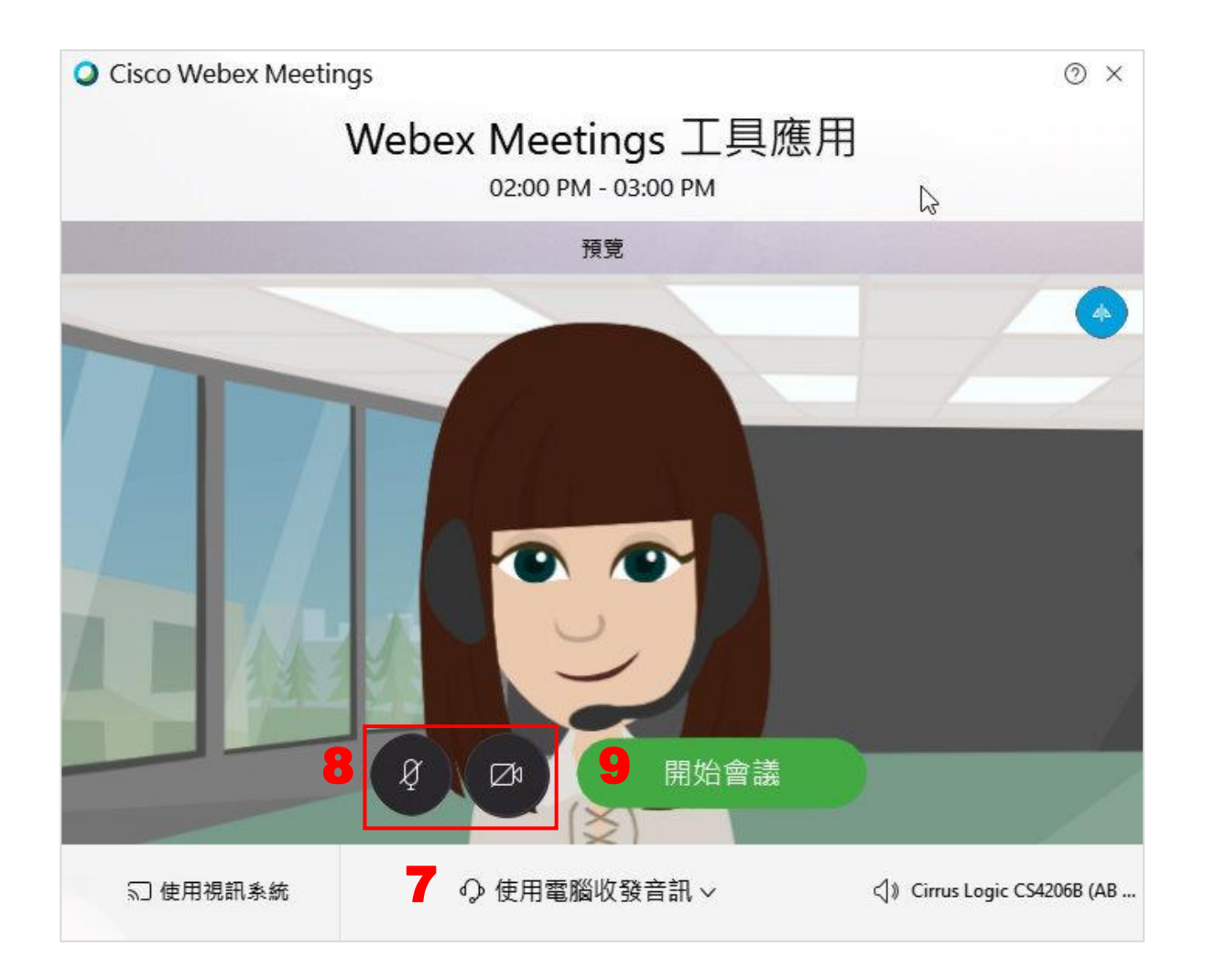

- 7. 確認您的收音設備,大多選擇 「使用電腦收發音訊」
- 8. 確認您的「**音訊**」與「視訊」 是否要開啟
- 9. 點按「**開始會議**」

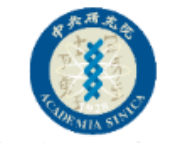

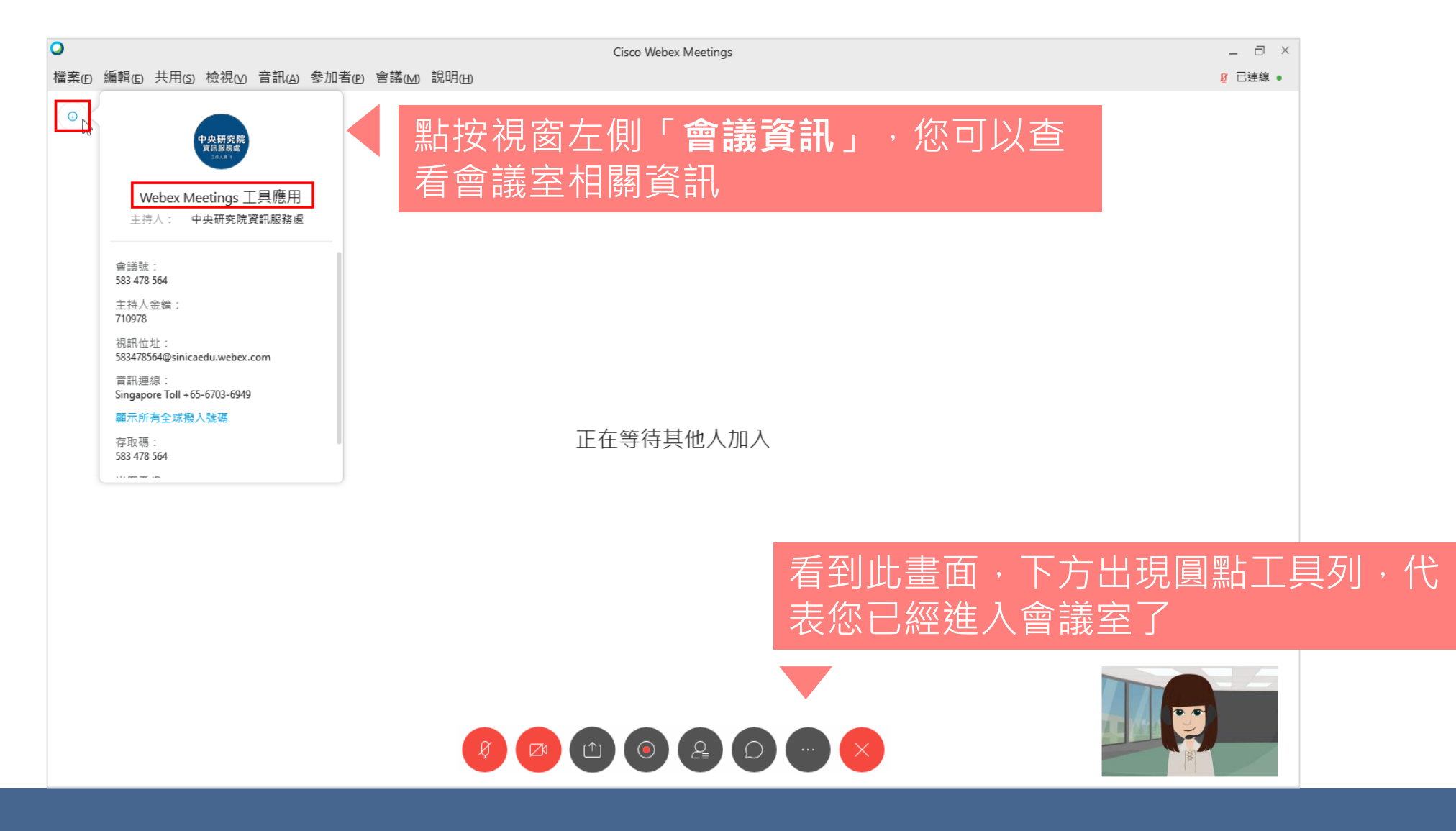

## 介面介紹

這裡主要介紹Webex Meetings 桌面應用程式
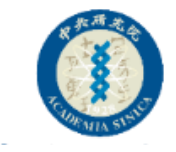

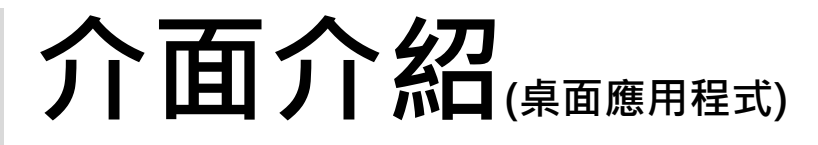

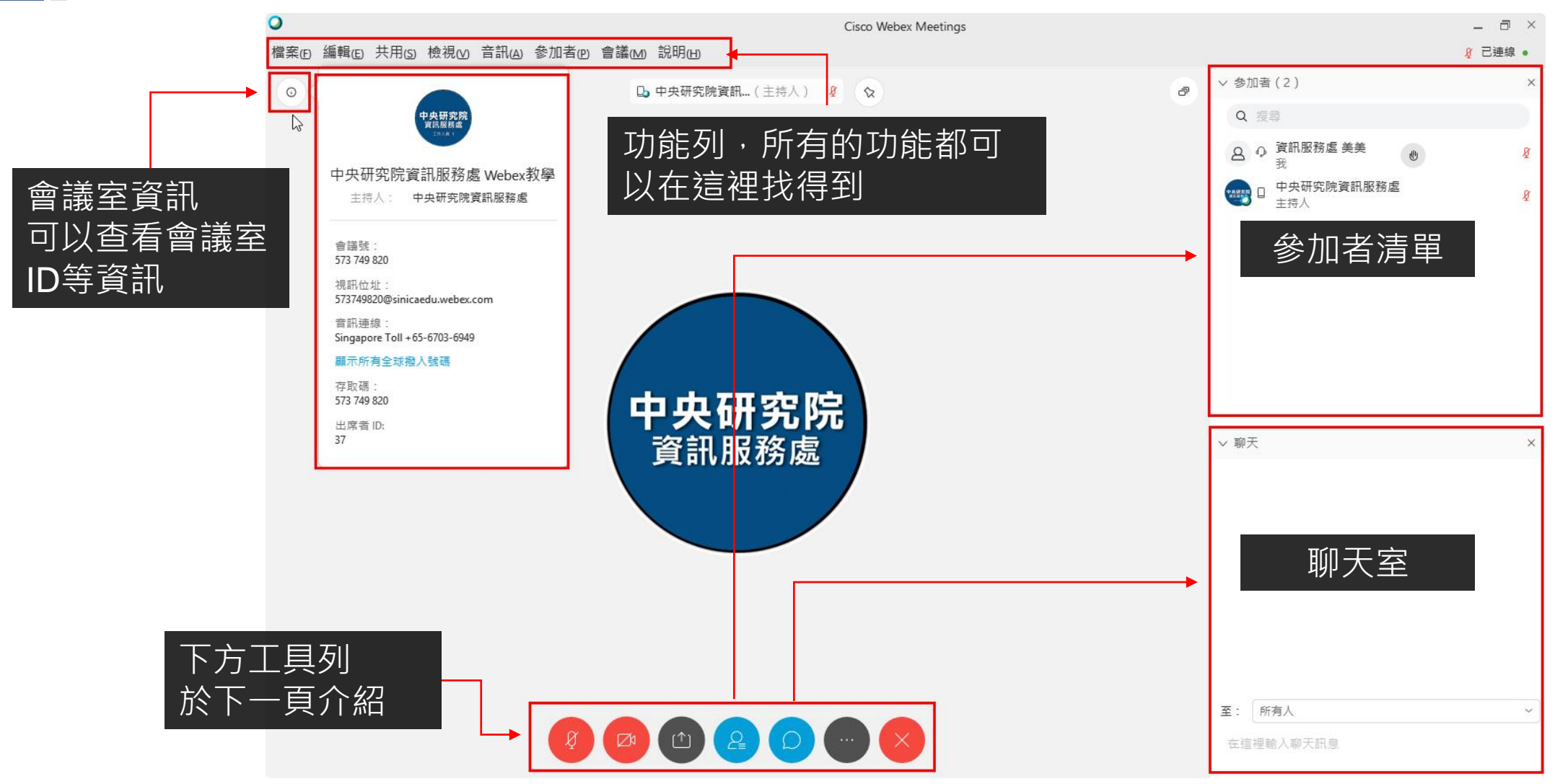

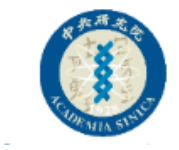

#### 下方工具列

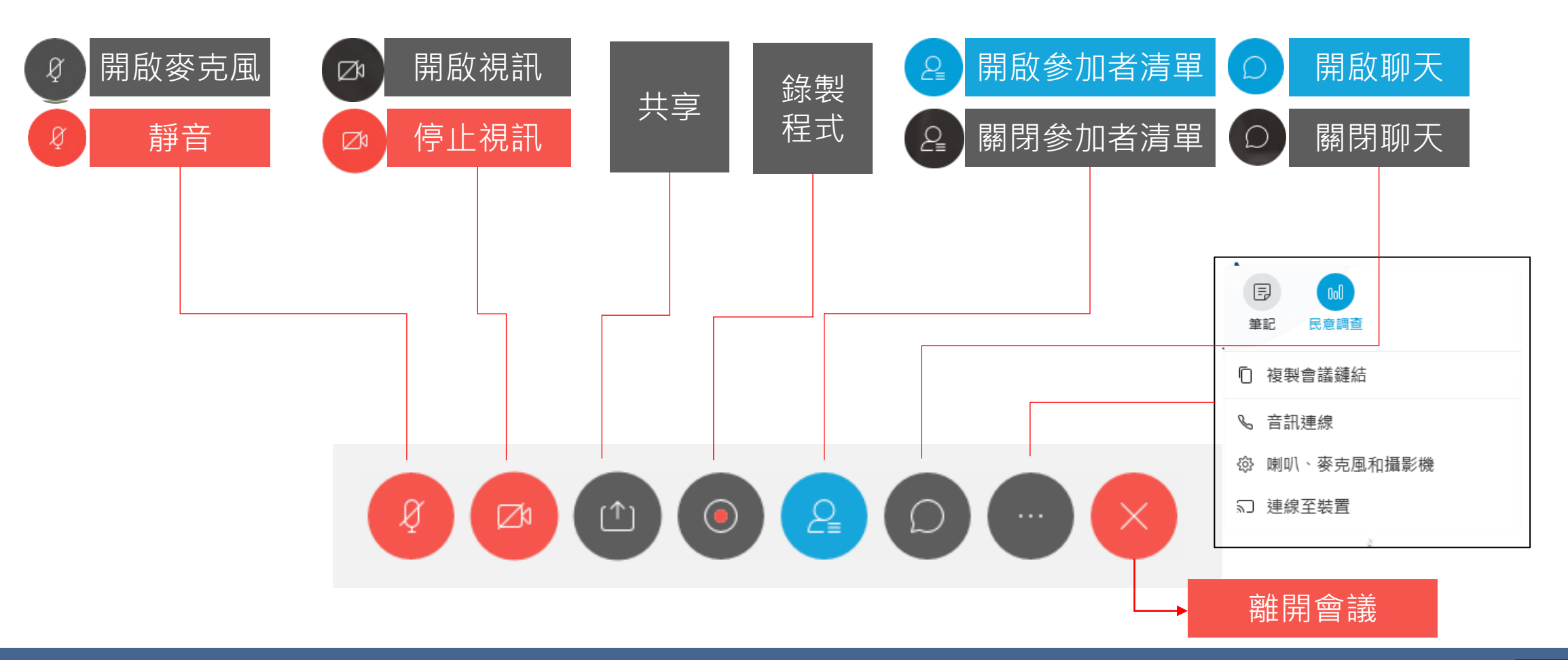

# 設備切換

若有外接音訊、視訊、PAD前後鏡 頭的切換

返回功能目錄

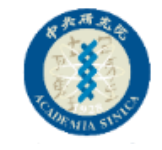

#### 切換麥克風、喇叭、攝影機

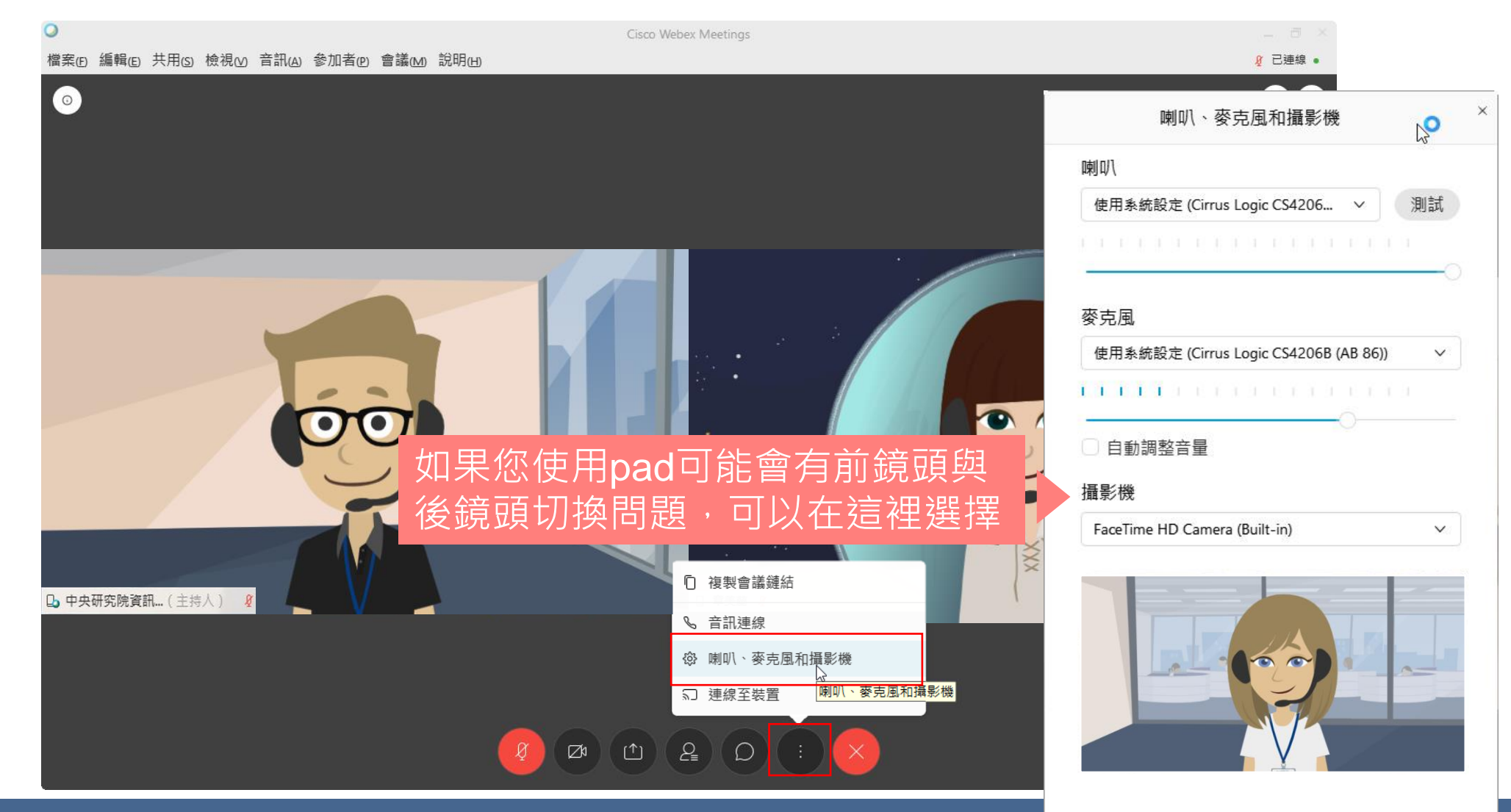

# 主持人主諸者

這裡主要說明會議室內的權限應用 有可能因為後台帳號管理者的設定讓功能有所不同

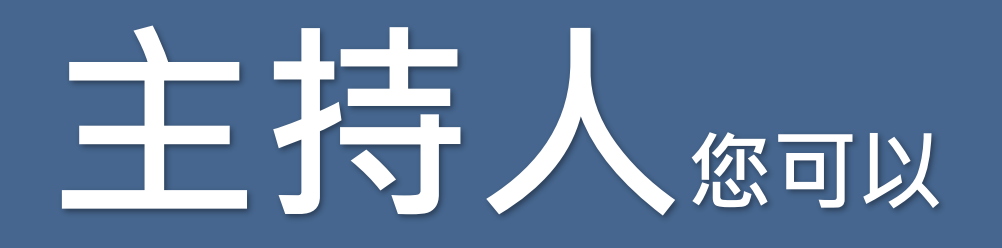

1. 可以指派主持人 2. 可以收回主持人權限 3. 可以變更主講者 4. 可以鎖定會議 5. 可以驅逐參加者(移出會議室) 6. 可以把參加者移至大廳(移到等候室的意思) 7. 可以把參加者靜音、全體靜音 8. 可以錄影 9. 可以看到參加者舉手狀態 10.可以共用多媒體

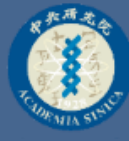

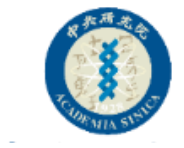

#### 1.指派主持人

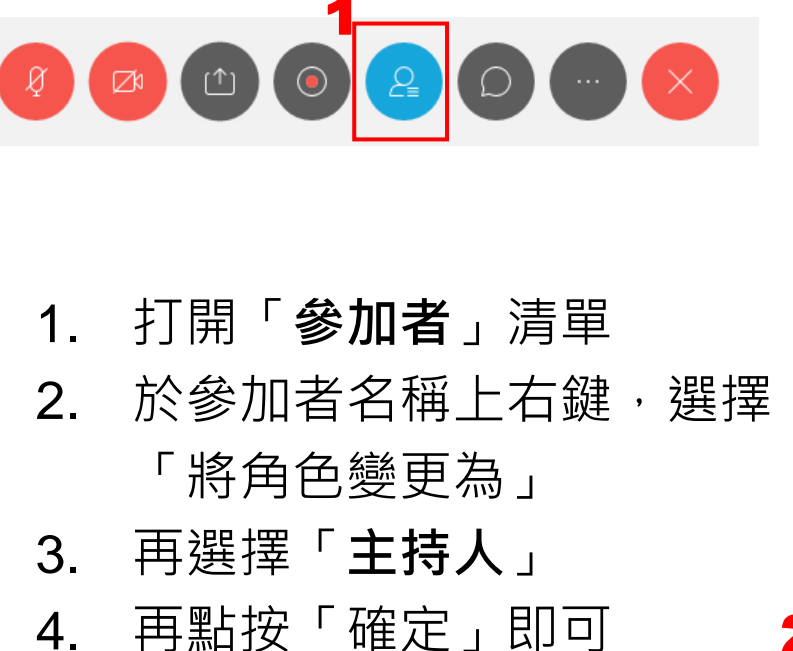

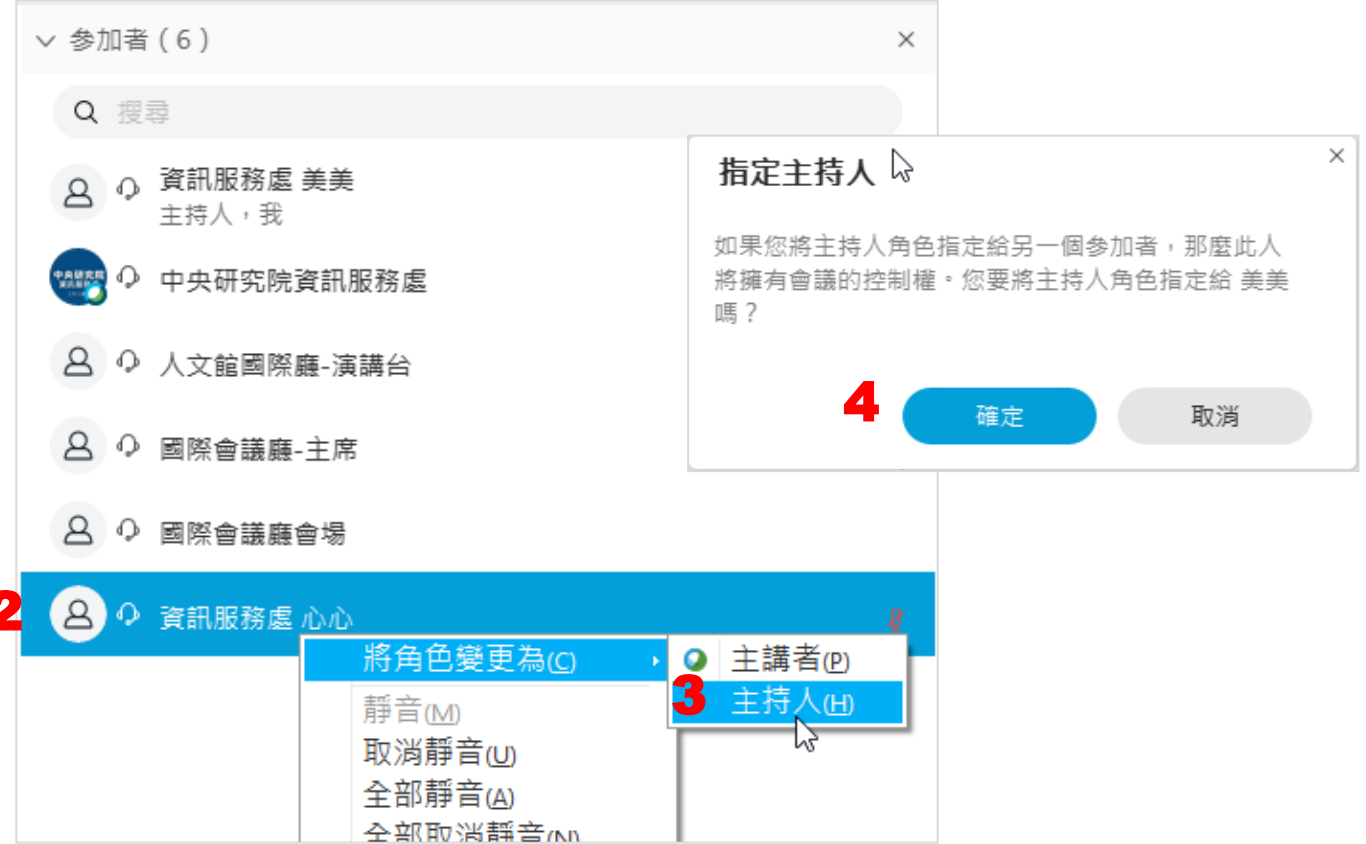

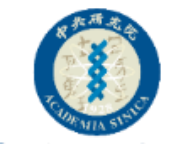

#### 2.收回主持人權限

1. 點選上方「參加者」功能
 2. 再點按「收回主持人角色」

- 如果您是會議排定者, 您可以直接收回主持人 權限
- 如果你是參加者, 您需要有主持人金鑰才 可以獲得主持人權限

| 0                             |                            |        |
|-------------------------------|----------------------------|--------|
| <b>۲</b>                      |                            |        |
| 檔案(E) 編輯(E) 共用(S) 檢視(V) 音訊(A) | ) 参加者(e) 會議(M) 說明(H)       |        |
|                               | 將我靜音 (M) Ctrl+M            | _      |
|                               | 將我取消靜音 (U) Ctrl+M          |        |
|                               | 全部靜音(A)                    |        |
|                               | 全部取消靜音(N)                  |        |
|                               | 進入時靜音(E)                   |        |
|                               | 進入與離開聲音①                   |        |
|                               | 邀請和提醒()                    |        |
|                               | 複製會議鏈結 ( <u>O</u> )        |        |
|                               | ✔ 任何人都可以進行共用(S) Ctrl+Alt+S |        |
| x<br>此同十年人会会                  | 指定特權(V) Ctrl+K             |        |
| 收回主持入用巴                       | 2 將角色變更為( <u>C</u> )       | i<br>F |
| 主持人金鑰:                        | 收回主持人角色(R)                 |        |
|                               | 驅逐(P)                      |        |
| 確定 取消                         |                            |        |

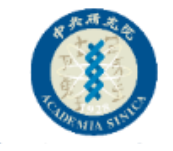

#### 3.可以變更主講者

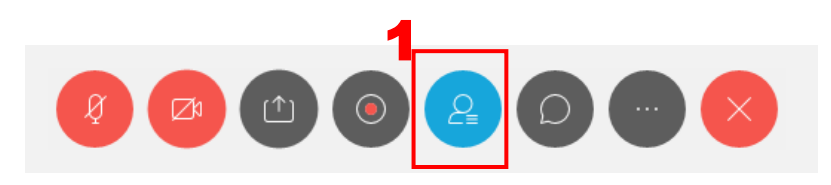

- 1. 打開「參加者」清單
- 於參加者名稱上右鍵,選擇 「將角色變更為」
- 3. 再選擇「主講者」

(權限部分請參考後續說明)

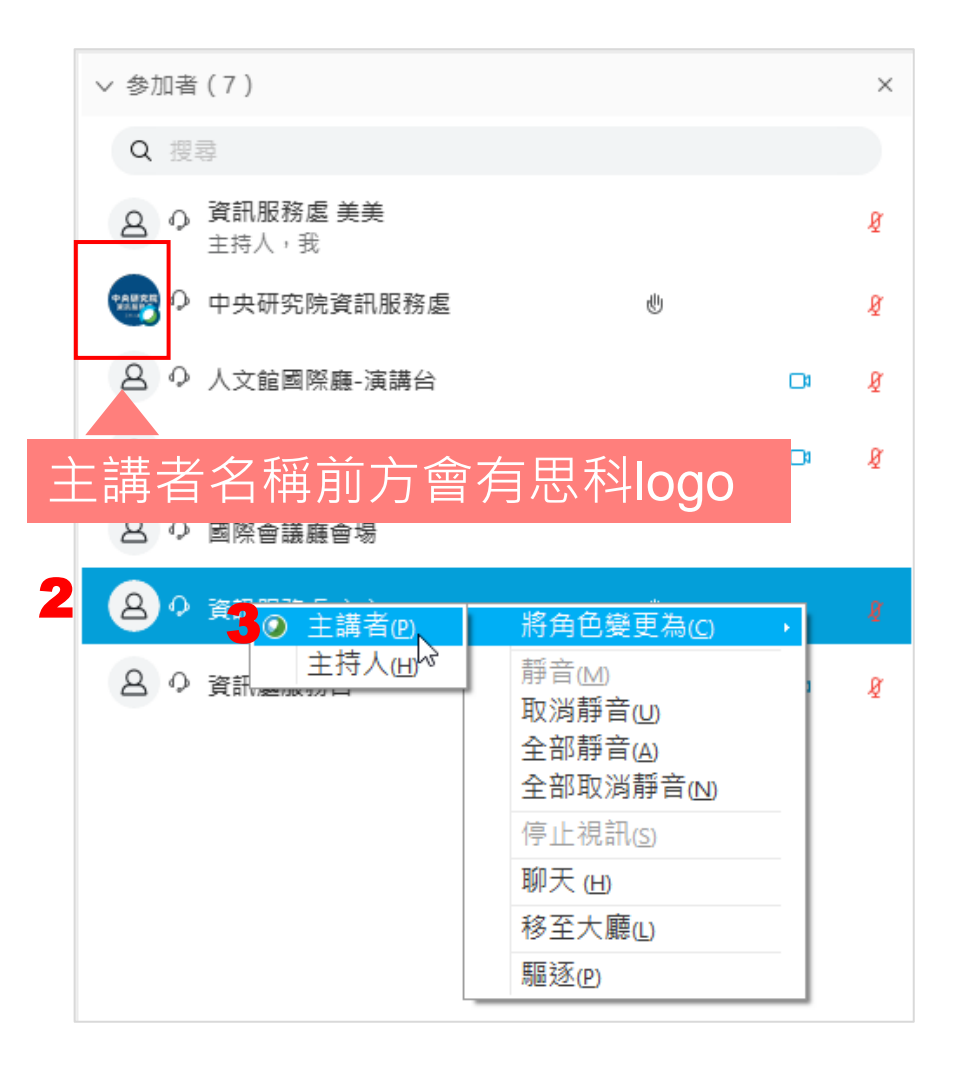

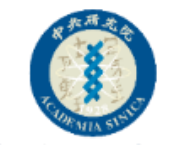

#### 4.鎖定會議

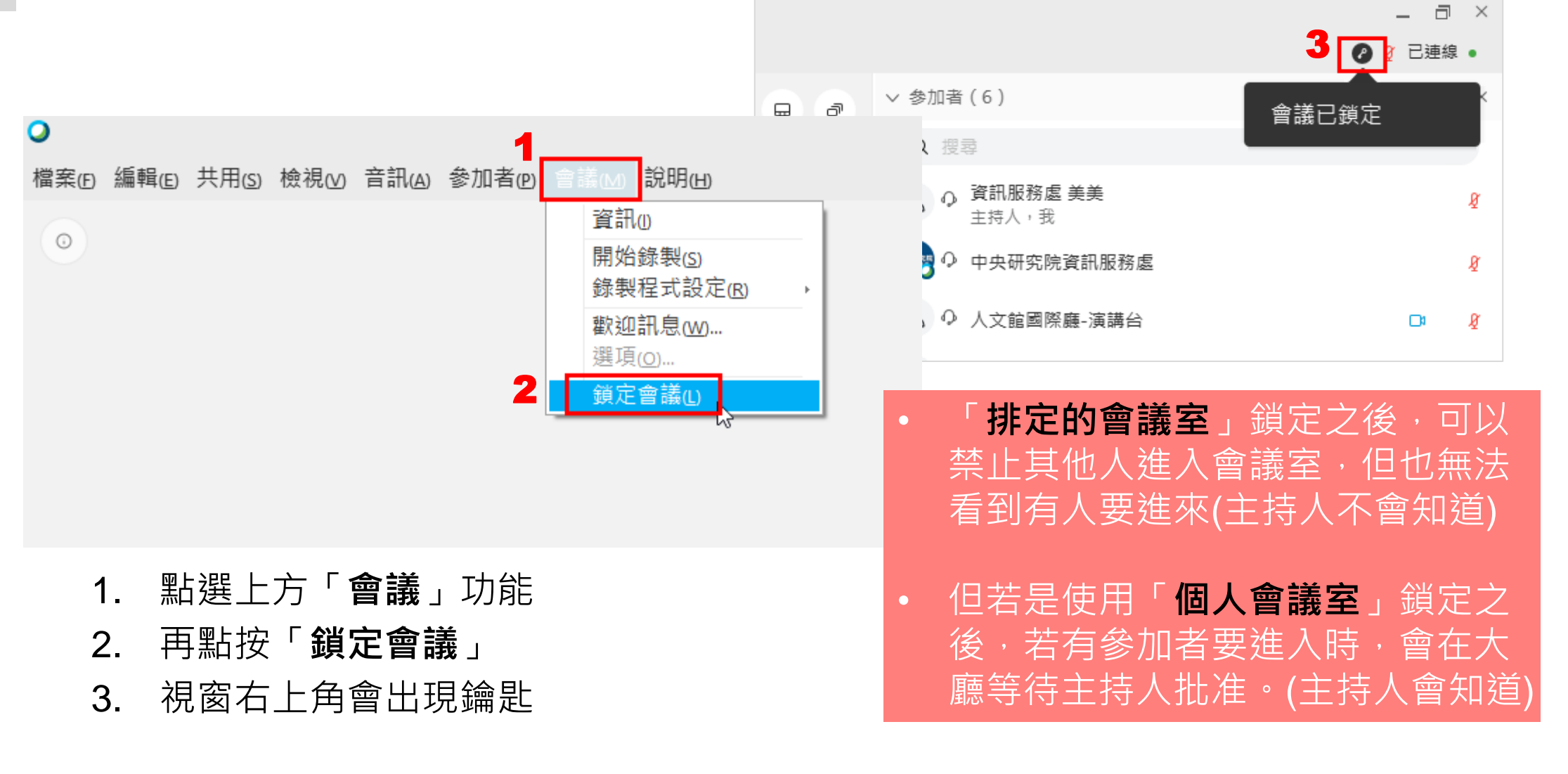

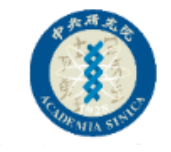

#### 5.驅逐參加者(移出會議室)

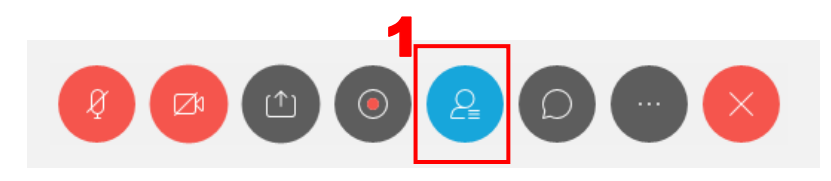

- 1. 打開「參加者」清單
- 2. 於參加者名稱上右鍵,選擇 「**驅逐**」

(參加者就會被迫離開會議室)

| ∨ 参加者(6)              |                                                                                  | × |
|-----------------------|----------------------------------------------------------------------------------|---|
| Q 搜尋                  |                                                                                  |   |
| A Q 資訊服務處 美美<br>主持人,我 |                                                                                  | Ą |
| 🚥 🗘 中央研究院資訊服務處        | E U                                                                              | Ą |
| 8 0 人文館國際廳-演講台        |                                                                                  | Ą |
| ❷ ♀ 國際會議廳-主席          |                                                                                  | Ø |
| 8 ♀ 國際會議廳會場           |                                                                                  | ) |
| ❷ ♀ 資訊服務處 心心          | 將角色變更為( <u>c</u> ) ,                                                             |   |
| 2                     | 靜音(M)<br>取消靜音(U)<br>全部靜音(A)<br>全部取消靜音(N)<br>停止視訊(S)<br>聊天(H)<br>移至大廳(L)<br>驅逐(P) |   |

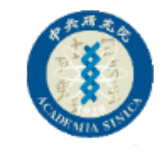

## 6.可以把參加者移至大廳(移到等候室)1

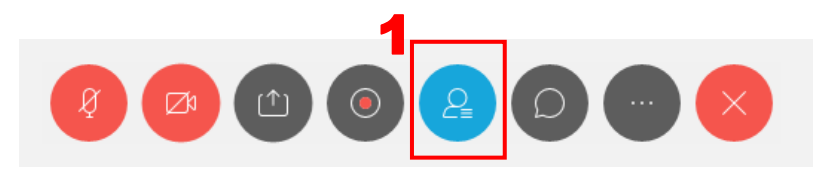

- 打開「參加者」清單
  於參加者名稱上右鍵,選擇
  - 「移至大廳」
- 3. 系統會再度詢問您,若確定請 按下「是」
  - (參加者就會被迫到大廳等候)

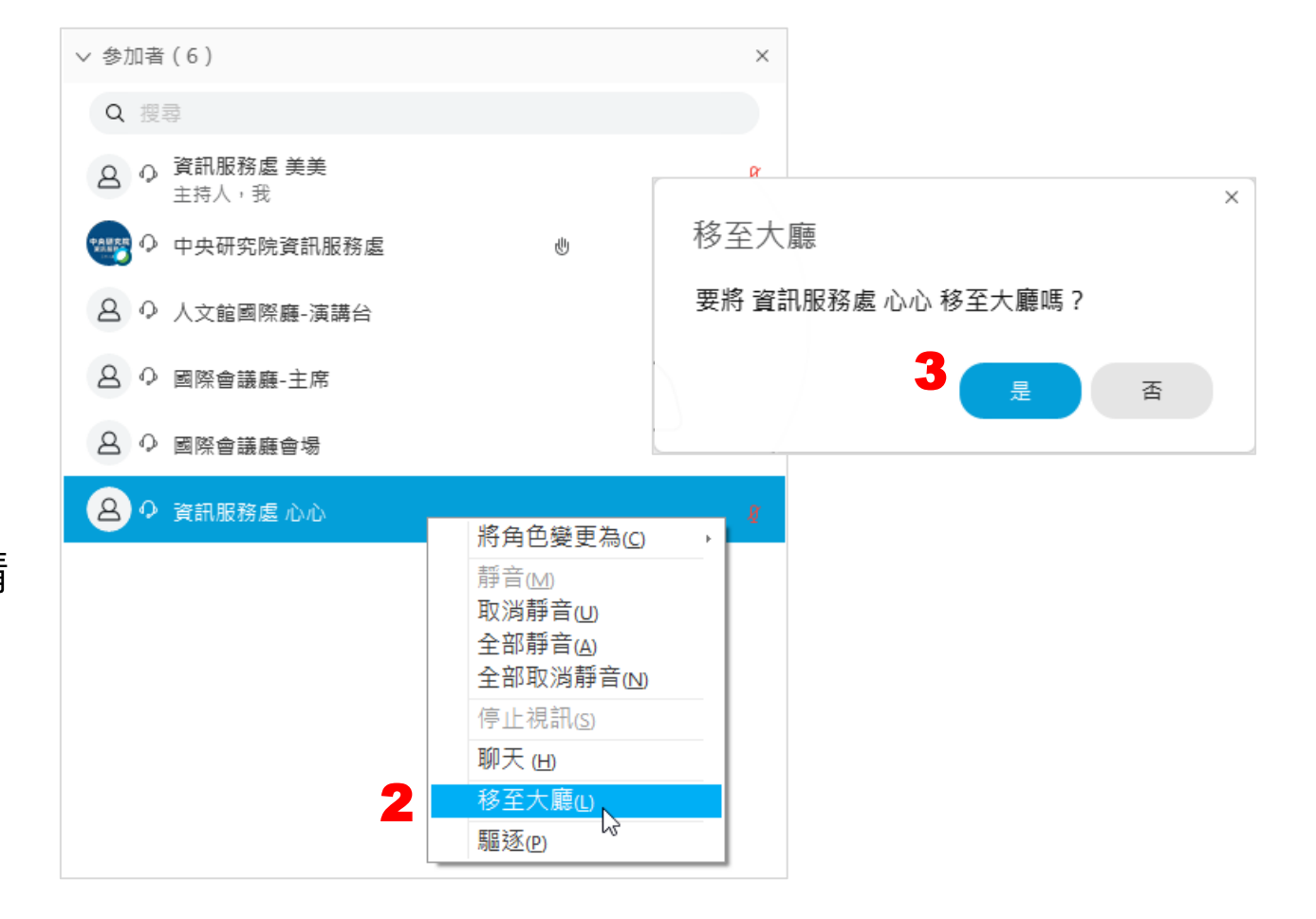

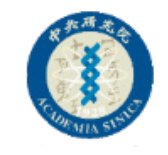

## 6.可以把參加者移至大廳(移到等候室)<sup>2</sup>

| 主持人看到的畫面                                        |                      | 參加者看到的畫面                                                                                      |                                                       |
|-------------------------------------------------|----------------------|-----------------------------------------------------------------------------------------------|-------------------------------------------------------|
| ∨ 参加者(5)                                        | ×                    | W. Meetings File Edit Share View Audio Participant Meeting Window Help  Olisco Webex Meetings | Q 🌀 🗑 🦁 🧐 奈 93% (兆) 🚺 週一下午2:32 Q 🔘 ≔<br>  Connected ● |
| ⑦ 資訊服務處心心正在大廳中等待。                               | 准許進入 ×               |                                                                                               |                                                       |
| Q 搜尋<br><b>A</b> <sup>0</sup> 資訊服務處 美美<br>主持人,我 | 若要准許參加者進             | <b>04/18</b> 會<br>Host: 資訊服務處美美                                                               | 議室                                                    |
| 中央研究院資訊服務處                                      | 入會議室,只要點<br>按視窗有上角橘色 | You can join the meeting after the host a                                                     | ıdmits you.                                           |
| ❷ ♀ 人文館國際廳-演講台                                  | 處的「 <b>准許進入</b> 」    |                                                                                               |                                                       |
| 8 ♀ 國際會議廳-主席                                    | 即可                   |                                                                                               |                                                       |
| ❷ ♀ 國際會議廳會場                                     |                      |                                                                                               |                                                       |

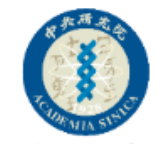

#### 7.可以將參加者全體靜音、全部取消靜音

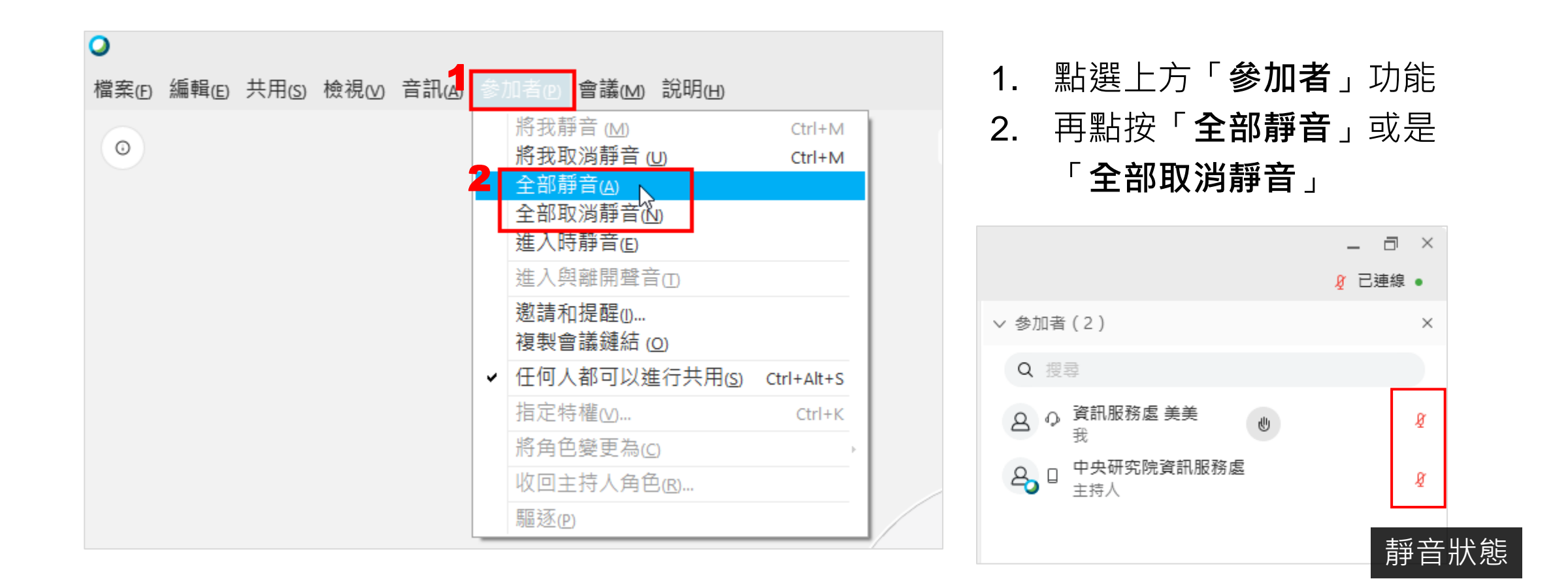

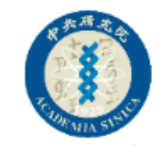

#### 8.可以錄影存放在雲端

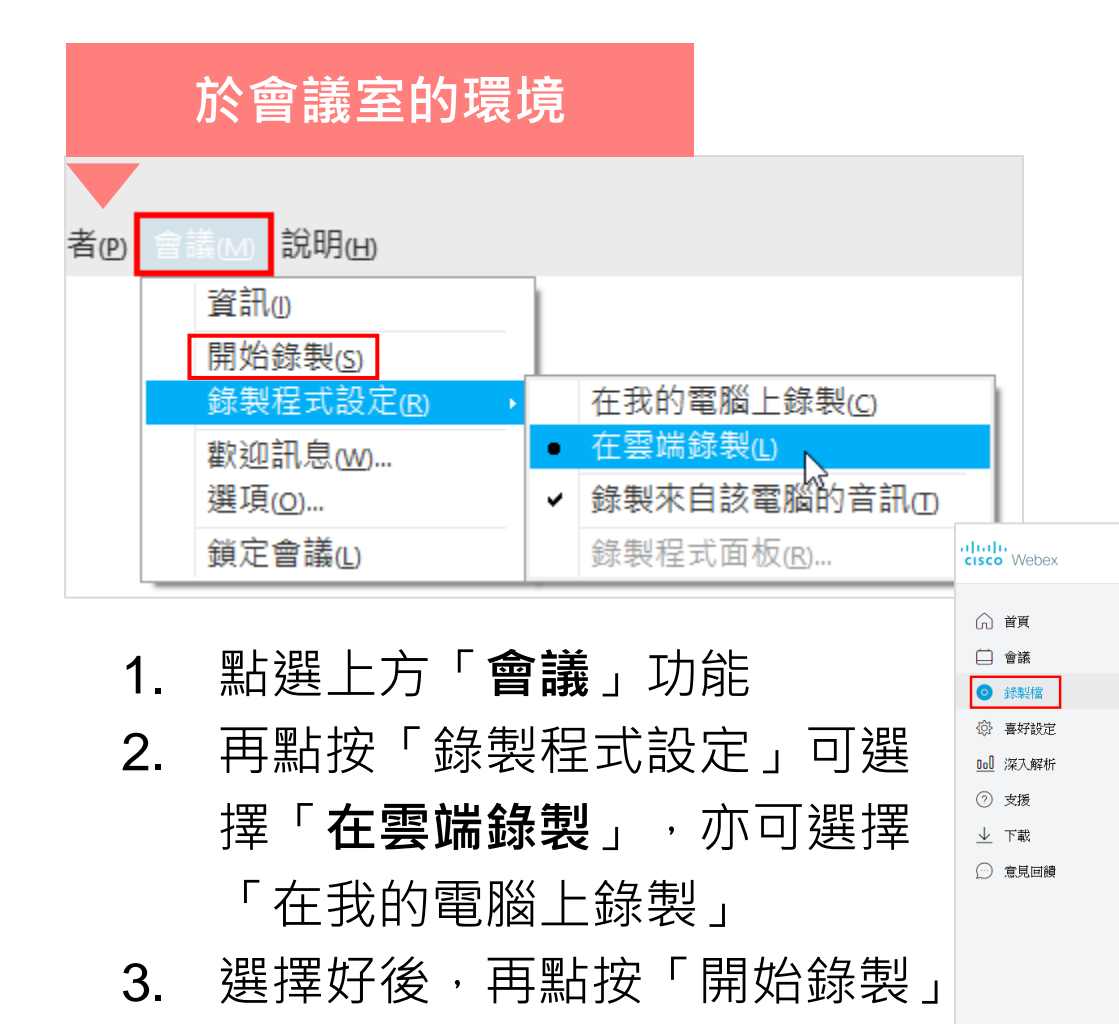

- 若選擇在雲端錄製,會議結束後,可 以到後台
- 2. 點選「錄影檔」標籤
- 找到會議室場次,再進行下載或是分 享給其他人

|   | 於網頁後            | 台環境                                                       |    |    |                       |         |          |      |              | 服務 |
|---|-----------------|-----------------------------------------------------------|----|----|-----------------------|---------|----------|------|--------------|----|
| / |                 | 輸入會議資訊以加入會議                                               | 0  |    |                       |         | 繁體中文     | 傳統檢視 | 中央研          | ~  |
|   | 我錄製的會議          |                                                           |    |    |                       |         |          |      |              |    |
|   | 全部              | ~                                                         |    |    |                       |         |          |      |              |    |
|   |                 |                                                           |    |    |                       |         |          |      |              |    |
|   | 名稱              |                                                           | 安全 | È性 | 日期~                   | 持續時間    | 大小       | 格式   |              |    |
|   | 會議室1測試          |                                                           |    |    | 正在生成                  |         |          |      |              |    |
|   | RADER-0408-0000 | 3-103(\$5)(\$5)(\$100-20000000000000000000000000000000000 |    | æ  | 2020年04月0<br>凌晨 04:02 | 2:52:49 | 113.7 MB | MP4  | <b>⊻</b> % ⊙ |    |

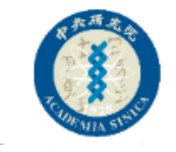

#### 9.可以看到參加者舉手狀態

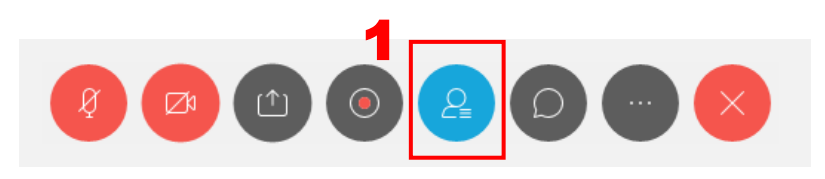

 打開「參加者」清單
 即可看到參加者舉手的狀態 (參加者若使用網頁版進入會 議室,將無法舉手)

#### 只有主持人跟主講者可以看到參加 者舉手的狀態,其他參加者看不到

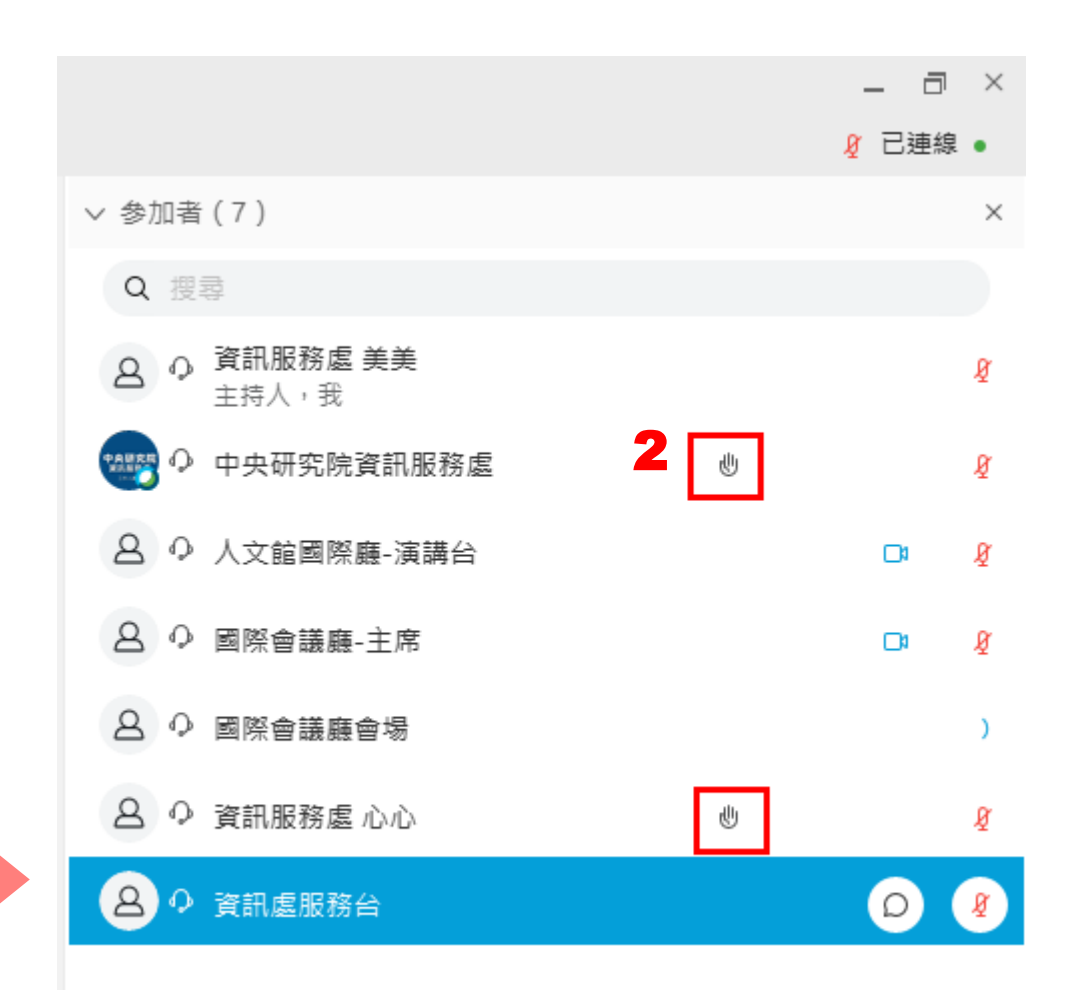

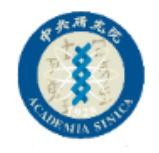

 $\times$ 

#### 10.共用多媒體1

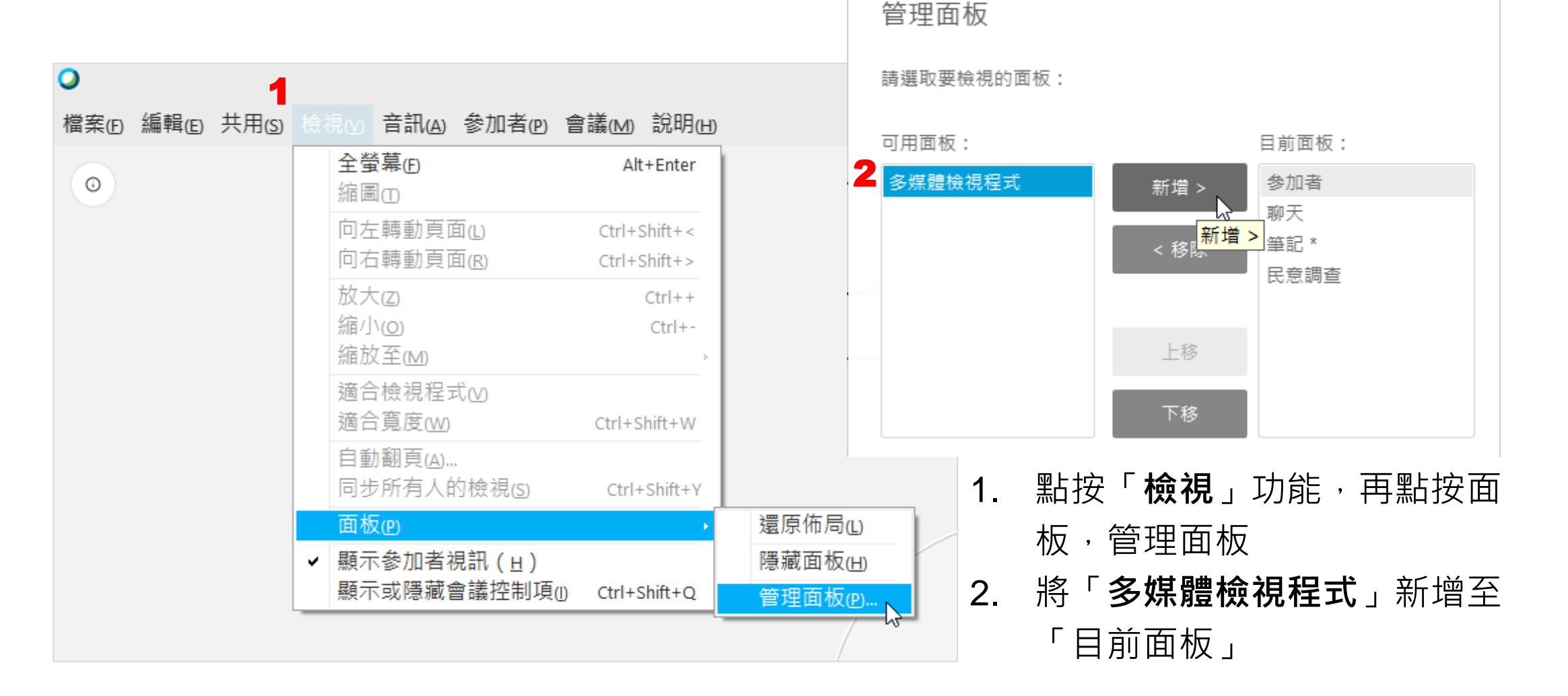

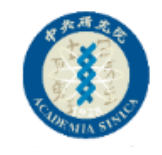

#### 10.共用多媒體2

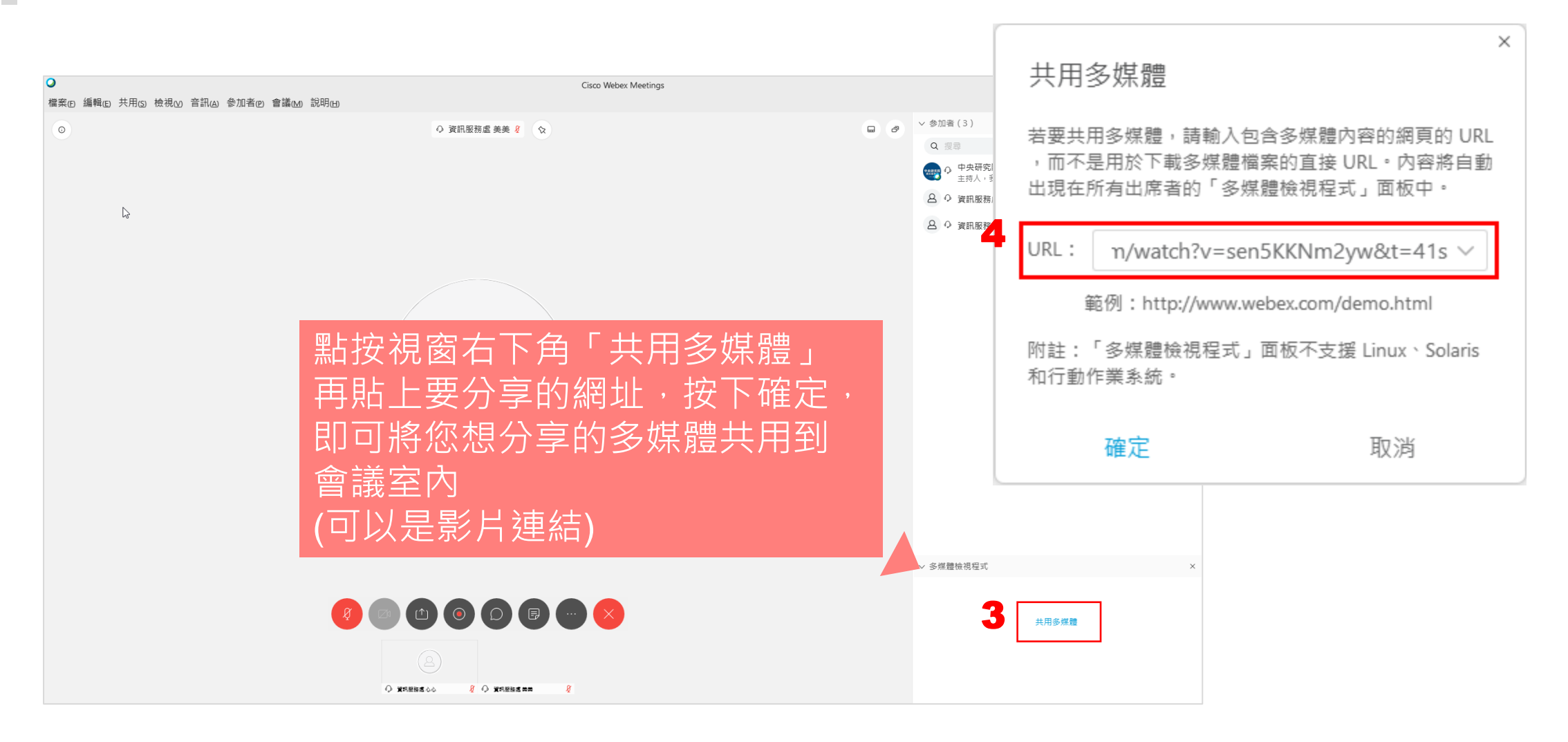

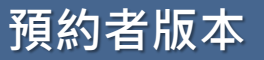

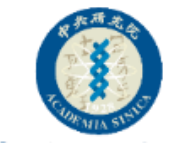

#### 主持人離開會議室

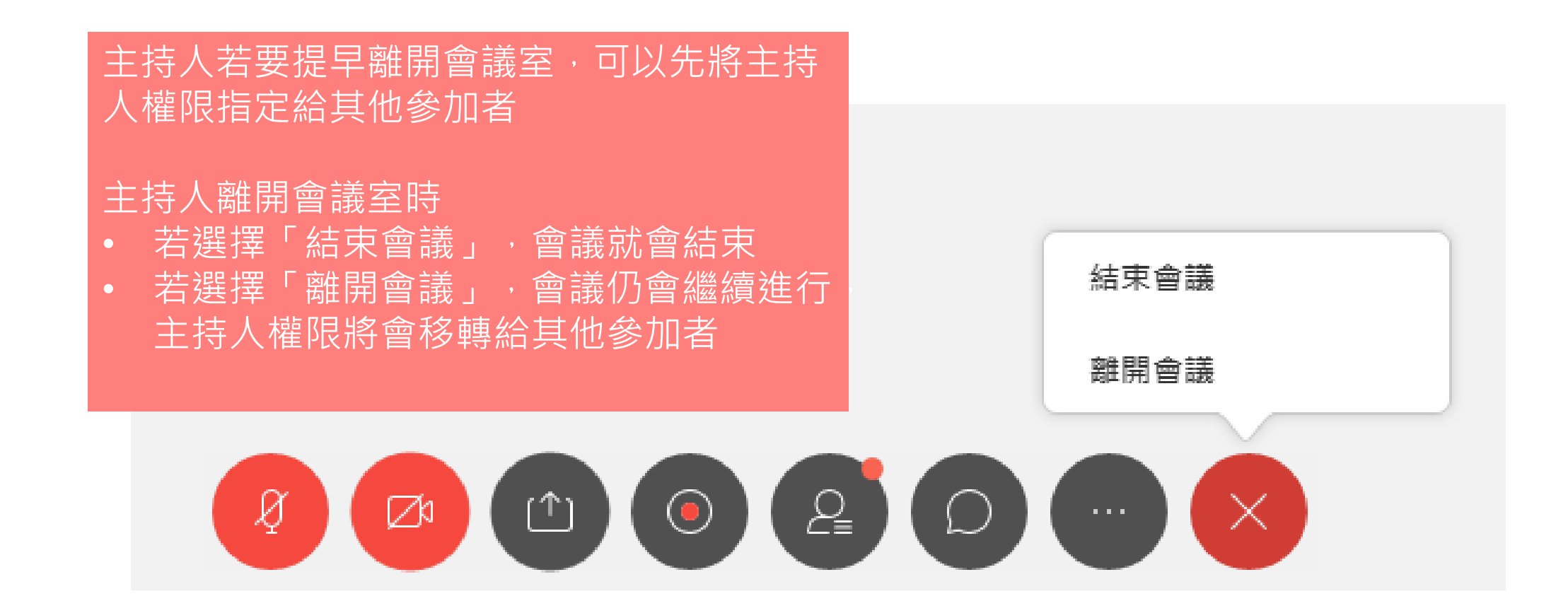

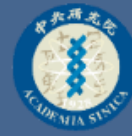

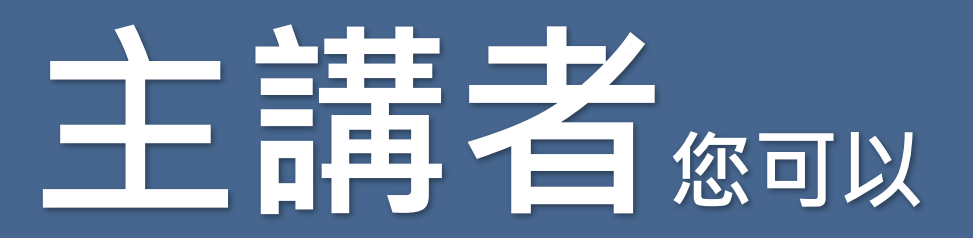

任何參加者都可以成為主講者

 如何成為主講者
 可以看到參加者舉手 (其他參加者看不到)
 可以傳送檔案
 可以錄影
 可以指定特權
 可以對參加者做民意調查

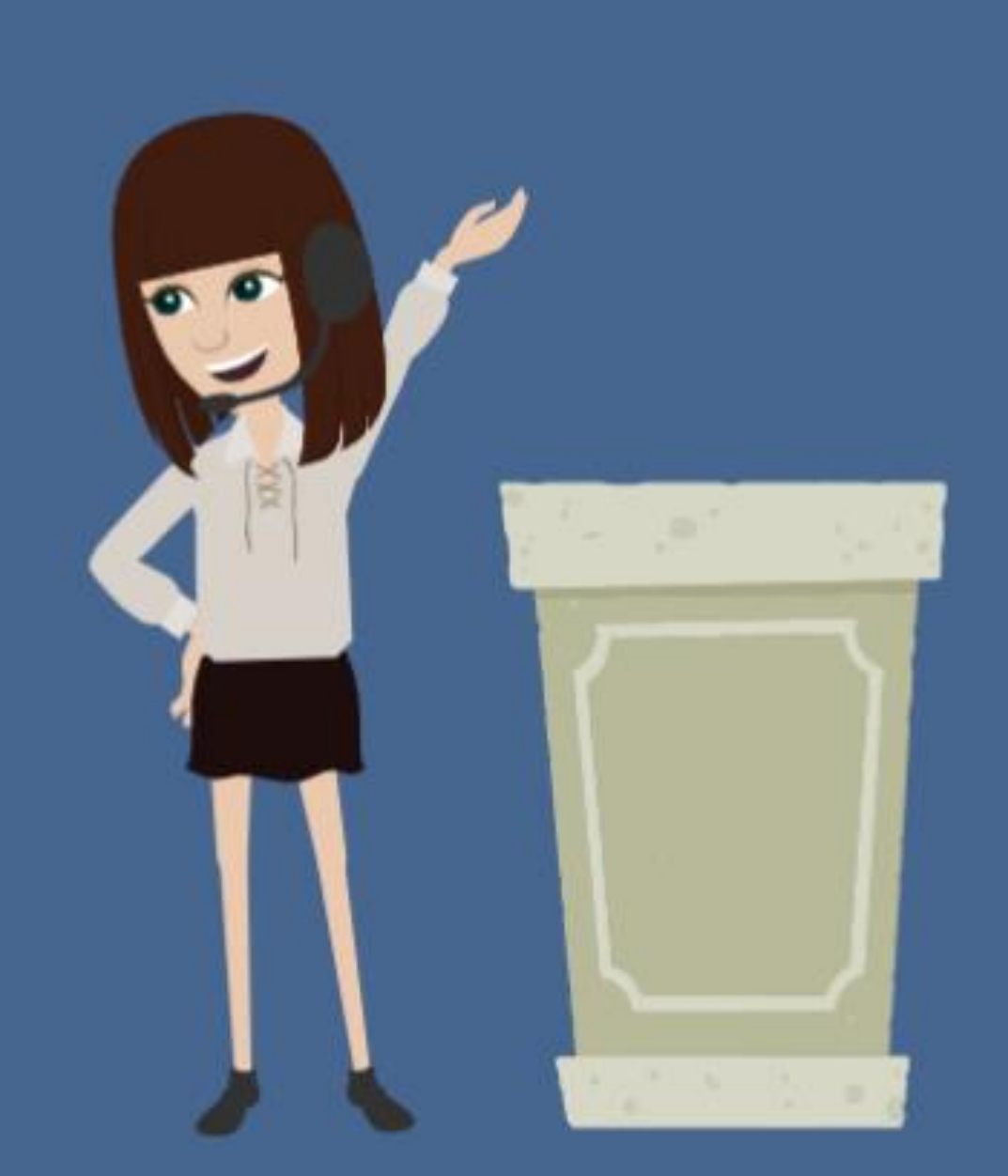

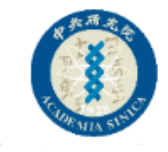

#### 1.如何成為主講者

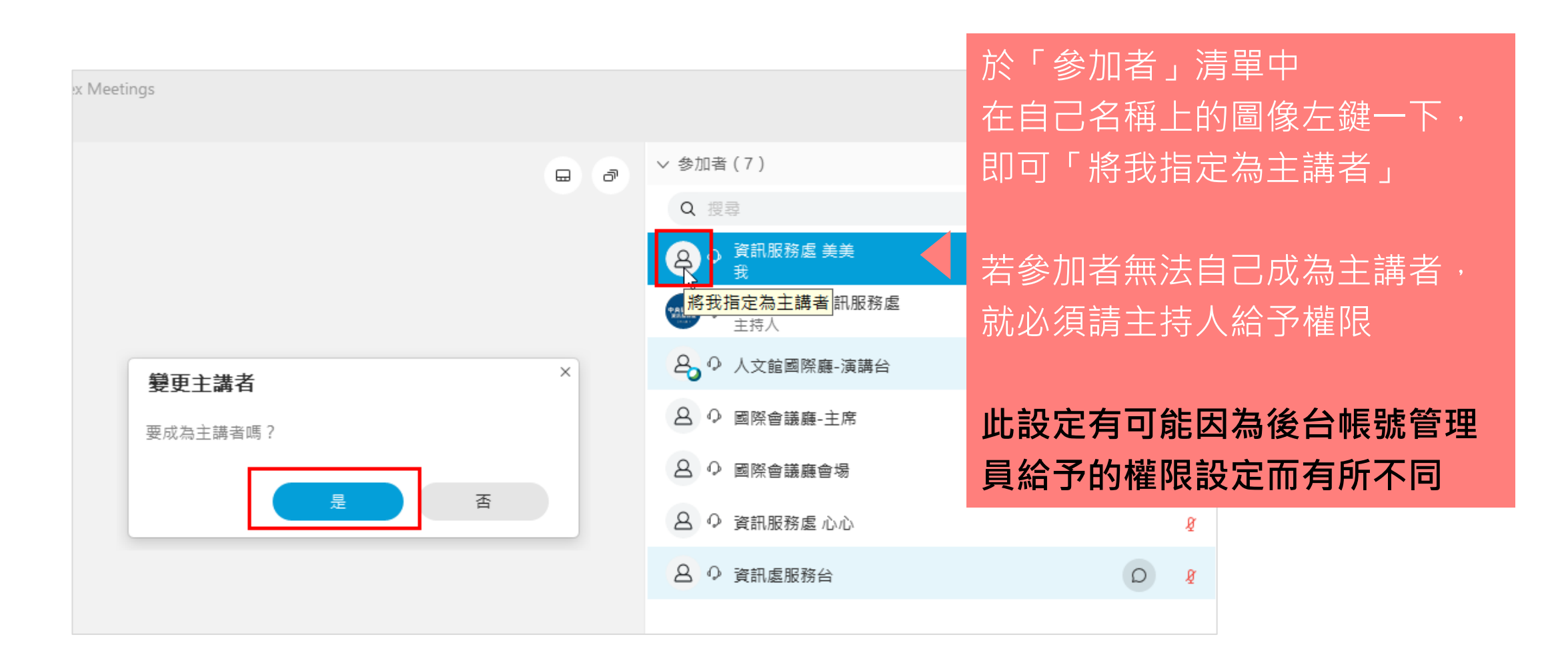

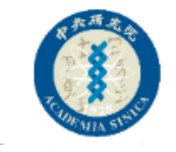

## 2.可以看到參加者舉手狀態

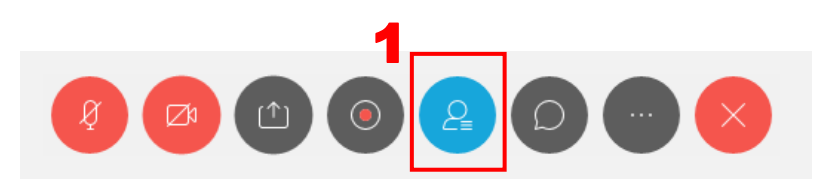

 打開「參加者」清單
 即可看到參加者舉手的狀態 (參加者若使用網頁版進入會 議室,將無法舉手)

只有主持人跟主講者可以看到參加 者舉手的狀態,其他參加者看不到

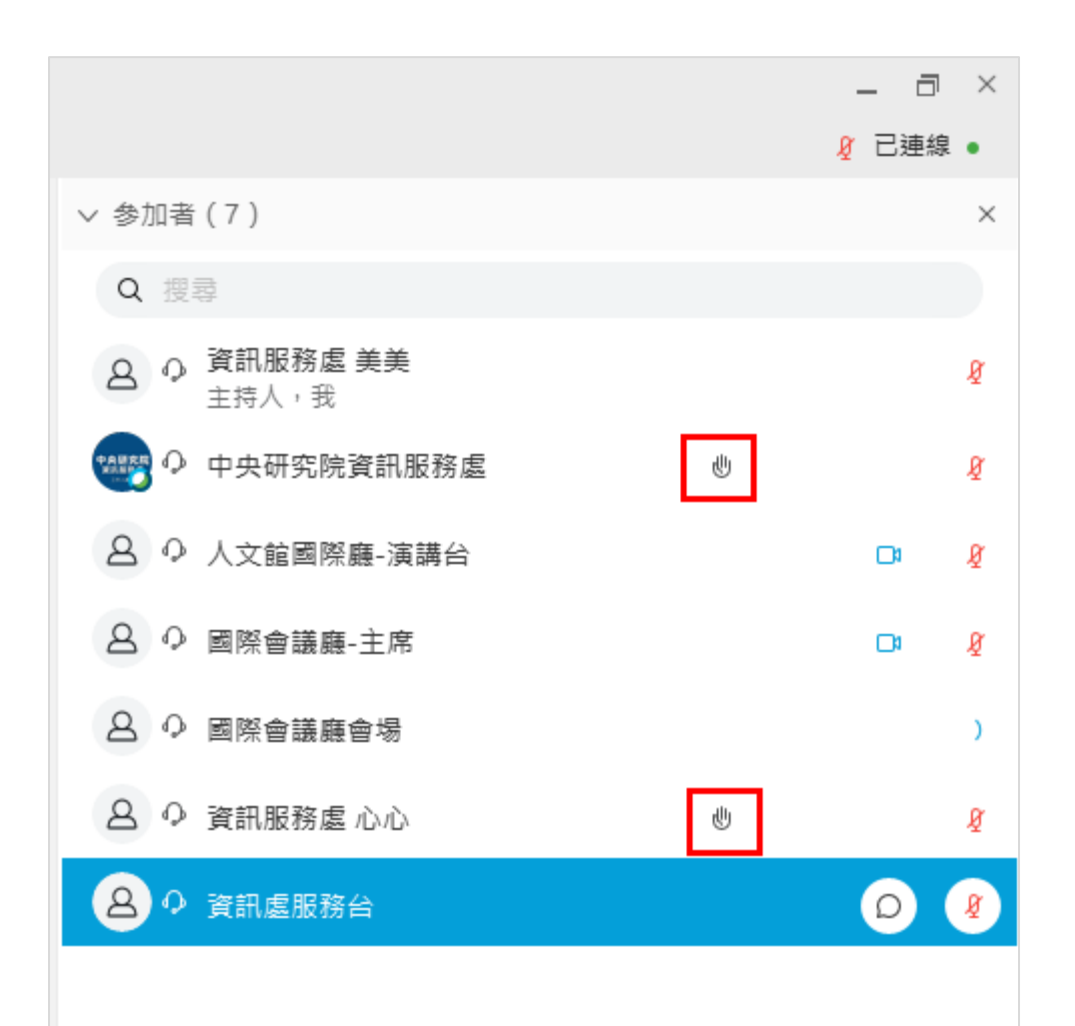

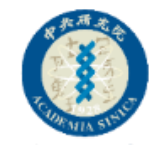

#### 3. 檔案傳送(會議中途若有檔案要分享,可以使用檔案傳送的功能)

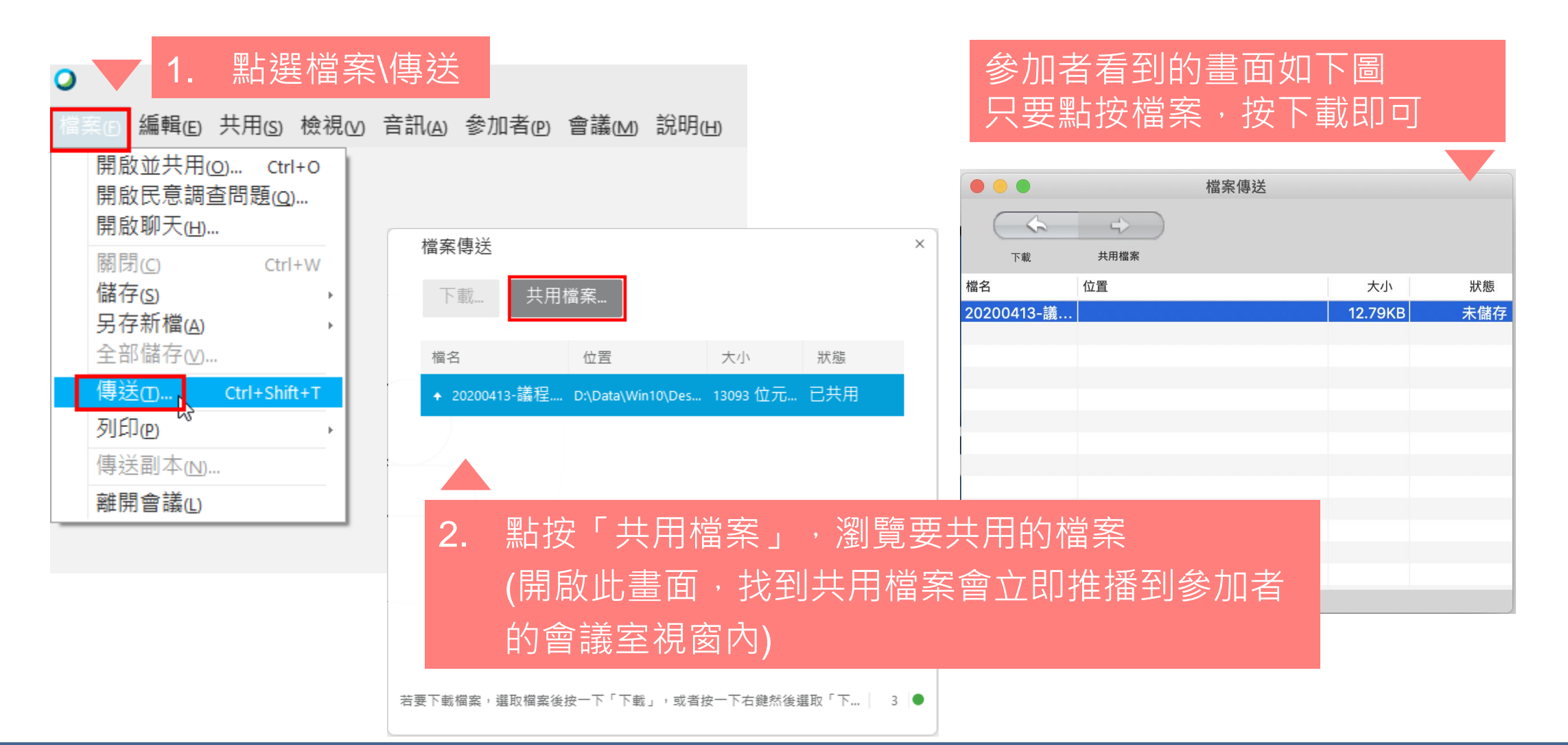

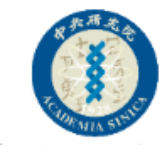

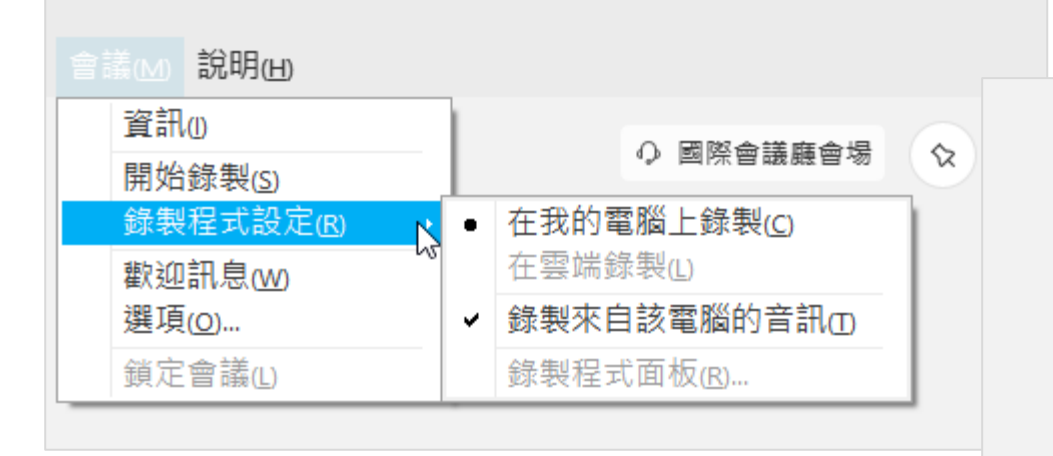

- 1. 點選上方「會議」功能
- 3. 錄製程式設定,只能選擇在我的 電腦上錄製
- 3. 再點按「**開始錄製**」
- 4. 系統會讓您選擇影片存放位置

點按錄製按鈕也可以錄製

Ø

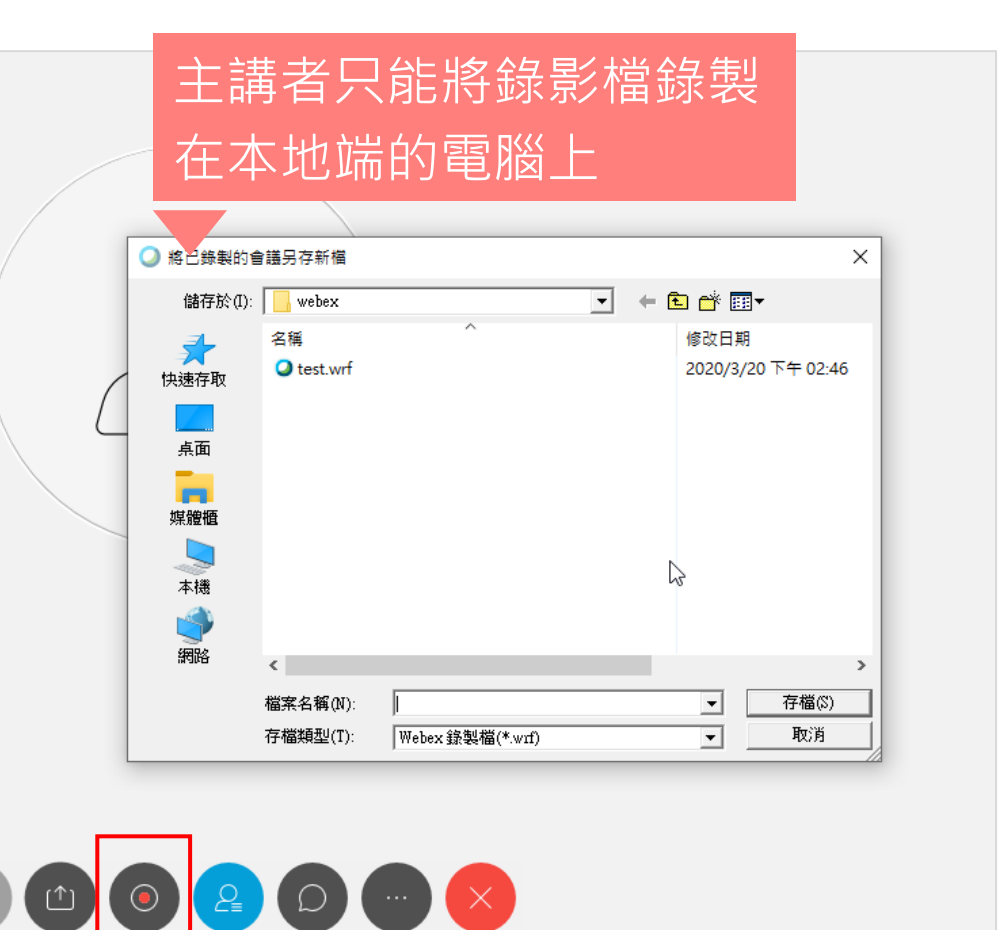

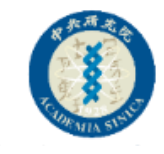

#### 5.指定特權(可以針對所有參加者,或是單一參加者設定特權)

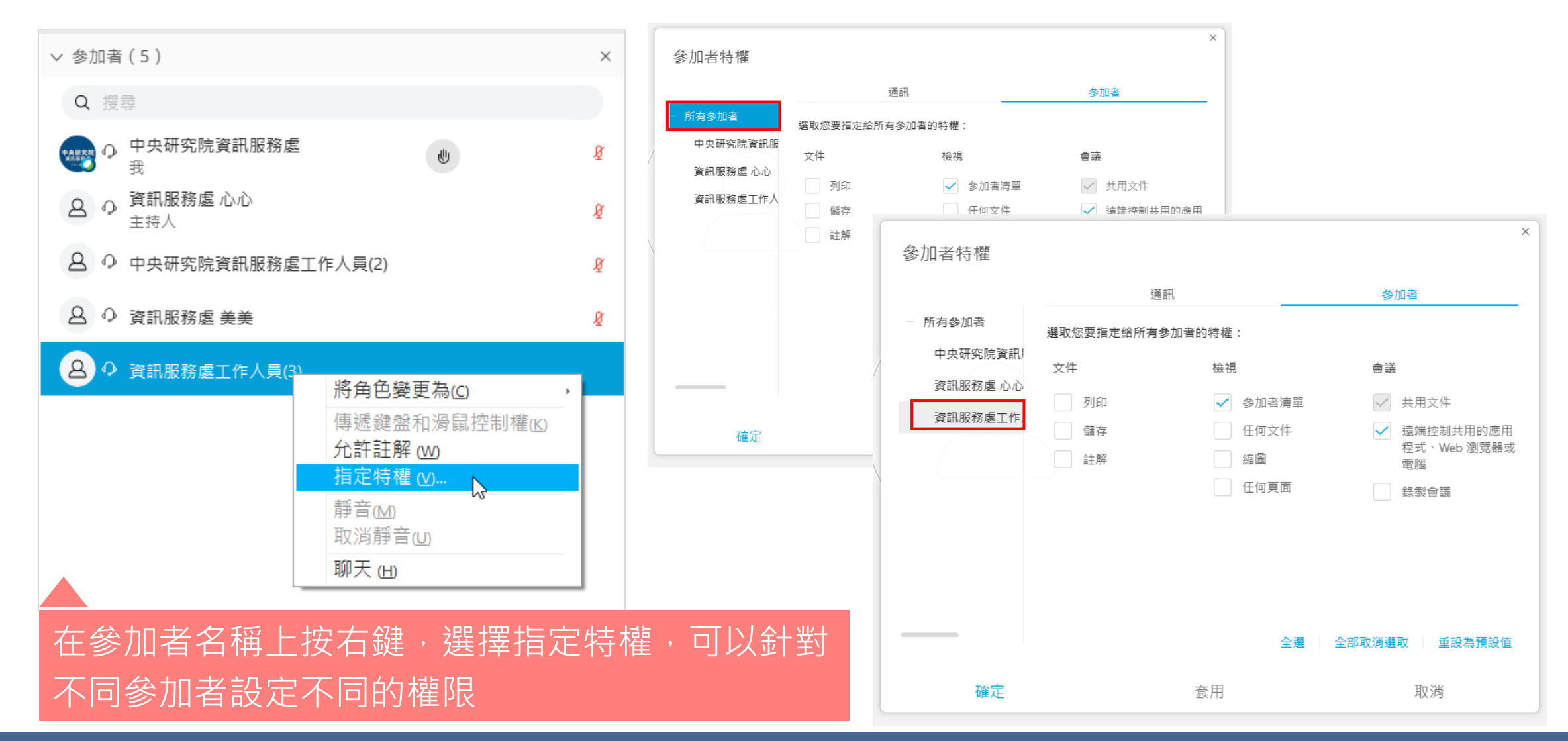

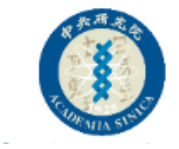

#### 6.民意調查

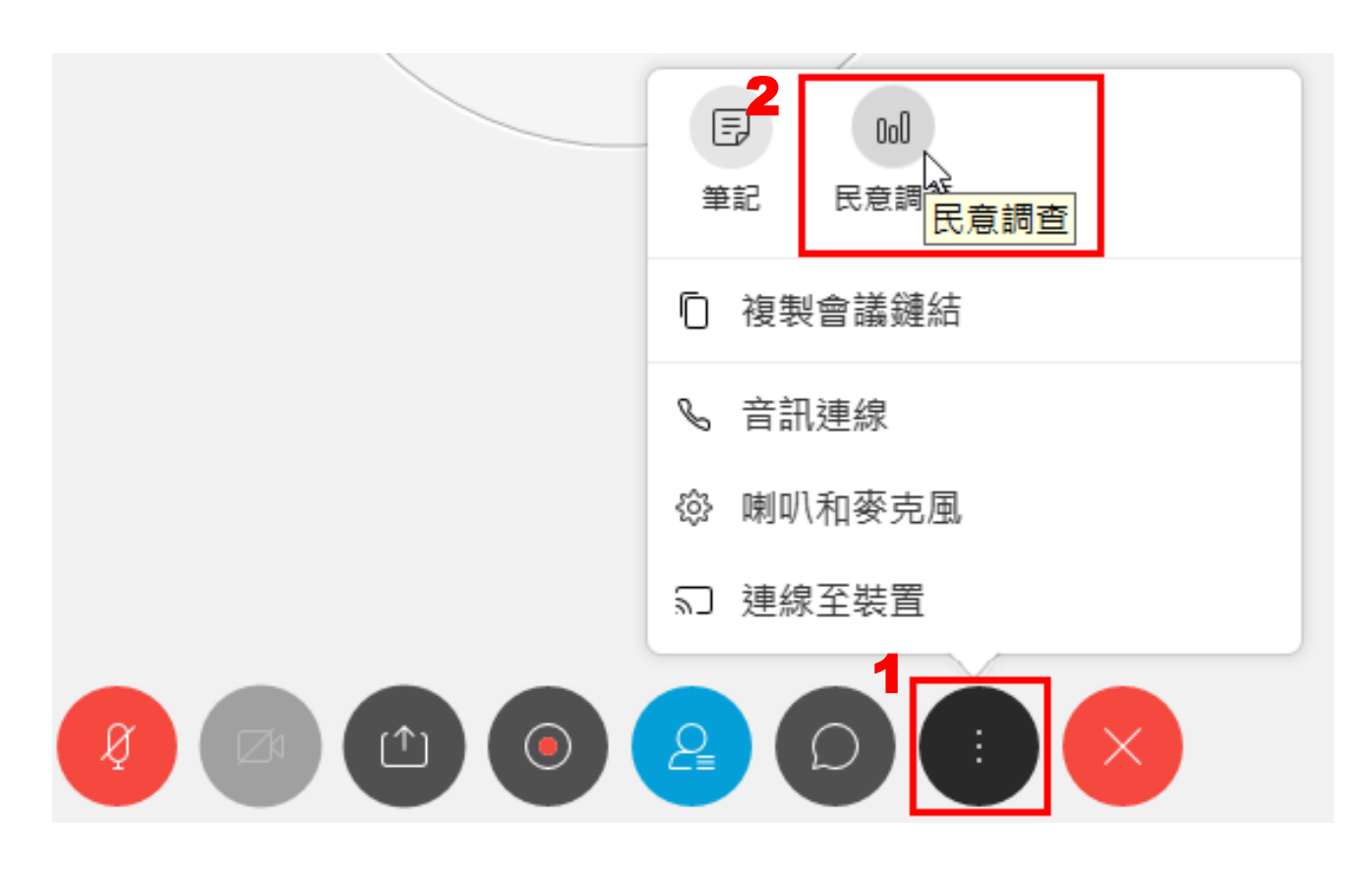

主講者可以設定問卷調查
 點按圓點工具列中的「…」,
 開啟民意調查,即可進行問卷

由於步驟較多,請參考民意調查單元的 相關操作說明

# 共享功能

任何參加者都可以共享畫面 除非網站後台帳號管理者有變更設定

返回功能目錄

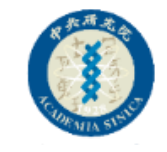

#### 分享螢幕(任何人都可以共享自己的畫面)

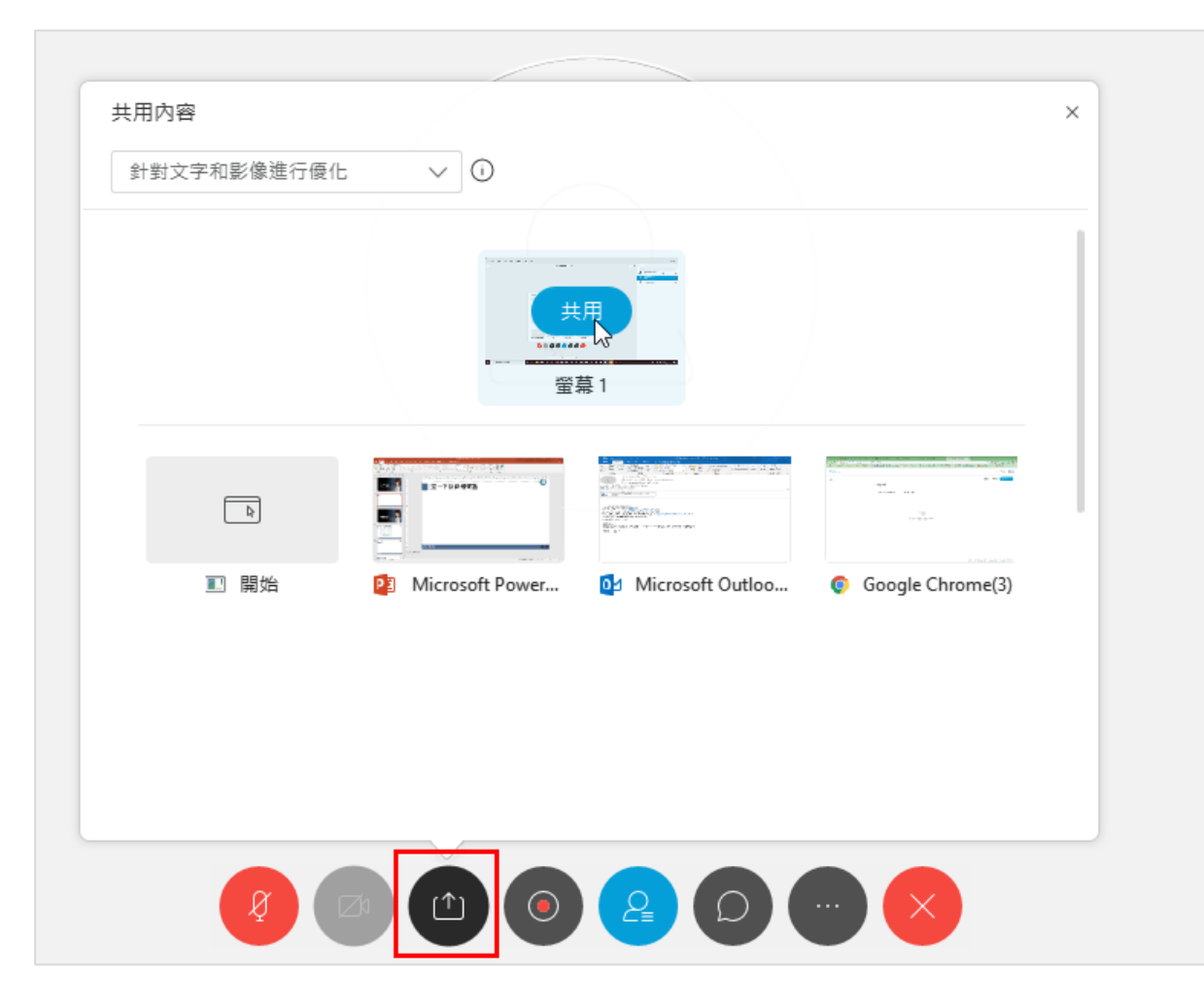

| • | 要分享的視窗記得是開啟狀態         |
|---|-----------------------|
| • | 若您要分享的視窗較多元,請用        |
|   | 「 <b>螢幕</b> 」共享方式較為適合 |
| • | 若您只分享單一視窗,當您切換        |
|   | 到其它視窗時,與會者會看到網        |
|   | 格狀態。                  |
|   | 例如:您選擇PPT視窗分享,但       |
|   | 是您又切換到Word畫面,這時參      |
|   | 加者看到的不會是Word,而是出      |
|   | 現灰色網格。                |
| • | 除此之外,後分享者會踢走前分        |

享者的畫面。

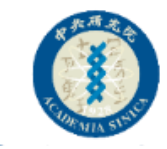

#### 註解

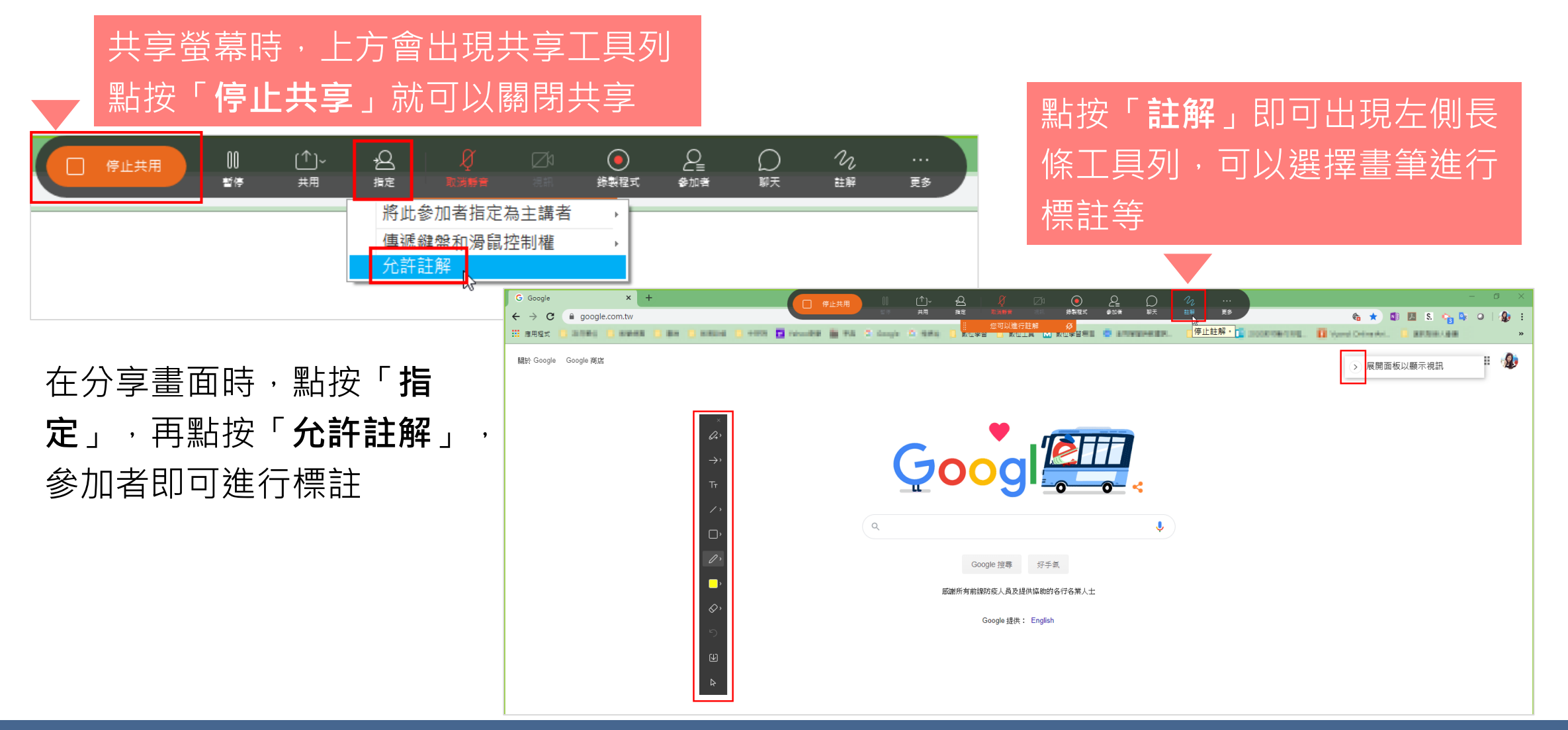

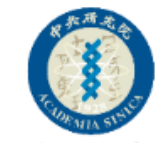

#### 參加者可以進行註解

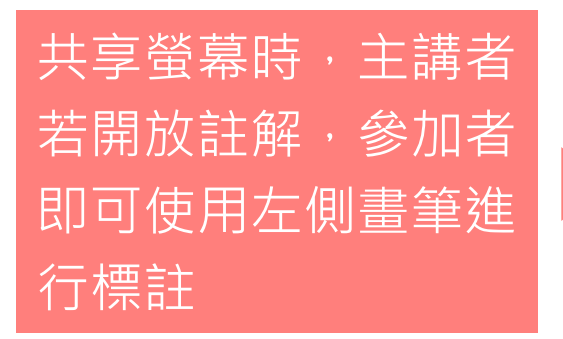

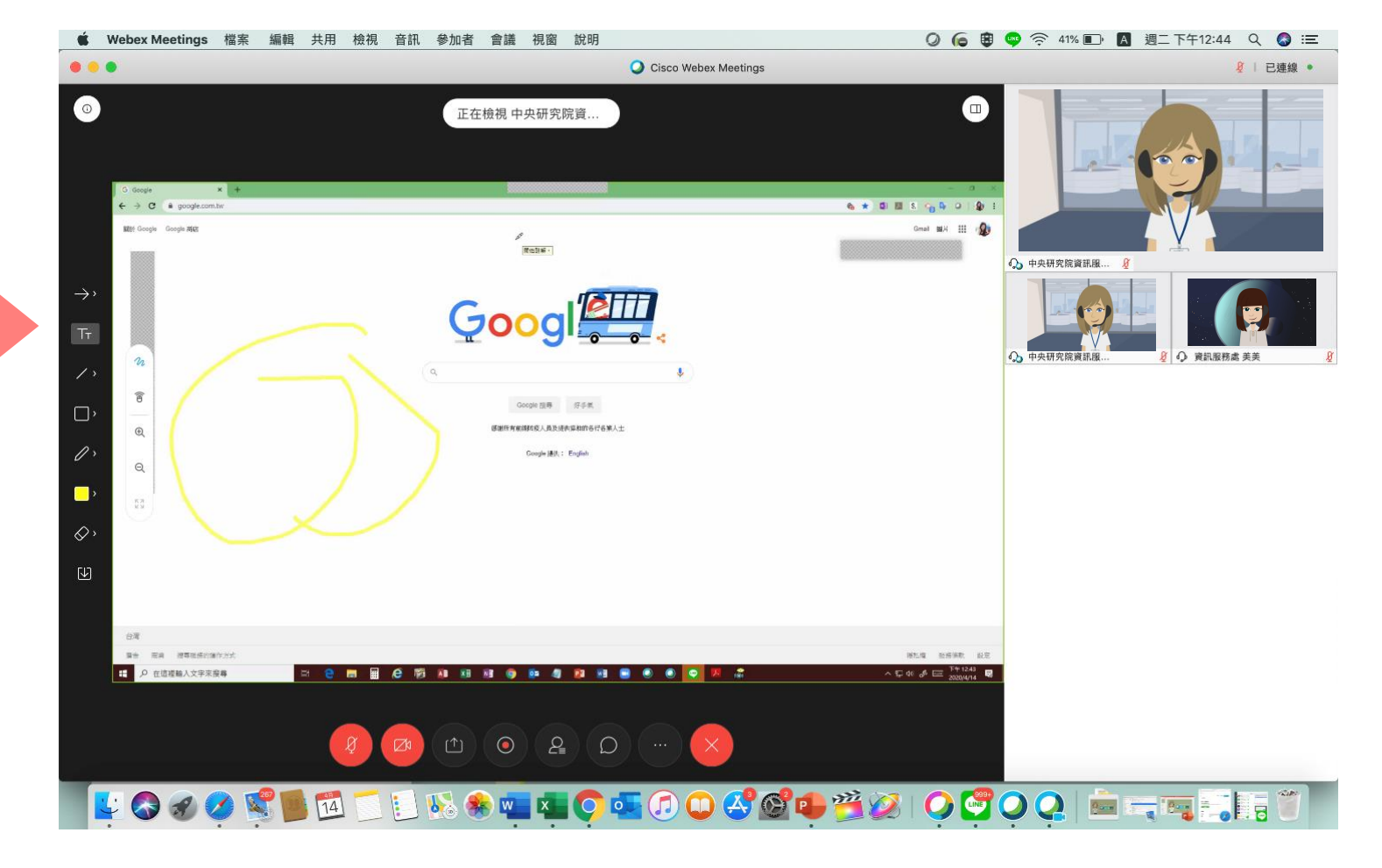

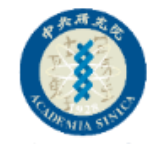

#### 共享「我的會議視窗」

註解

更多

#### 當您需要將您的會議室狀況分享給所 有參加者時,可以使用「共用我的會 議視窗」功能

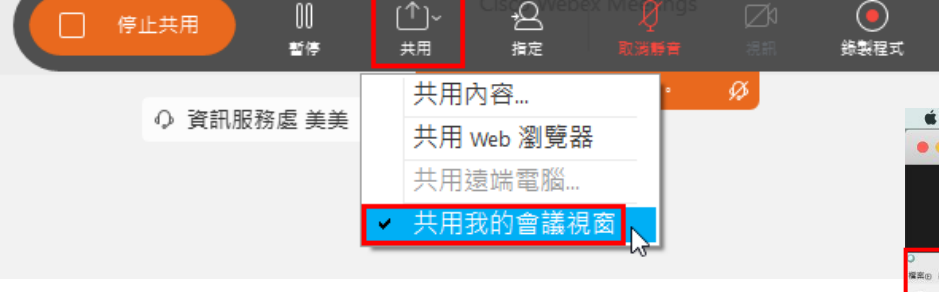

- 於共享螢幕之後,點按「共用」 按鈕
- 2. 再選擇「共用我的會議視窗」

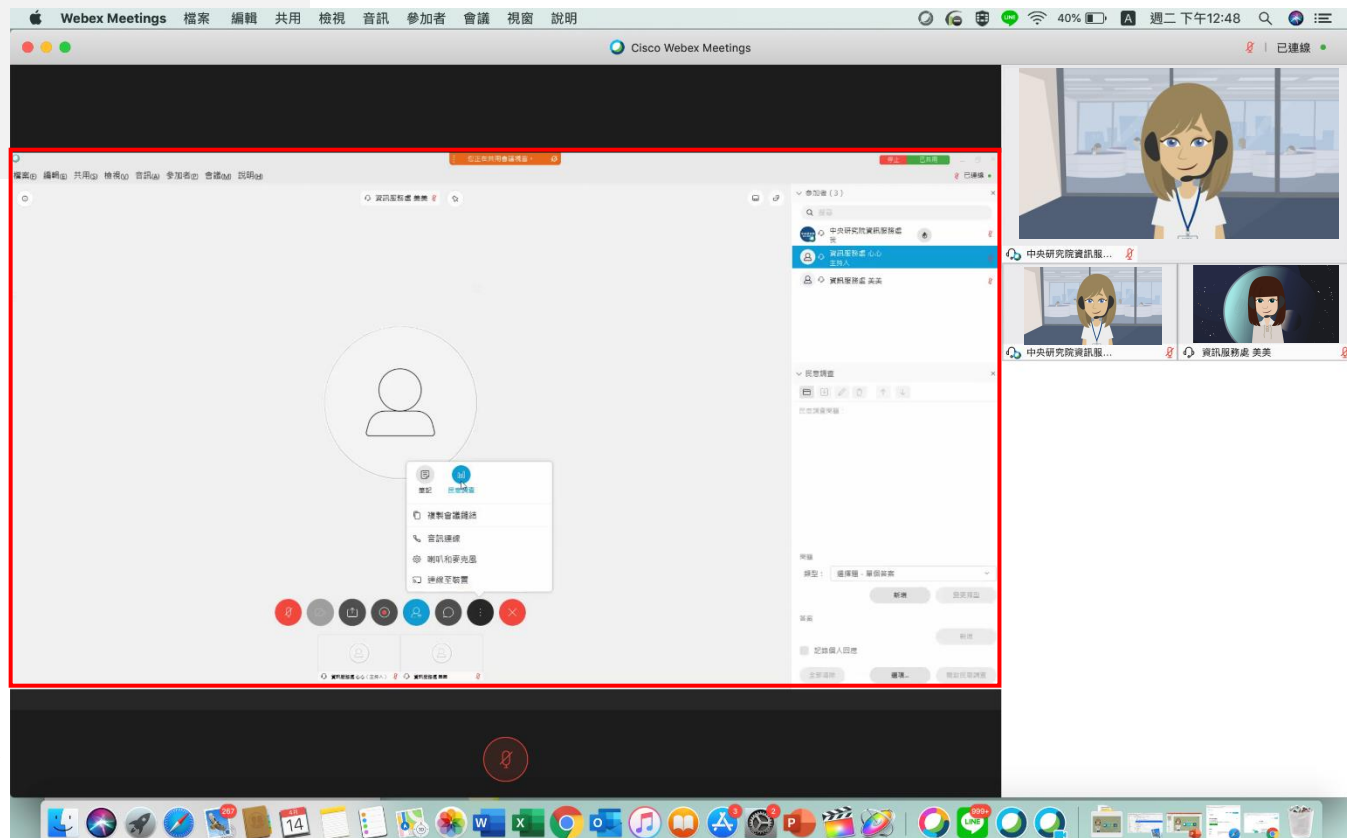

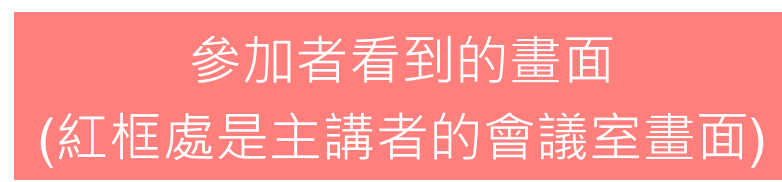

#### **方格檢視:** 每位參加者以方格方式呈現

**目前發言人和縮圖視訊檢視:** 主要以發言人呈現視訊,其他參加者視訊排列於下方

**目前發言人視訊檢視:** 只有發言人的視訊,隱藏其他參加者視訊

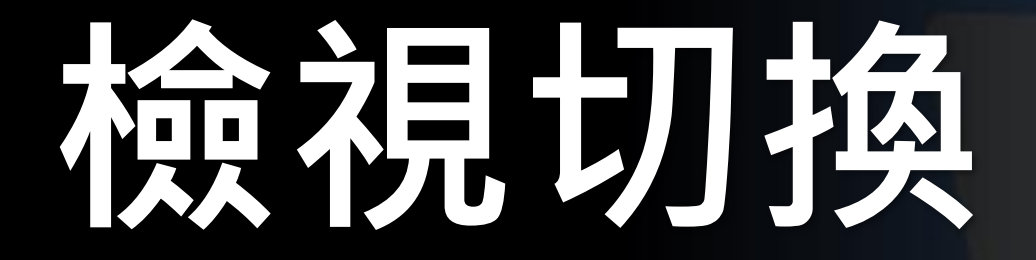

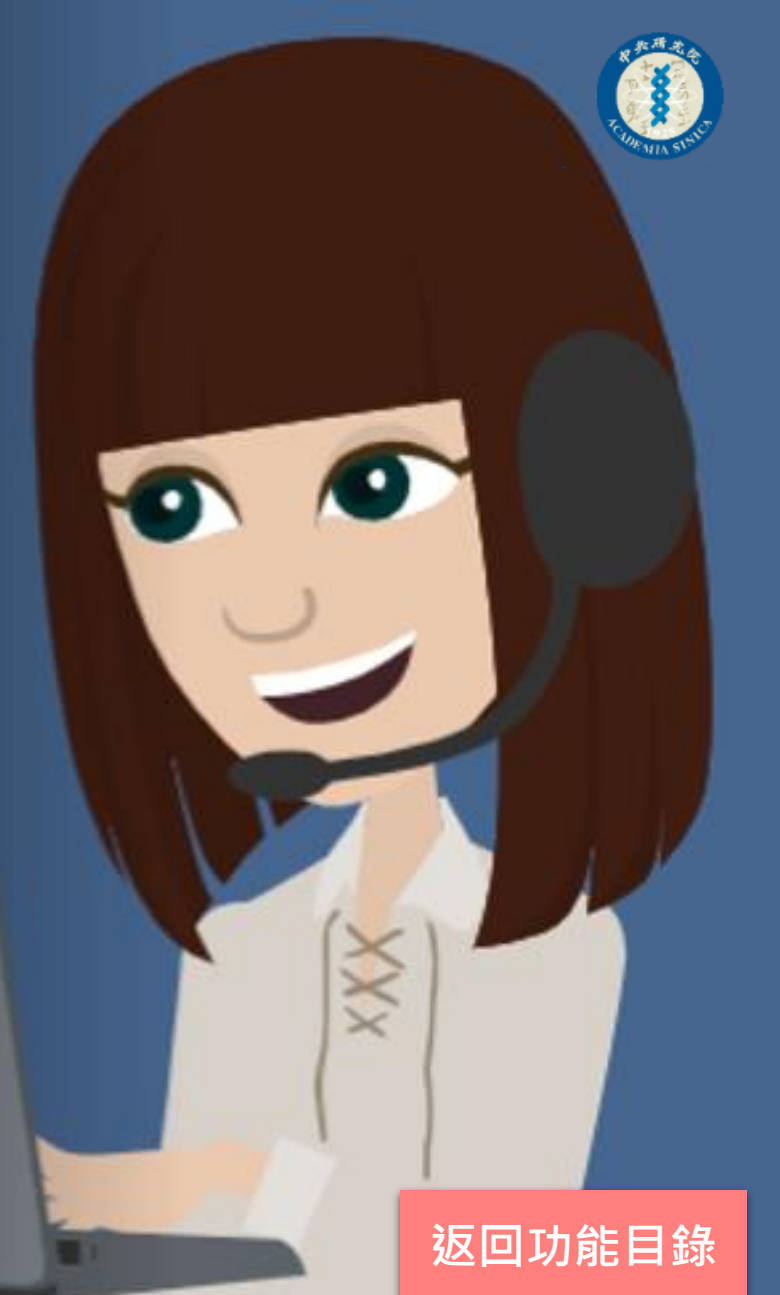

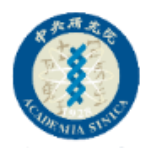

#### 檢視設定(方格檢視)

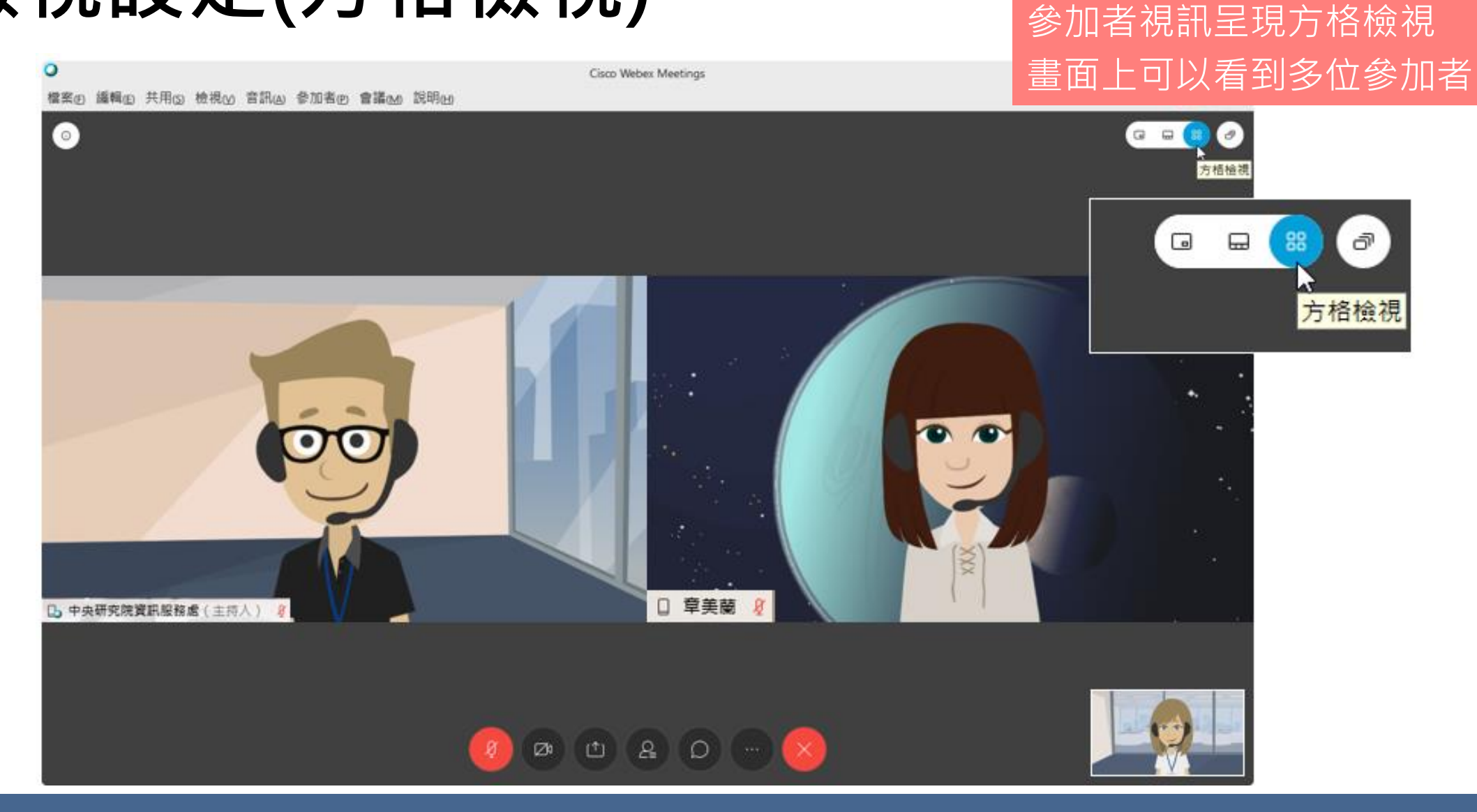

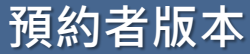

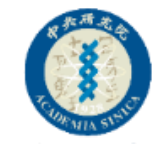

## 檢視設定(目前發言人和縮圖視訊檢視)

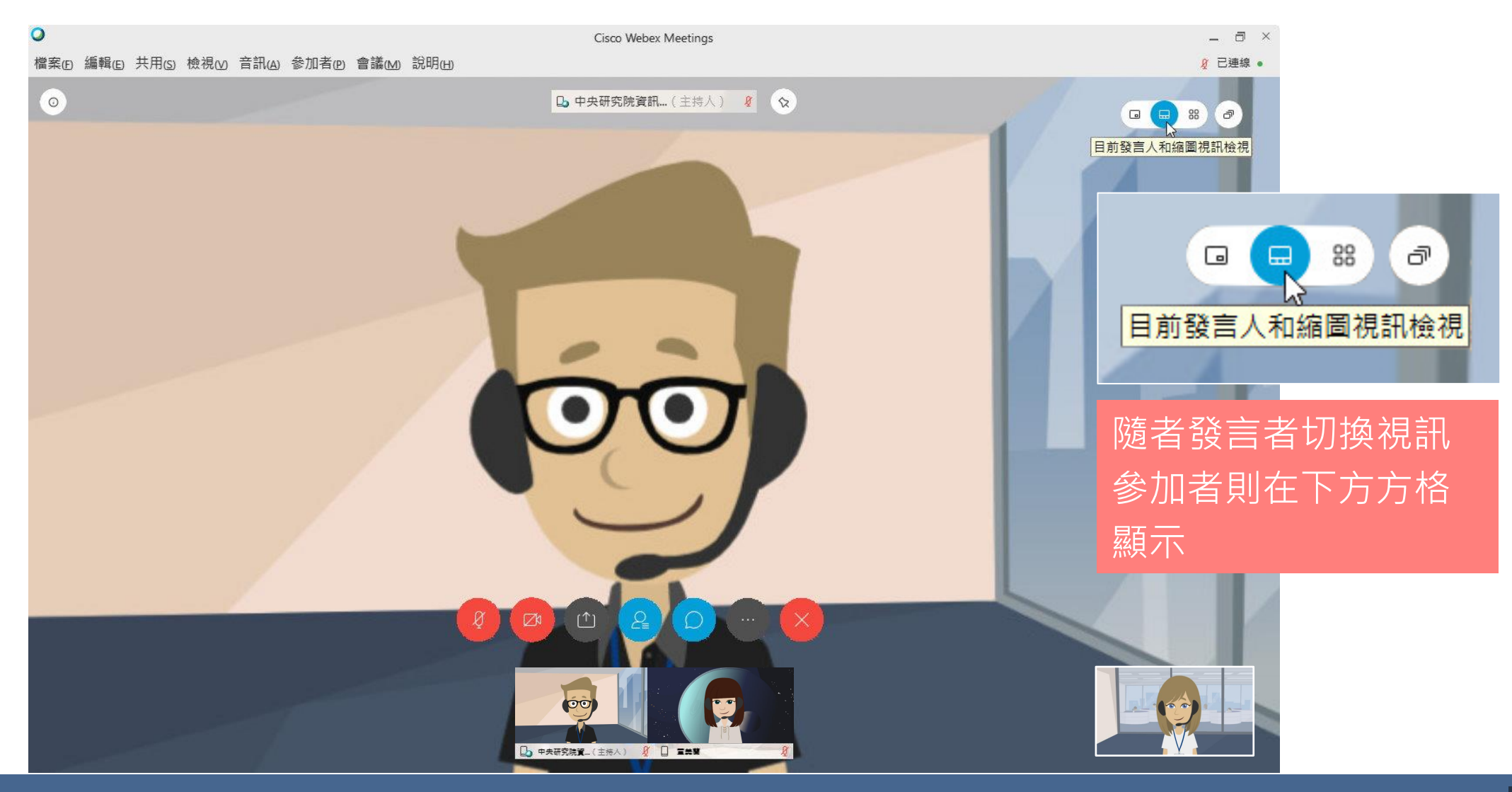

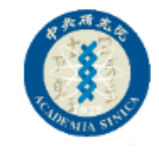

## 檢視設定(目前發言人視訊檢視)

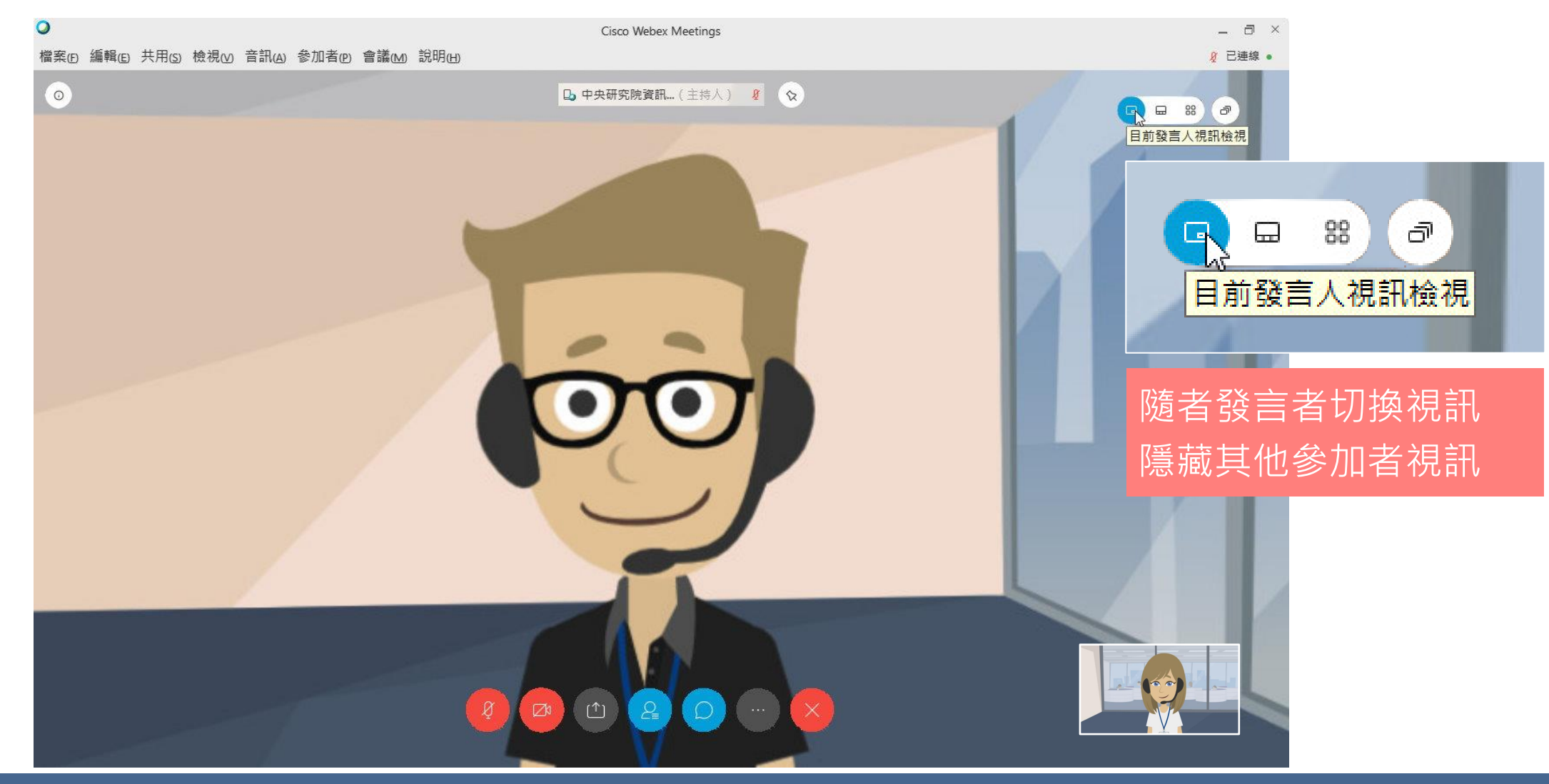

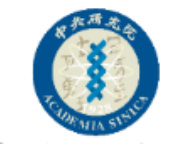

#### 檢視方式(並排檢視) 有人共享的時候建議採用此模式

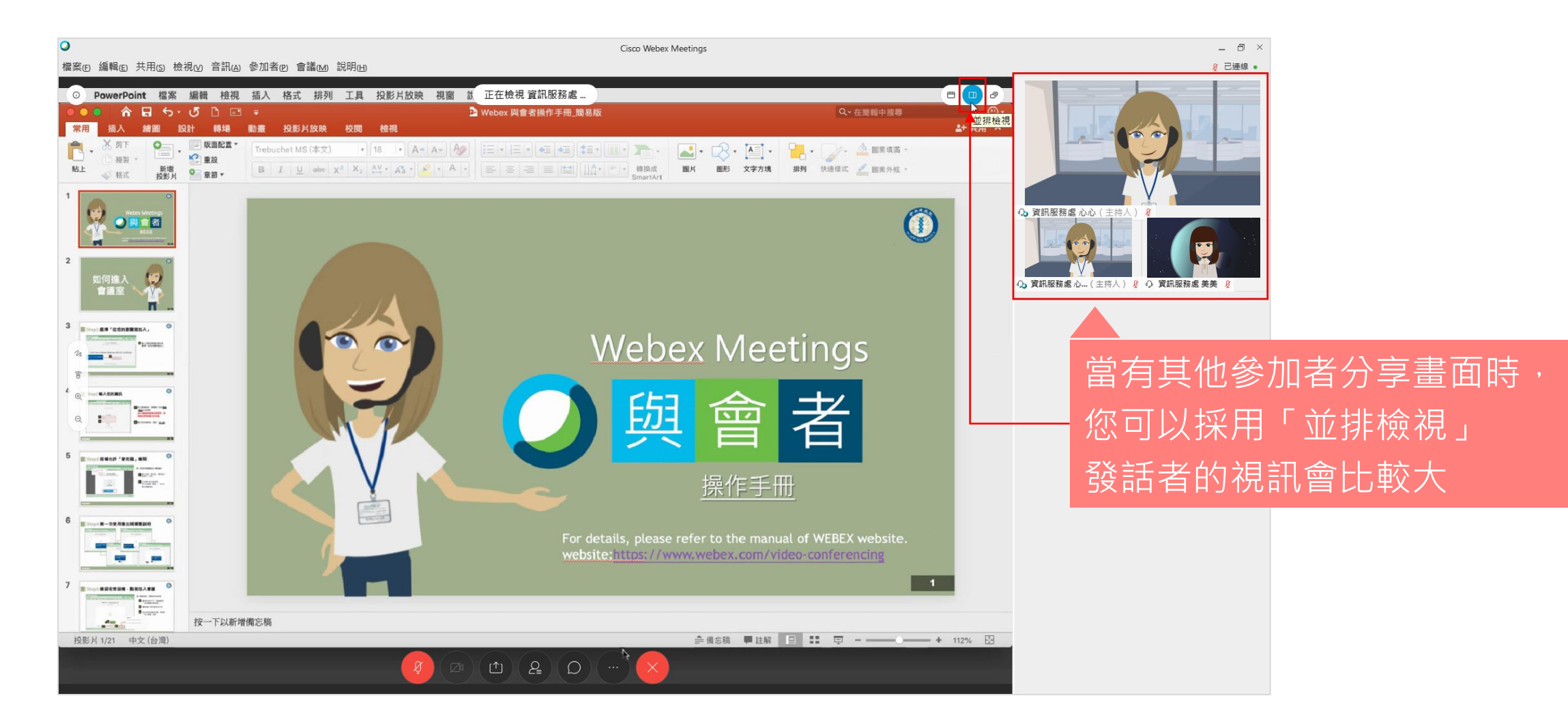
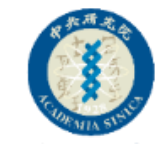

#### 顯示/隱藏會議視訊工具列

Ο

檔案

若您需要隱藏下方圓點工具列,您可 以點「檢視」\「隱藏會議控制項」

若您設定隱藏,那麼右上方檢視切換 的工具還有左側會議資訊也都會跟著 隱藏。

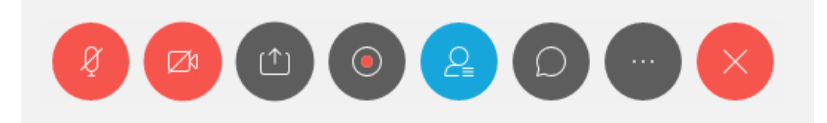

| 全螢幕(E) Alt+Enter<br>縮圖(I)                                |
|----------------------------------------------------------|
|                                                          |
| 回左轉動貝面(L)Ctrl+Shift+<向右轉動頁面(R)Ctrl+Shift+>               |
| 放大(Z) Ctrl++<br>縮小( <u>O</u> ) Ctrl+-<br>縮放至( <u>M</u> ) |
| 適合檢視程式(⊻)<br>適合寬度(₩) Ctrl+Shift+W                        |
| 自動翻頁(A)<br>同步所有人的檢視(S) Ctrl+Shift+Y                      |
| 面板(P)                                                    |
| ✓ 顯示參加者視訊(H)                                             |
| 顯示或隱藏會議控制項()) Ctrl+Shift+Q                               |

# 如何舉手

- 使用網頁版進入會議室的參加者
   是沒有辦法舉手的
- 記得:只有主持人跟主講者才可 以看到參加者的舉手唷

返回功能目錄

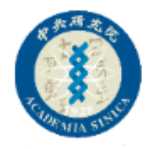

#### 學手功能(在這裡舉手的標示較不明顯,當手的圖示呈現藍線條或是白線條代表您已經按了舉手)

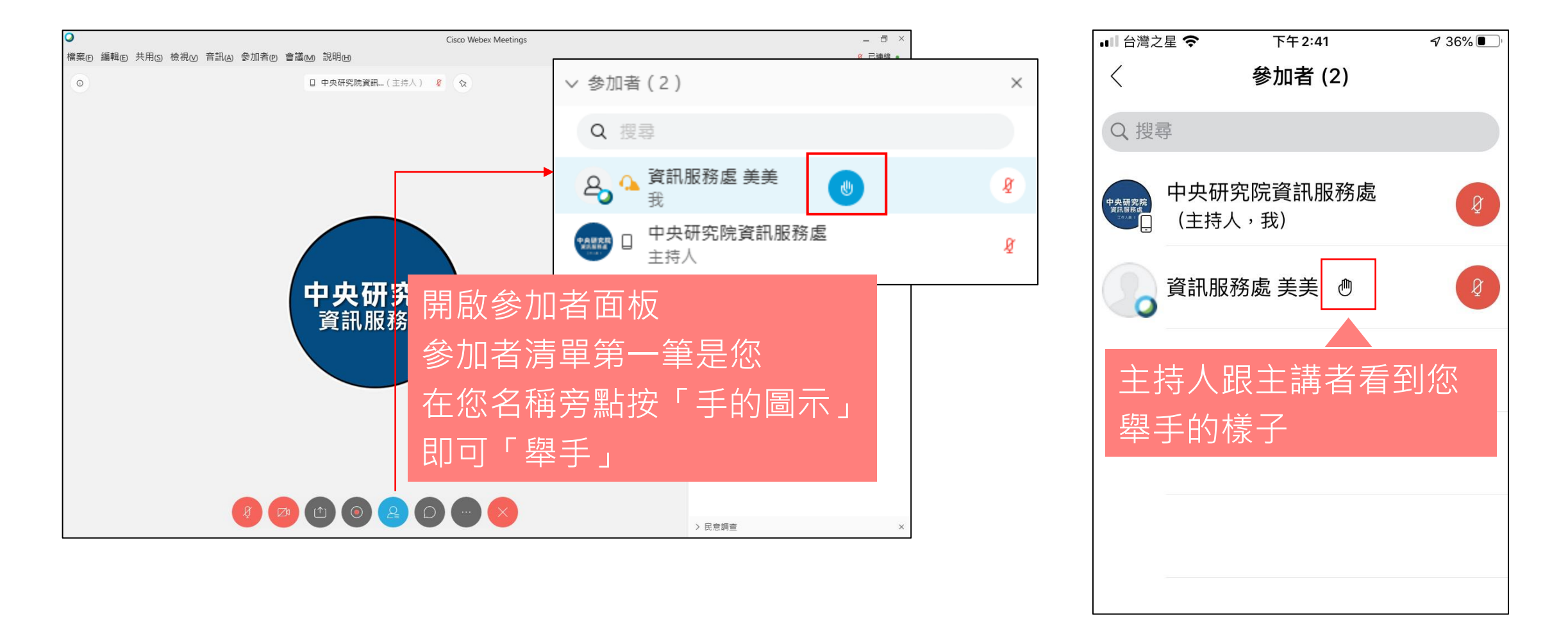

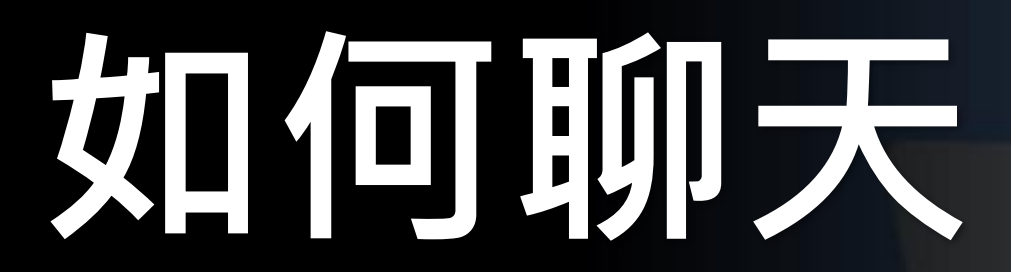

返回功能目錄

XX

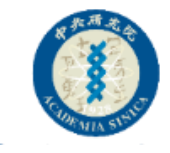

#### 聊天功能

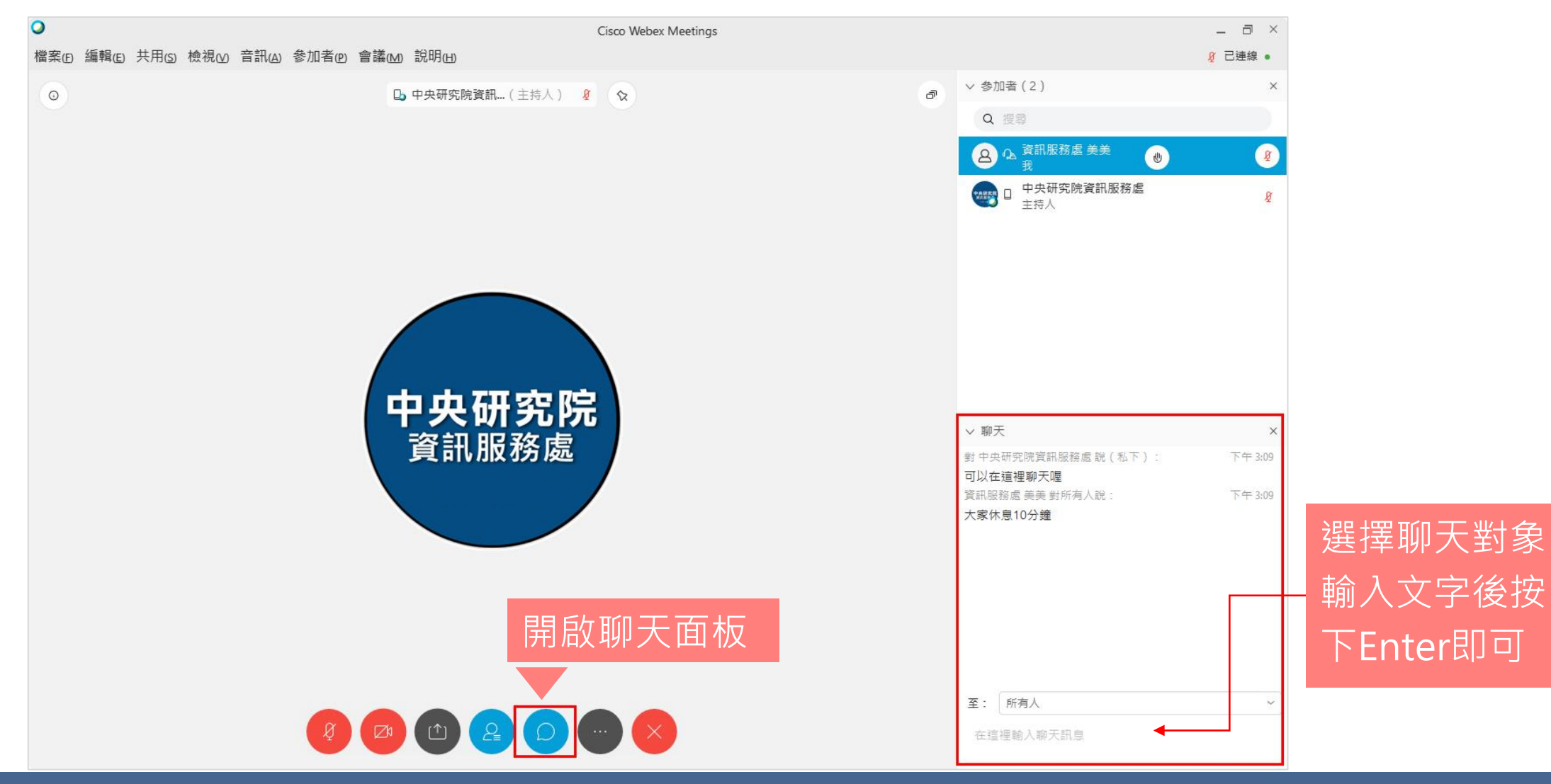

## 如何釘選

當您希望將大家的焦點都注意到某一 個視訊畫面時,可以使用釘選方式 只有主持人才可以為所有人釘選

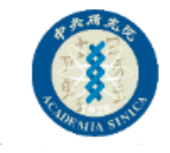

#### **釘選視訊**(沒有共享畫面時)

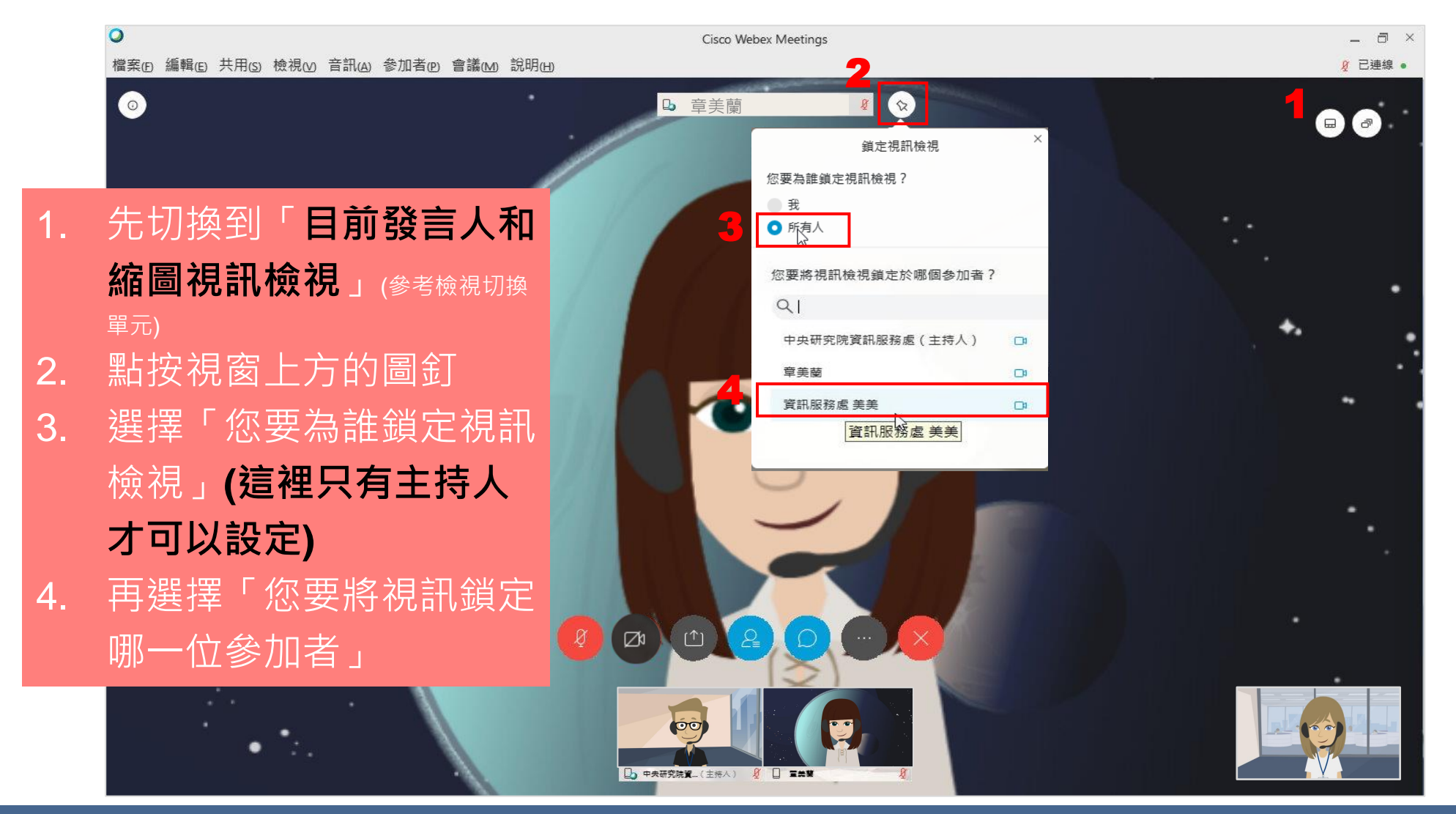

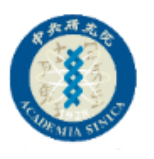

#### **釘選視訊**(有共享畫面時)

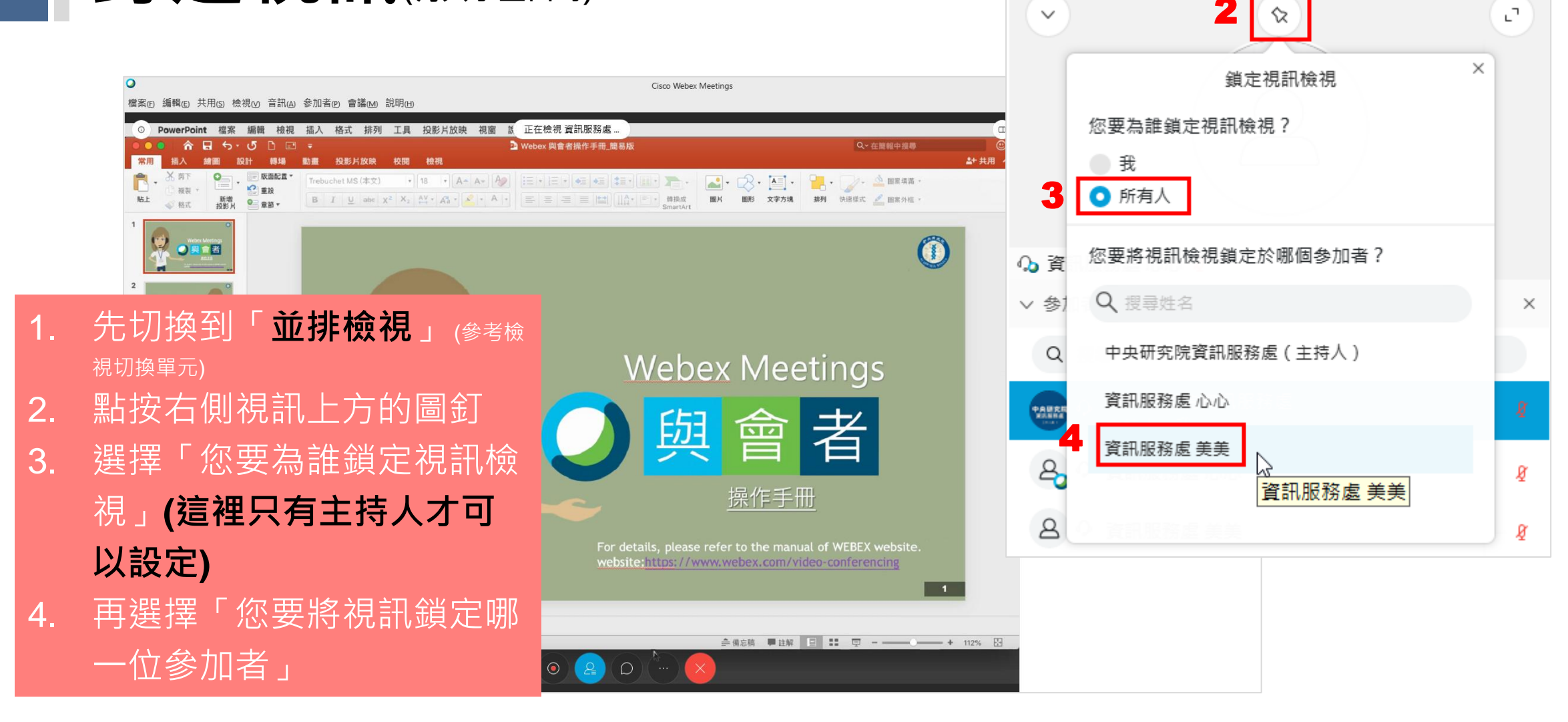

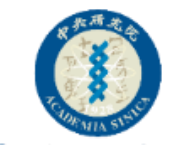

#### 解除釘選視訊

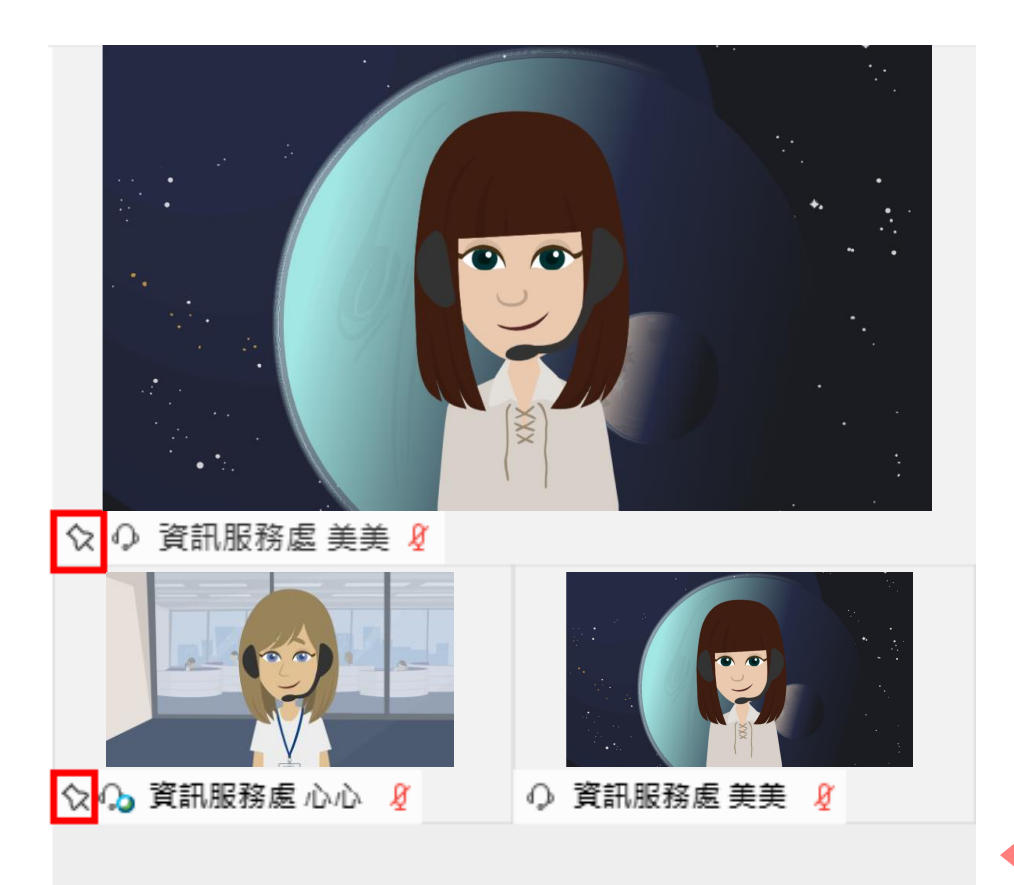

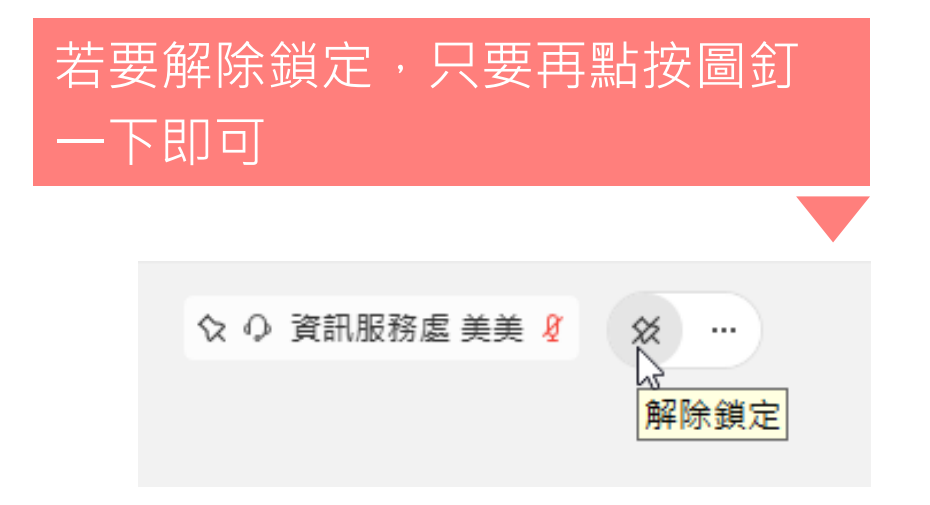

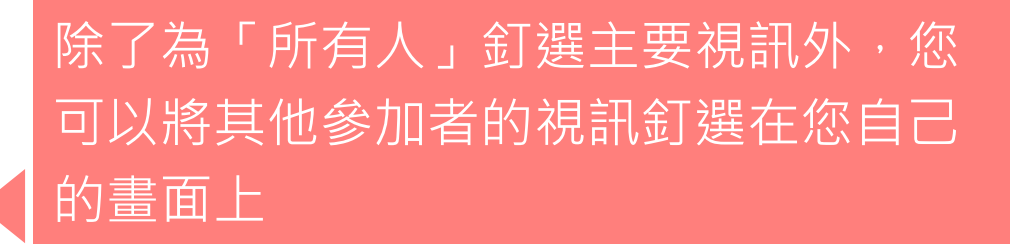

預約者版本

## 其他功能

返回功能目錄

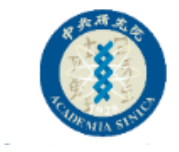

#### 儲存聊天紀錄

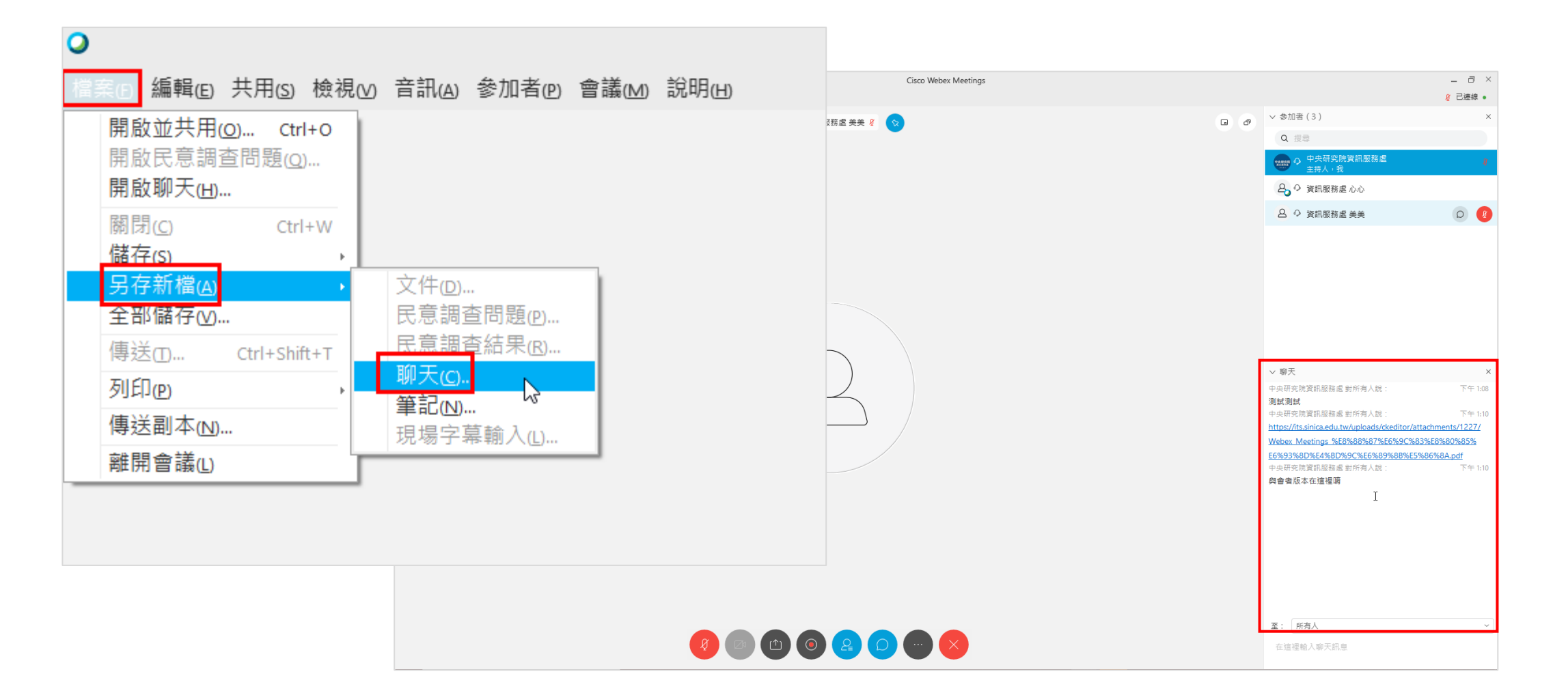

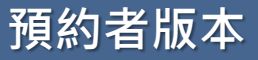

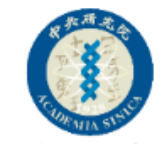

#### 於會議中進行「筆記」並儲存

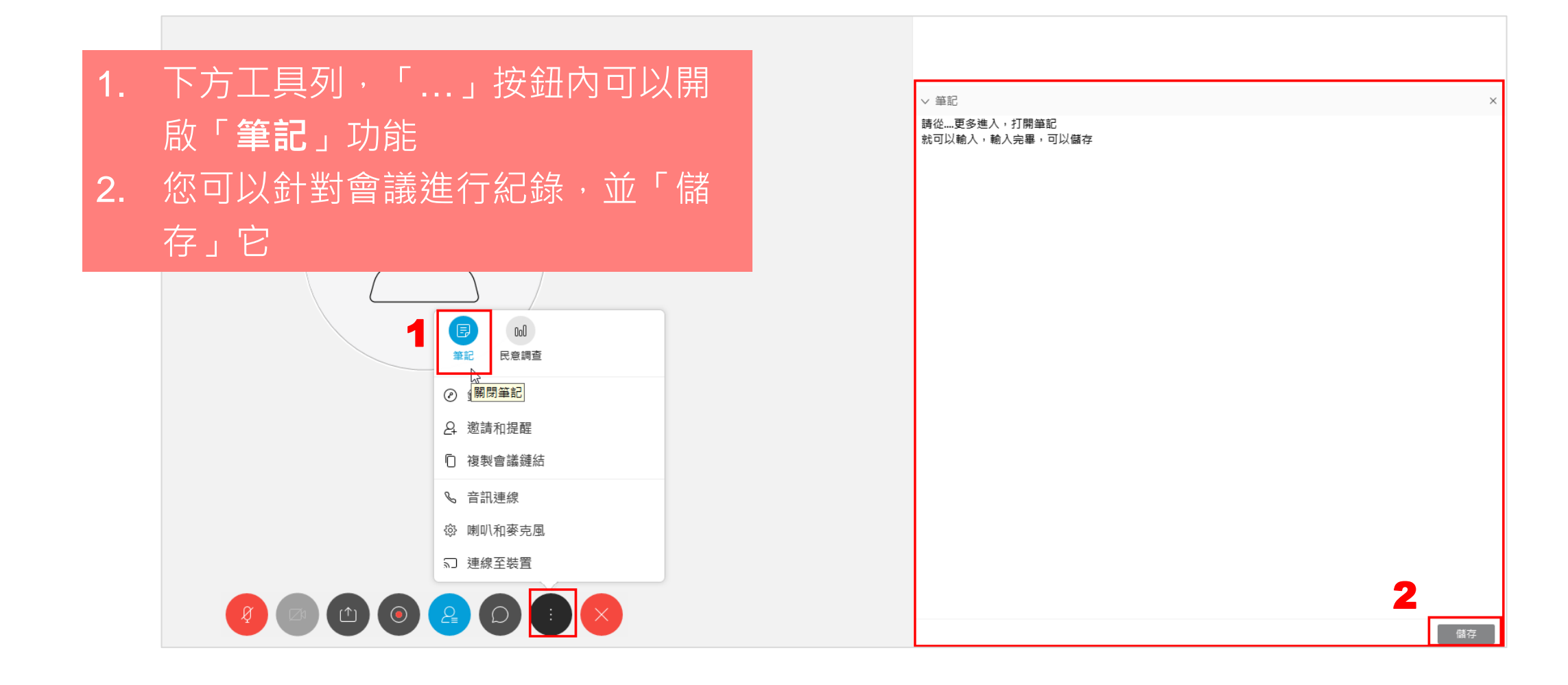

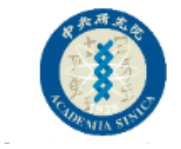

#### 喜好設定

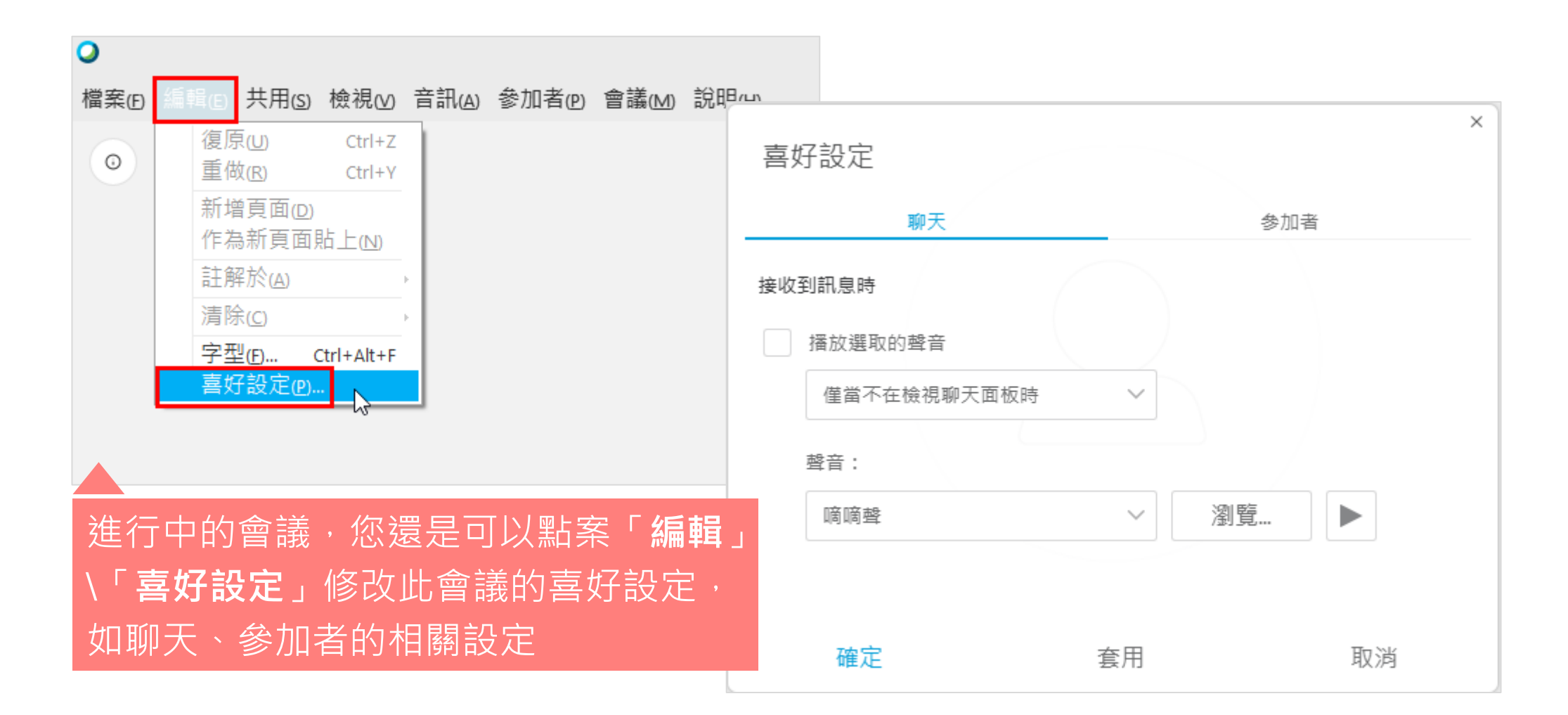

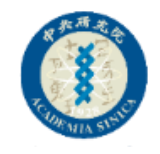

×

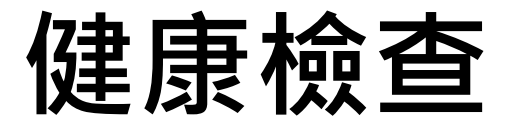

| <b>)</b> | 伯职心                                                                                        | #田の   | 檢視。   | 辛却(4) | 会加学の   | 会詳れの  | Cisco Wel                                                                                                    |
|----------|--------------------------------------------------------------------------------------------|-------|-------|-------|--------|-------|----------------------------------------------------------------------------------------------------|
|          | <b>温</b> .<br>単<br>に<br>)<br>-<br>-<br>-<br>-<br>-<br>-<br>-<br>-<br>-<br>-<br>-<br>-<br>- | 共用(3) | 檢視(2) | 百計(④) | 参加者(P) | 曹藤(M) | 副 無示說明提示(1)<br>Cisco Webex Meetings 說明(出) F1<br>傳送問題報告(1)<br>關於 Cisco Webex Meetings(A)<br>健康情況檢查程式(1)<br>驗證富媒體播放程式(E) 摘要(M)<br>音訊和視訊統計資料(U) |
| ) 律:     | 行止                                                                                         | 讷     | 侴議    | , 化   | の可じ    | い透    | 禍「說明」∖「健康情況檢查                                                                                                    |

程式」查看目前會議中的音訊與視訊傳送接收狀態

#### 音訊和視訊統計資料

CPU 總使用率: 29%

Webex 的 CPU 使用率: 1%

記憶體總使用率: 73% (5946 MB/8068 MB)

Webex 的記憶體使用率: 3% (258 MB/8068 MB)

#### 音訊和視訊連線

視訊轉碼器: H.264

Voip 轉碼器(電腦音訊): Opus

連線連接埠:

音訊: UDP (58163)

視訊: UDP <mark>(58161)</mark>

|      | 傳送     | 接收     |  |
|------|--------|--------|--|
| 一般   |        |        |  |
| 頻寬   | 1 kb/s | 3 kb/s |  |
| 音訊   |        |        |  |
| 延遲   |        | 130 ms |  |
| 抖動   |        | 14 ms  |  |
| 封包遺失 |        | 0 %    |  |
| 道訊   |        |        |  |
|      |        |        |  |

## 使用 outlook 安排會議

返回功能目錄

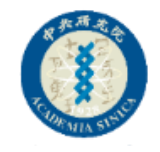

#### Step1:安裝生產力工具 (若您想使用outlook排定會議, 那您必須先安裝Cisco Webex生產力工具)

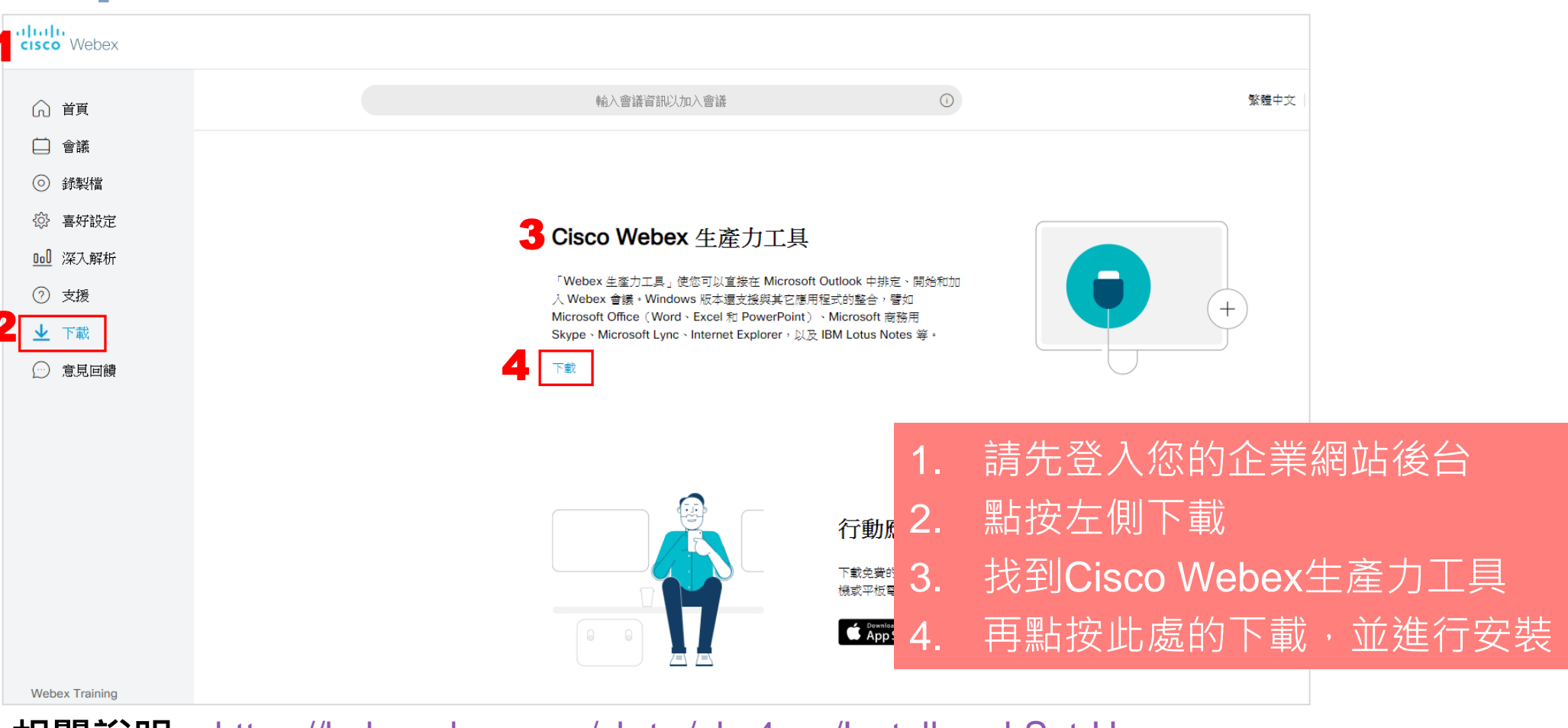

相關說明:<u>https://help.webex.com/zh-tw/nby4rwy/Install-and-Set-Up-</u>Webex-Productivity-Tools-for-Windows

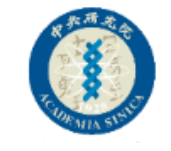

## Step2:點按「排定」按鈕

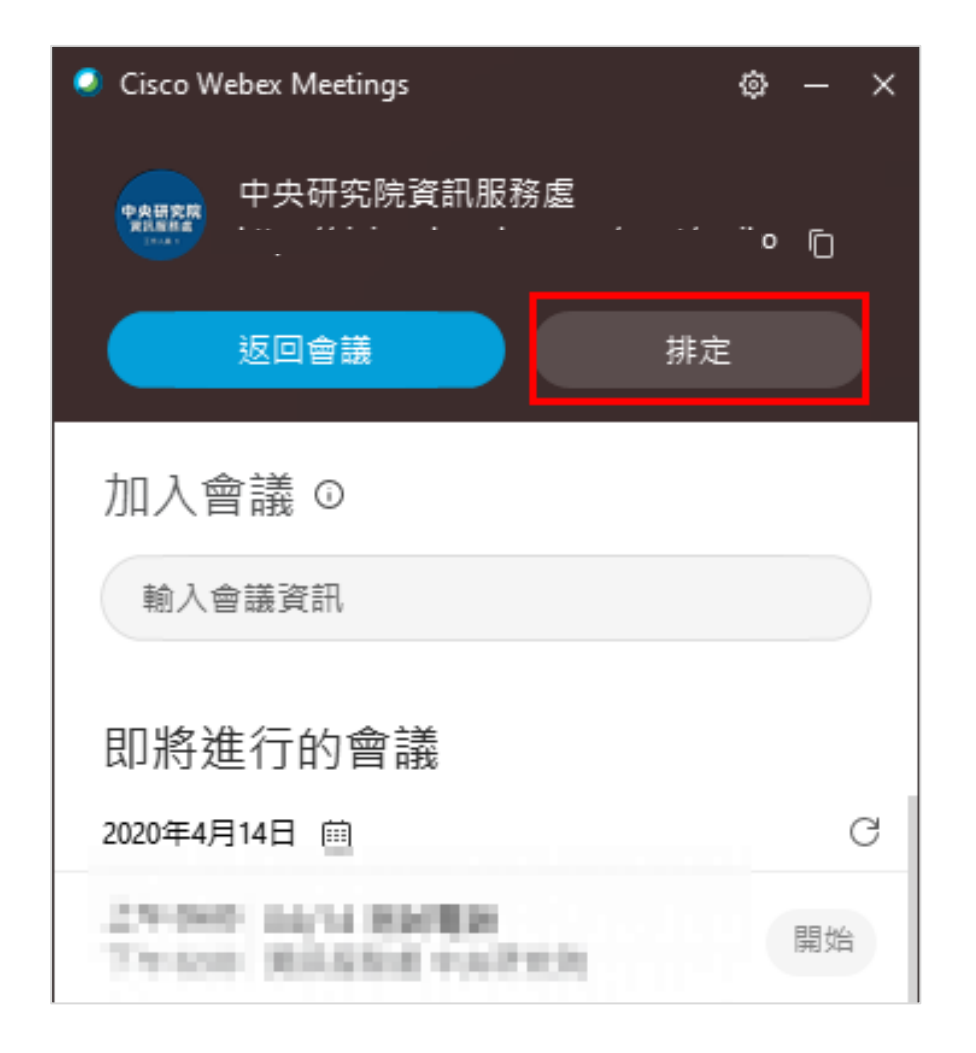

只要您安裝了Cisco Webex生產力工具, 您就可以使用Cisco Webex Meetings桌 面應用程式的「**排定**」按鈕進行會議的 安排

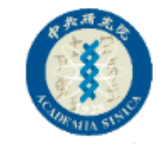

#### Step3:輸入會議相關資訊

| 🗄 🕤 🔇                                                                                          | 日 ち び ↑ ↓ <del>-</del> 使用outlook排定會議 - 約會 |                     |    |                                                                                                    |       |           |                     |  |  |
|------------------------------------------------------------------------------------------------|-------------------------------------------|---------------------|----|----------------------------------------------------------------------------------------------------|-------|-----------|---------------------|--|--|
| 檔案 約                                                                                           | 會 插入 文字格式                                 | 校閱 開發人員             | 說明 | ♀ 告訴我您                                                                                                    | 國想做什麼 |           |                     |  |  |
|                                                                                                | 🗙 📑 🖬 🖾 行事層                               | <b>O</b>            |    | (Charles and the second second | N     |           | <mark>~~~</mark> 顯示 |  |  |
| 儲存並關閉 冊                                                                                        | 、 ~<br>                                   | 新増 Webex 約會<br>會議 ▼ | 排程 | Skype<br>會議                                                                                                    | 會議記錄  | 邀請<br>與會者 | 🐥 提顧                |  |  |
|                                                                                                | 動作 2                                      | 新增 Webex 會議         | ۱. | Skype 會議                                                                                                    | 會議記錄  | 與會者       |                     |  |  |
| 主旨(U)                                                                                          | 使用outlook排定會議                             | 🔒 新増個人會議室           | W3 |                                                                                                    |       |           |                     |  |  |
| 位置(1)                                                                                          | 三樓會議室                                     | - 「新増個人會議           |    |                                                                                                    |       |           |                     |  |  |
| 開始時間(T)                                                                                        | 2020/4/30 (週四)                            | 下午 12:00            | -  | □ 全天(V)                                                                                                    |       |           |                     |  |  |
| 結束時間(D)                                                                                        | 2020/4/30 (週四)                            | 下午 12:30            | -  |                                                                                                    |       |           |                     |  |  |
| <sup>編集時面(D)</sup> 2020/4/30 (過四) 画 <sup>▶</sup> + 12:30 ▼<br>進入會議室,名稱請輸入單位+姓名↔<br>全程請佩戴耳機麥克風↔ |                                           |                     |    |                                                                                                    |       |           |                     |  |  |

#### 輸入會議相關資訊(主旨、 位置、日期時間等) 點按「新增Webex會議」

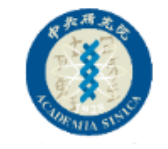

#### Step4:設定會議資訊(使用範本·密碼等)

| 0 | We | ebex 設定                 |                                                              |          | × |
|---|----|-------------------------|--------------------------------------------------------------|----------|---|
|   | 會議 | 資訊                      |                                                              |          |   |
|   | 1  | 會議範本:<br>會議類型:<br>會議密碼: | Meetings:會議室1範本<br>Webex Meetings Pro Meeting<br>HDgg6nRcs45 | <b>0</b> |   |
|   | 2  | 音訊和追                    | 蹤 註冊 資源                                                      |          |   |
|   | 音  | 訊連線類型:                  | Webex 音訊<br>☑ 向出席者顯示全球撥入號碼                                   | v        |   |
|   | 進ノ | 入與離開聲音:                 | 播報姓名                                                         | v        |   |
| • | 必不 | 填欄位<br>英五顯示這此           | 設定 3 確定 1                                                    | 取消       |   |
|   |    |                         |                                                              |          |   |

- 1. 選擇會議範本、類型、密碼
- 2. 檢視或變更其他設定
- 3. 按下確認按鈕

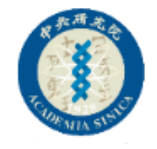

#### Step5:邀請與會者

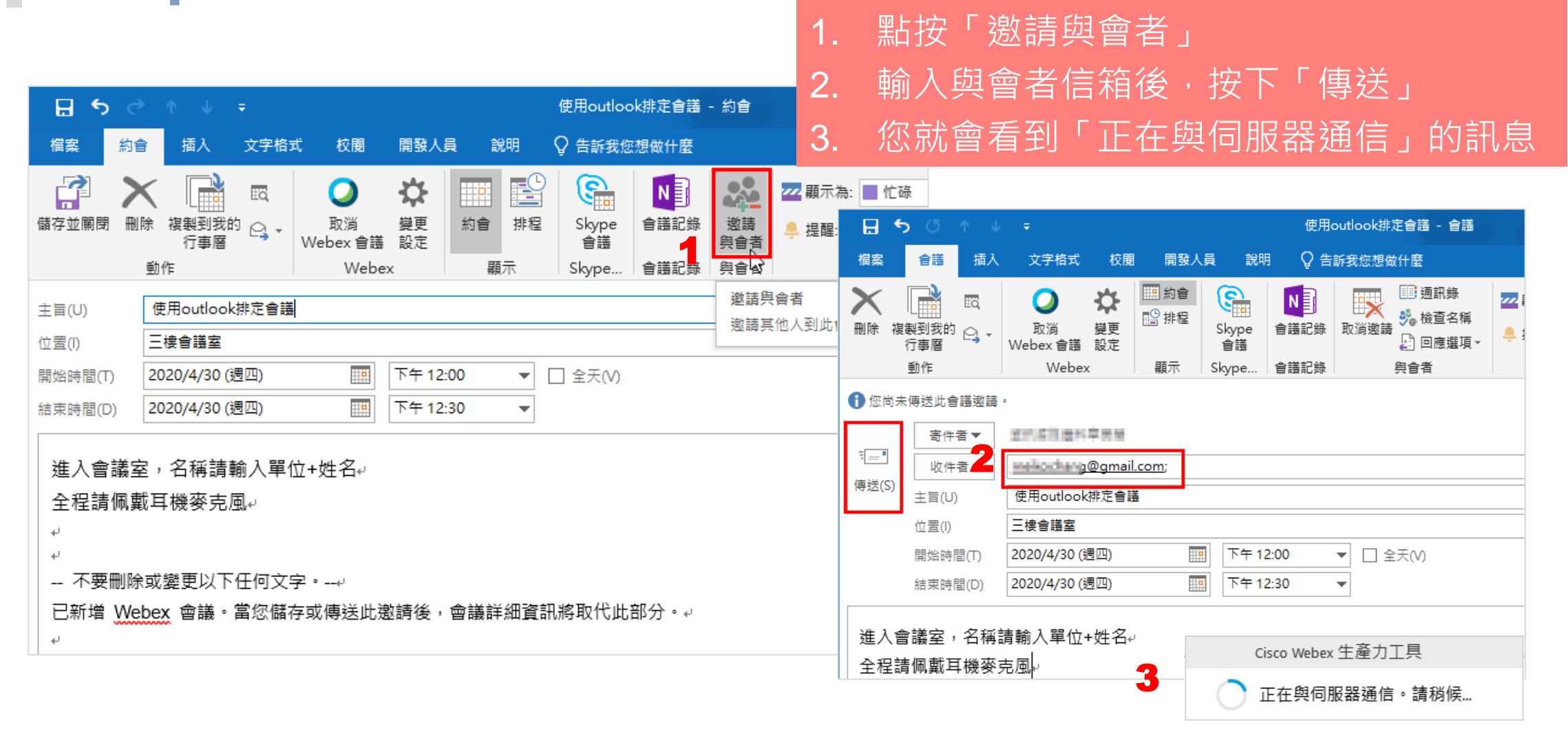

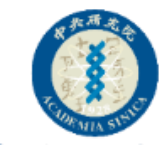

#### Step6:於網站後台查看您安排的會議

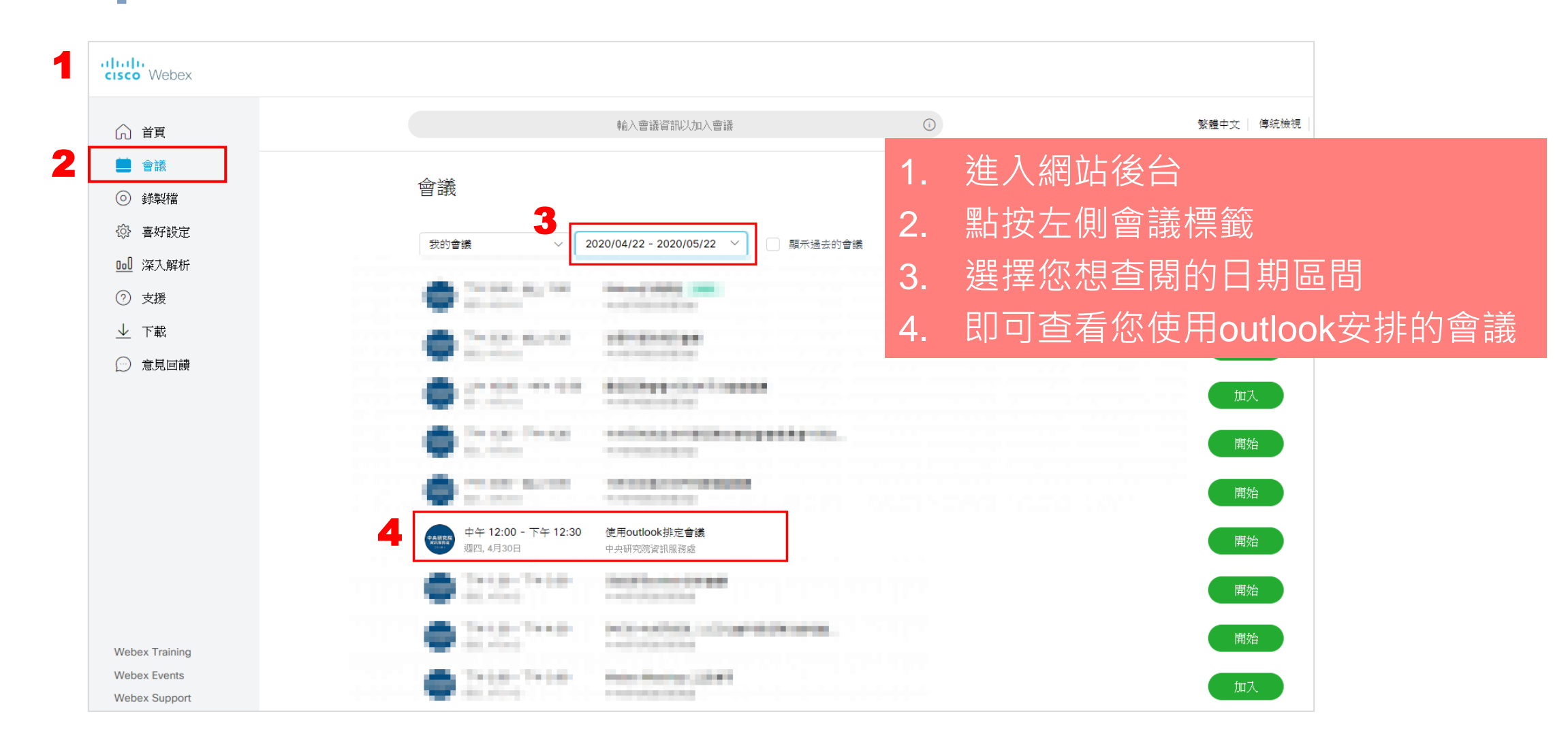

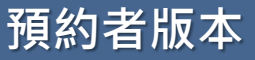

# <u>以訪客身分</u> 參加會議

返回功能目錄

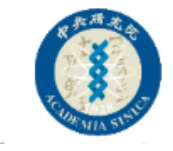

#### 以訪客身分參加會議

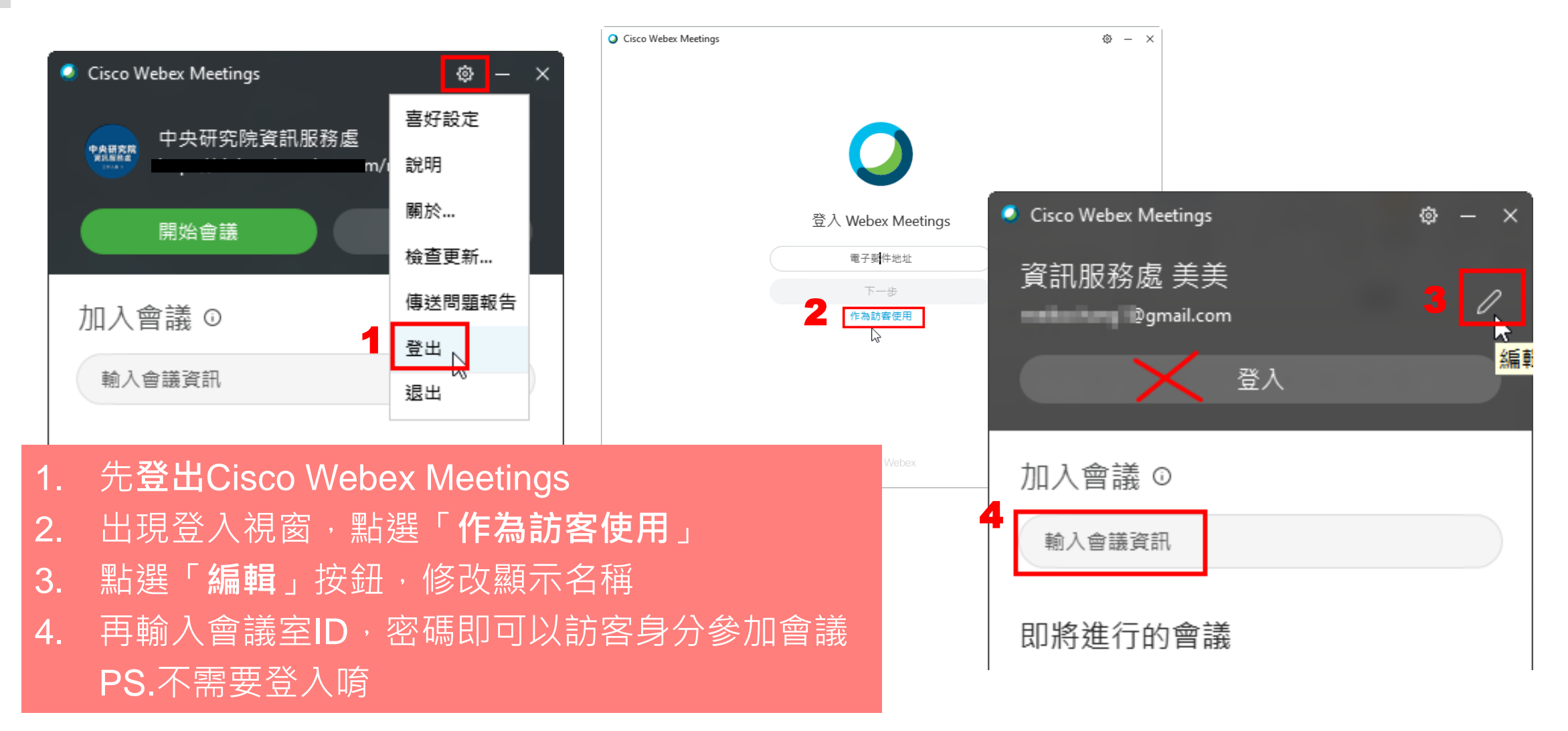

週期性的會議,臨時性的會議, 您可以使用個人會議室進行

# 如何使用。個人會議室

- 可以有固定的會議室連結和ID
- 不能排定日期,除非使用生產力工具
- 不能設定會議室密碼
- 可以設定會議開始幾分鐘後鎖定會議

返回功能目錄

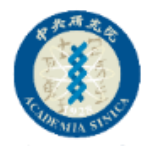

#### 開始「個人會議室」

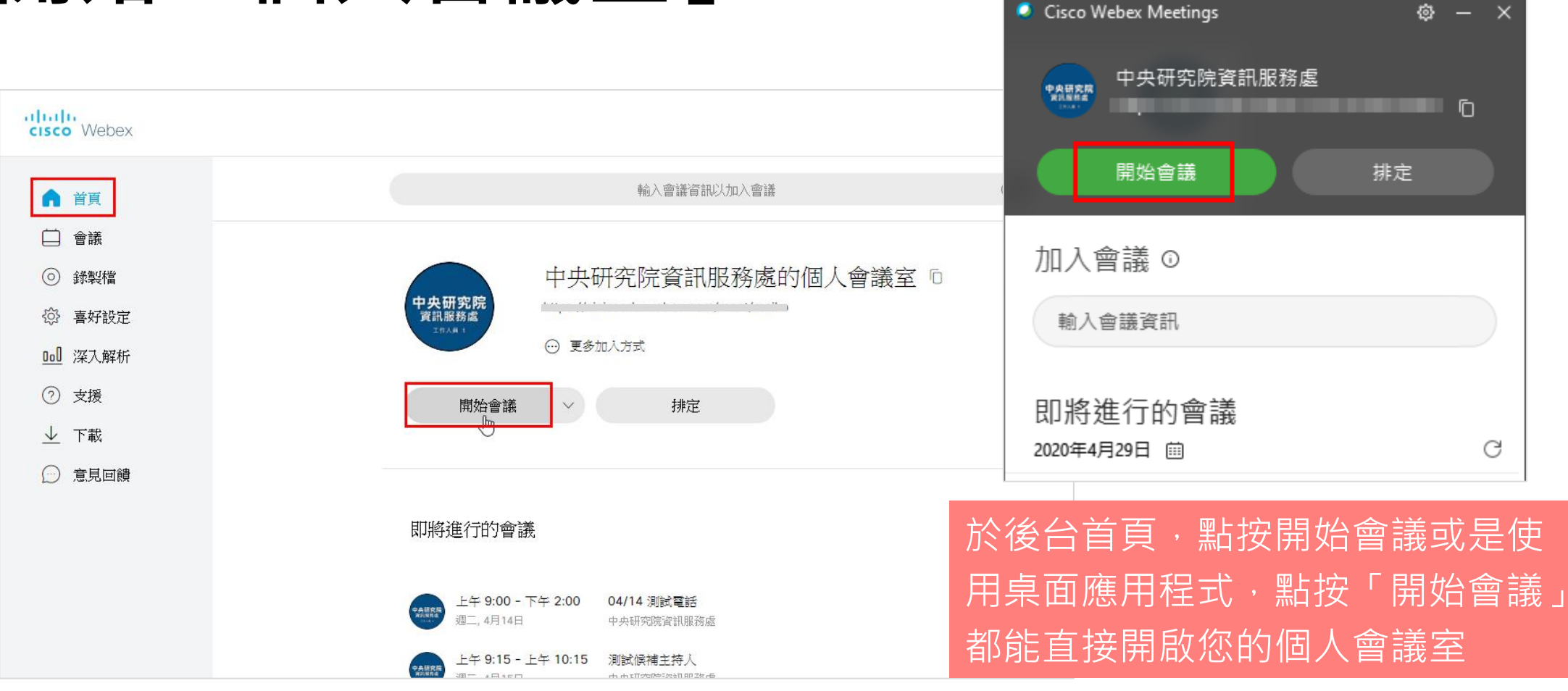

相關說明: <u>https://help.webex.com/zh-tw/nul0wut/Cisco-Webex-</u> Personal-Rooms-in-Cisco-Webex-Meetings

# 民意調查

- 只有主講者才可以設定民意調查
- 主持人跟主講者無法進行投票

返回功能目錄

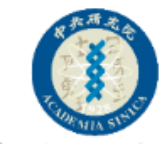

#### 方式1:不顯示投票者(設定題目)

#### (雖然可以不顯示,但主講者跟主持人還是可以) 知道是誰投的票)

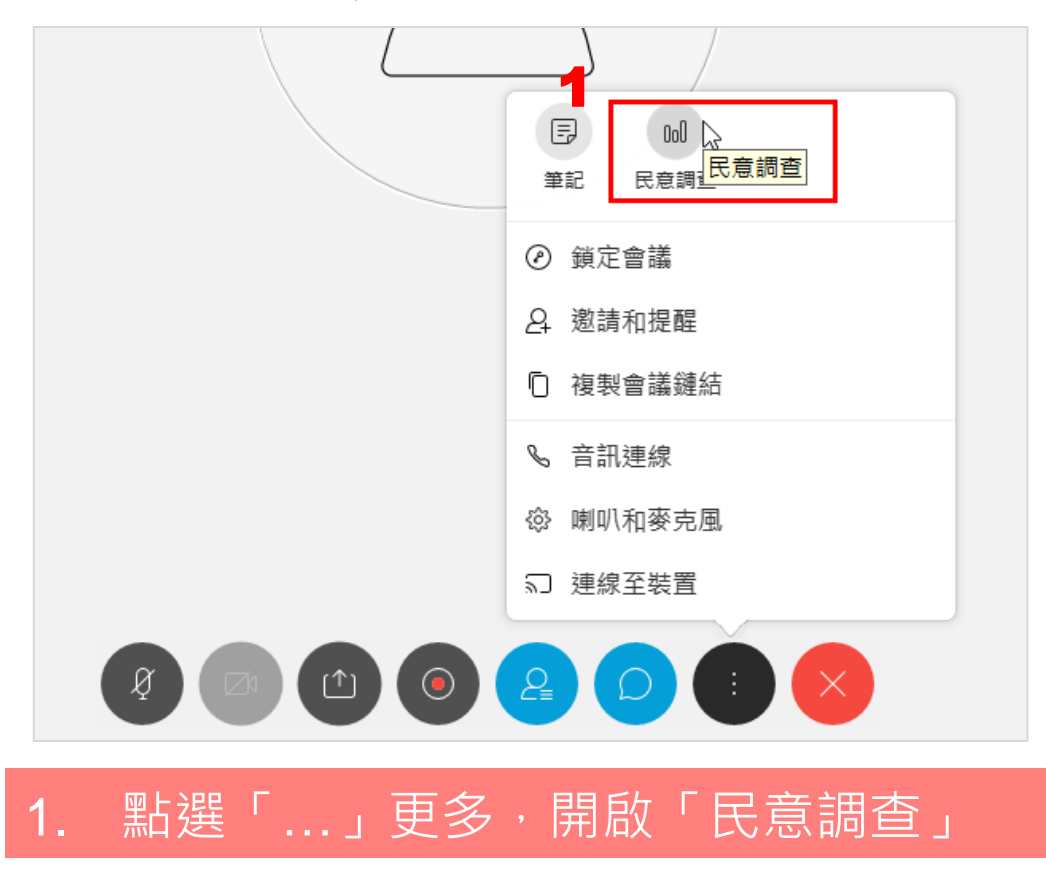

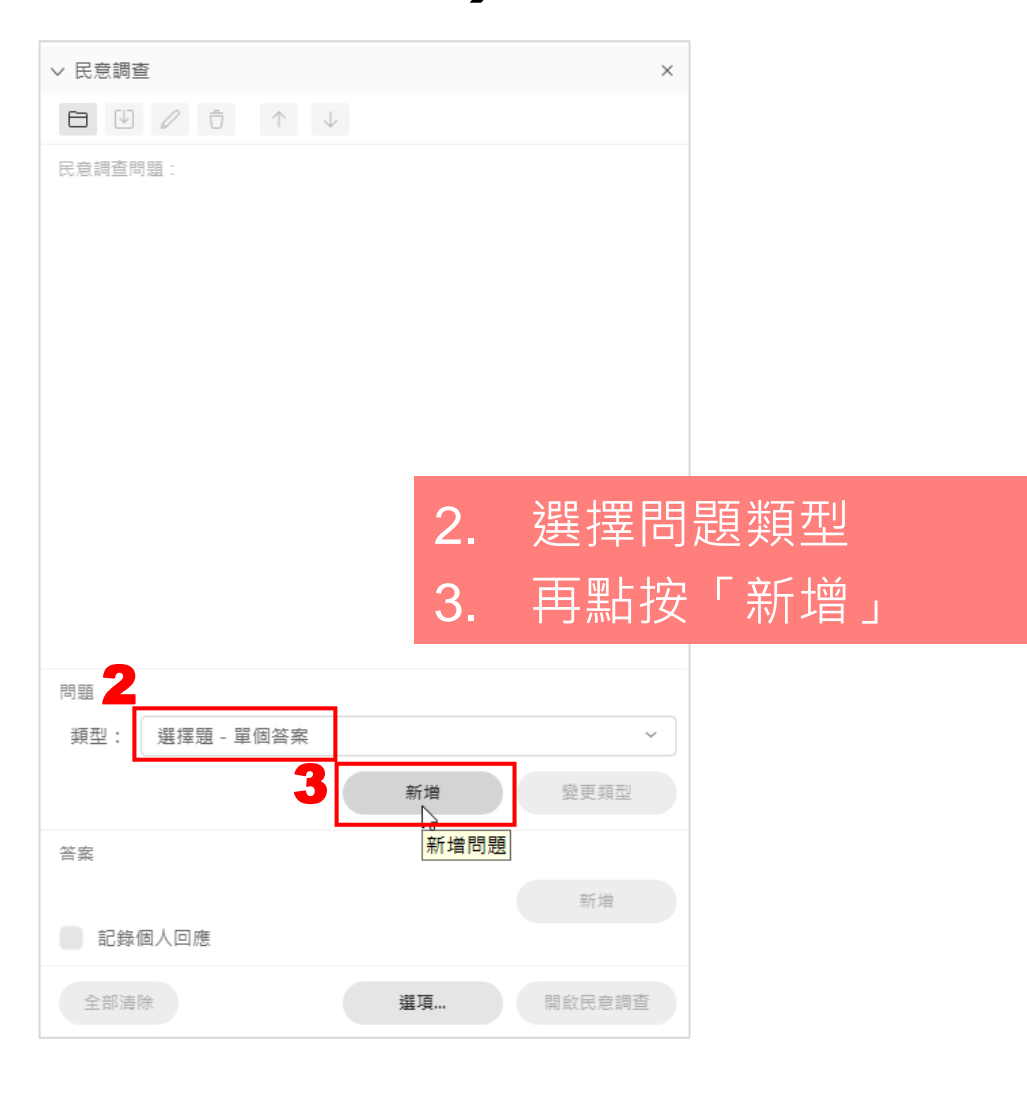

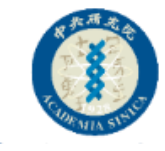

#### 方式1:不顯示投票者(開啟民意調查)

 $\sim$ 

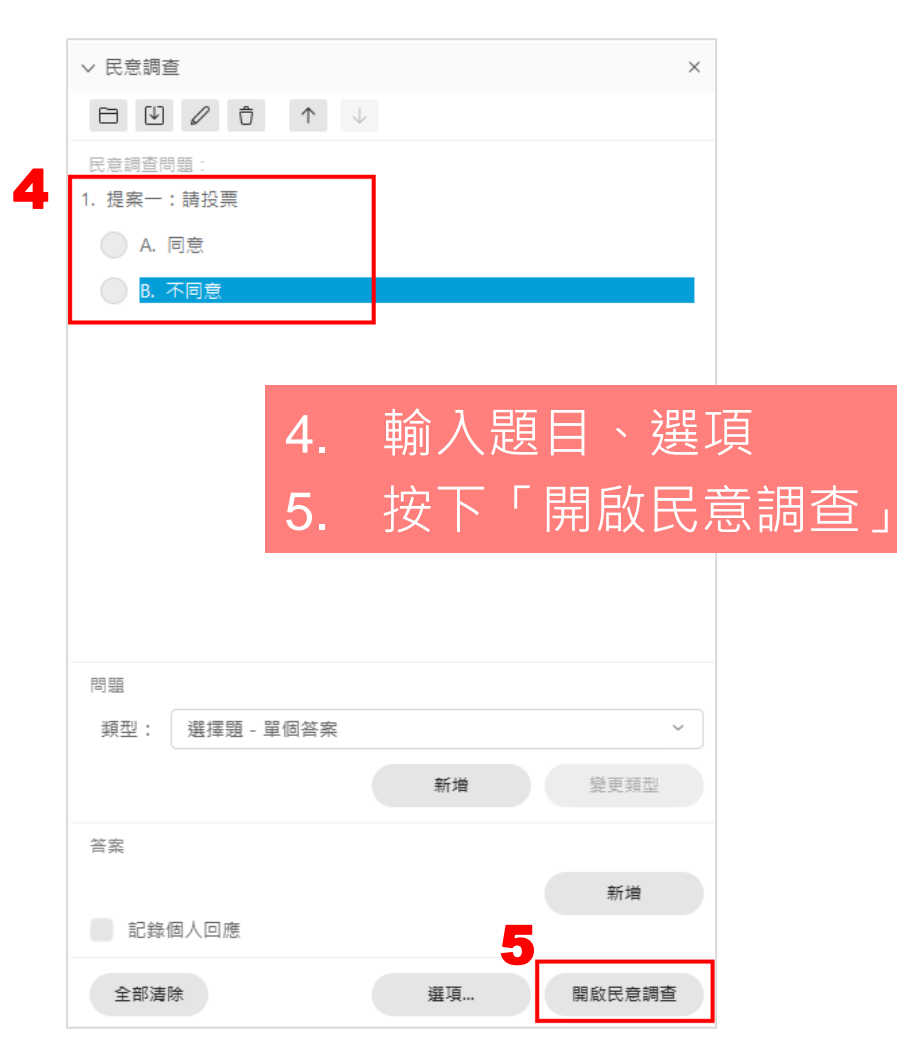

| 民意調查       |            | ×   |
|------------|------------|-----|
|            |            |     |
| R.意調查問題:   |            |     |
| 問題         | 結果         | 長條圖 |
| 1. 提案一:請投票 |            |     |
| A. 同意      | 1/1 (100%) |     |
| B. 不同意     | 0/1 (0%)   |     |
| 未回答        | 0/1 (0%)   |     |
|            |            |     |

![](_page_99_Figure_4.jpeg)

![](_page_99_Figure_5.jpeg)

![](_page_100_Picture_0.jpeg)

#### 方式1:不顯示投票者(顯示調查結果)

| ✓ 民意調查                                 |            |       | ×   |      |     |
|----------------------------------------|------------|-------|-----|------|-----|
|                                        |            |       |     |      |     |
| 民意調查結果:                                |            |       |     |      |     |
| 問題                                     | 結果         | 長條圖   |     |      |     |
| 1. 提案一:請投票                             |            |       |     |      |     |
| A. 同意                                  | 1/1 (100%) |       |     |      |     |
| B. 不同意                                 | 0/1 (0%)   |       | -   |      |     |
| 未回答                                    | 0/1 (0%)   |       | -   |      |     |
|                                        |            |       |     |      |     |
|                                        |            | 8.    | 民調編 | 主家後  | ,勾選 |
|                                        |            |       | 「民意 | [調查: | 結果」 |
| 民意調查狀態                                 |            | 9.    | 按下「 | 套用   | 」即可 |
| 1 / 1 個出席者已回應<br>剩餘時間: 4:05 時間限制: 5:00 |            |       | 將結果 | 製    | 給參加 |
| 與出席者共用<br>✓民意調查結果                      |            |       | 者   |      |     |
| 個人結果                                   |            |       |     |      |     |
|                                        | 9 [        | 套用    |     |      |     |
| 新增民意調查編                                | 輯問題        | 關閉民意調 | È   |      |     |

- 此方式參加者只能看到
  - 投票數/人數
  - 百分比
  - 長條圖

![](_page_101_Picture_0.jpeg)

#### 儲存與開啟投票題目

![](_page_101_Figure_2.jpeg)

您可以於會議開始前,將調查題目 先設定好,按下「 **」**」將題目先 儲存下來。

| 等到會詞 | 義進行  | 中, | 需要問           | 卷時 | ,再 | Ē |
|------|------|----|---------------|----|----|---|
| 按下「  |      | ,牂 | <b></b> 身題目開  | 啟, | 再述 | 崖 |
| 行民調  | ,以省; | 去輴 | ♪入的時 <b> </b> | 間。 |    |   |

![](_page_102_Picture_0.jpeg)

#### 方式2:記名投票(設定題目)

|   | ✓ 民意調査                                                  | × |
|---|---------------------------------------------------------|---|
|   |                                                         |   |
| 3 | 民意調查問題:         1. 提案二、請投票         A. 同意         B. 不同意 |   |
|   | 問題                                                      |   |
|   | 類型: 選擇題 - 單個答案 ~ ~ ~ ~ ~ ~ ~ ~ ~ ~ ~ ~ ~ ~ ~ ~ ~ ~ ~    |   |
|   | 2 新增 變更類型                                               |   |
|   | <b>茶</b> 索<br>百条                                        |   |
|   | 新増                                                      |   |
| 1 | ✔ 記錄個人回應                                                |   |
|   | 全部清除 選項 💾 開啟民意調查                                        |   |

- 1. 先勾選「記錄個人回應」
- 2. 點按「新增」
- 3. 設定民意調查問題
- 4. 於要調查時,再按下「開始民意調查」

![](_page_103_Picture_0.jpeg)

## 方式2:記名投票(進行調查)

| ∨ 民意調查                |            | ×      |
|-----------------------|------------|--------|
|                       |            |        |
| 民意調查問題:               |            |        |
| 問題                    | 結果         | 長條圖    |
| 1. 提案二、請投票            |            |        |
| A. 同意                 | 1/1 (100%) |        |
| B. 不同意                | 0/1 (0%)   |        |
| 未回答                   | 0/1 (0%)   |        |
|                       |            |        |
|                       |            |        |
|                       |            |        |
|                       |            |        |
|                       |            |        |
|                       |            |        |
|                       |            |        |
|                       |            |        |
| 民意調查狀態                |            |        |
| 未開始 … 0/1 (0%)        |            |        |
| 進行中 … 0/1 (0%)        |            |        |
| 已結束 1/1 (1009         | 6)         |        |
| 剩餘時間: 4:50 時間限制: 5:00 | )          |        |
| 新增民意調查                | 編輯問題 5     | 關閉民意調查 |

5. 等待民調結束,您可以點按下方「關閉民意 調查」

![](_page_103_Picture_4.jpeg)

![](_page_104_Picture_0.jpeg)

## 方式2:記名投票(公布調查結果)

![](_page_104_Figure_2.jpeg)

![](_page_105_Picture_0.jpeg)

#### 儲存調查結果

| ∨ 民意調查     |          | ×   |
|------------|----------|-----|
|            |          |     |
| 民意調查結果:    |          |     |
| 問題         | 結果       | 長條圖 |
| 1. 提案一、請投票 |          |     |
| A. 同意      | 3/3 (10  |     |
| B. 不同意     | 0/3 (0%) |     |
| 未回答        | 0/3 (0%) |     |

民調結束後,您可以點按「儲存」將調查結 果存檔,產生的報表會是純文字檔,如右圖 所示

| 🥘 02民意調查結果.txt - 記事本                                                                                                    |   |   |                                                                    | — | > |
|----------------------------------------------------------------------------------------------------|---|---|--------------------------------------------------------------------|---|---|
| 檔案(F) 編輯(E) 格式(O) 檢視(V) 說明                                                                                                    |   |   |                                                                    |   |   |
| 1.02請問您最愛吃甚麼?<br>A.西瓜 49/163 ( 30%)<br>B.香蕉 39/163 ( 24%)<br>C.蘋果 43/163 ( 26%)<br>未回答 32/163 ( 20%)                                                                                                    |   |   |                                                                    |   |   |
|                                                                                                    | A | В | С                                                                  |   |   |
| Frag.Wed<br>地ム13 - Al-Entin Ten.<br>地球時度正規構築<br>Stilling Lin<br>首語版象・林協学<br>Alexan.<br>hady class<br>165<br>had<br>mmar<br>総治特殊酸任物<br>Alexan<br>其服業等<br>201<br>201<br>201<br>201<br>201<br>201<br>201<br>201 |   |   | I X I<br>X I<br>X I<br>X I<br>X I<br>X I<br>X I<br>X I<br>X I<br>X |   |   |
| 0.                                                                                                    | 1 |   | IĂI                                                                |   |   |

# **匯出使用** 情況報表

返回功能目錄

![](_page_107_Picture_0.jpeg)

## Step1:進入後台「傳統檢視」

![](_page_107_Figure_2.jpeg)
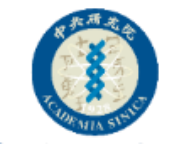

## Step2:點選「我的Webex」標籤

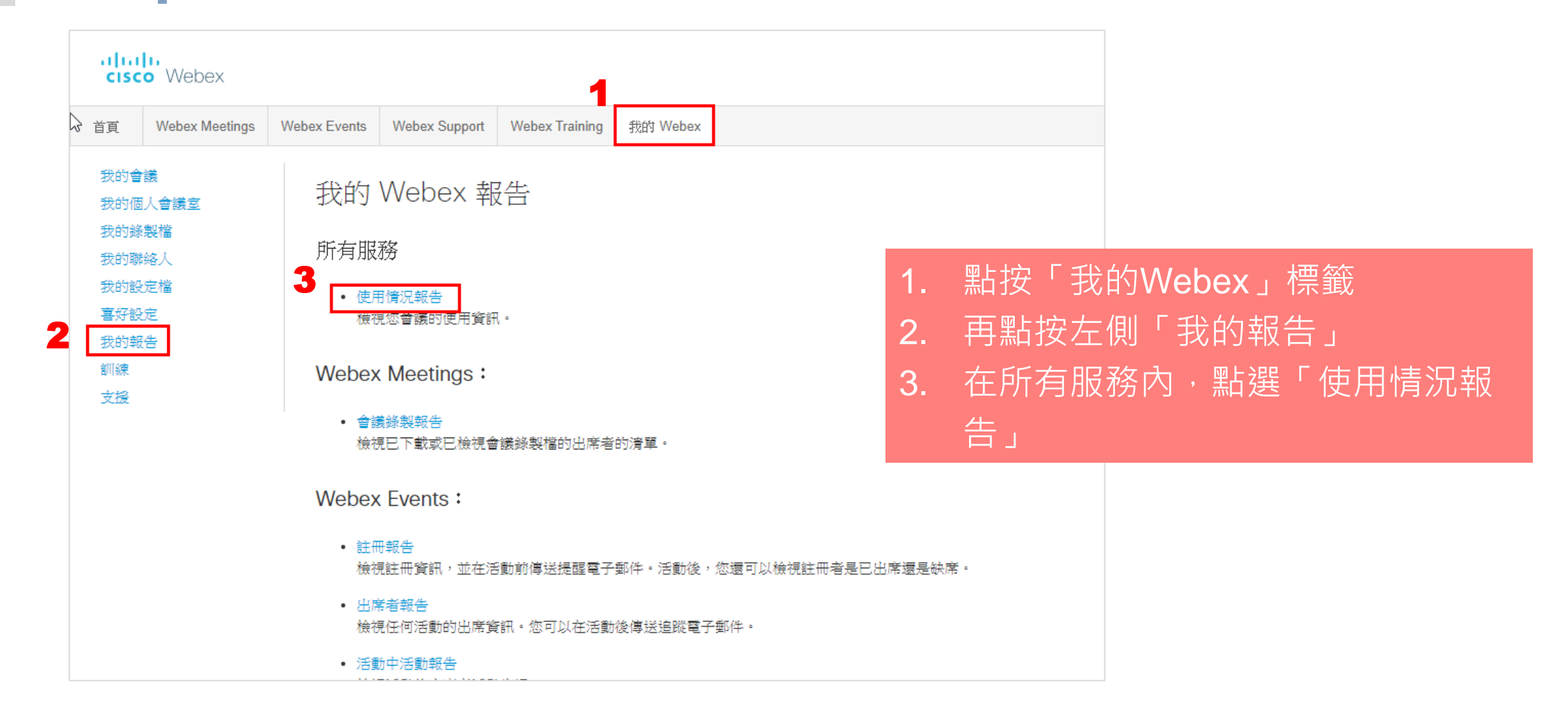

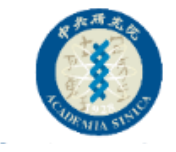

## Step3:選定期間範圍

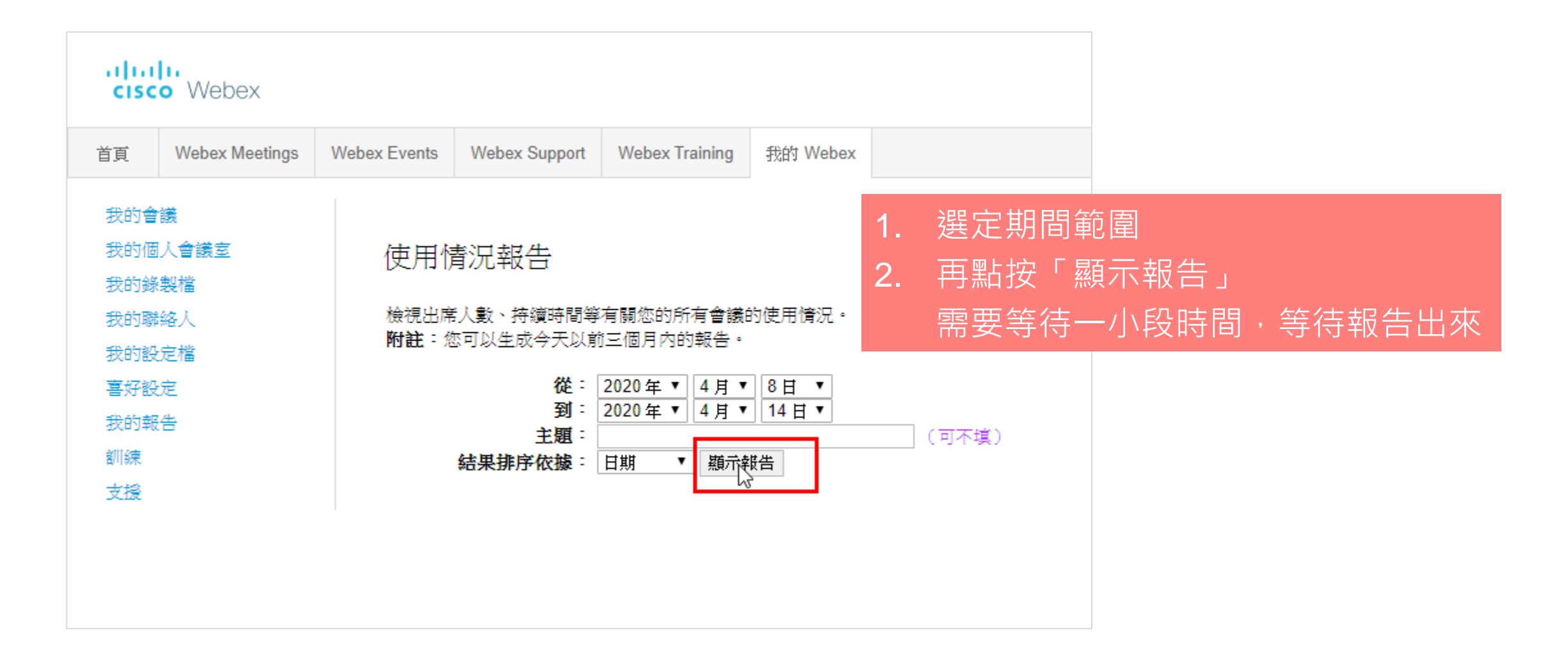

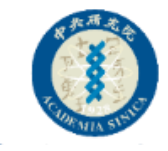

### Step4:選擇會議場次

| cisco Webex                                                |                                                |                                                   |                  |            |                   |                                     |                               |                        |       |                   | 服務提供者:                      | Your                         |
|------------------------------------------------------------|------------------------------------------------|---------------------------------------------------|------------------|------------|-------------------|-------------------------------------|-------------------------------|------------------------|-------|-------------------|-----------------------------|------------------------------|
| 首頁 Webex Meetings                                          | Webex Events                                   | Webex Support W                                   | Vebex Training   | 我的 Webex   |                   |                                     |                               |                        |       | 新式檢               | 親 <mark>新功能!</mark> 中央研究院資訊 | , 網站管理 登出                    |
| 我的會議<br>我的個人會議室<br>我的錄製檔<br>我的聯絡人<br>我的設定檔<br>喜好設定<br>我的報告 | 使用排<br>從 2020/4<br><u>再次搜尋</u><br>使用摘要<br>透過按一 | 首要報告<br>4/8 到 2020/4/14 的搜尋<br>最終報告<br>下欄標題可對結果進行 | 歸結果, 台北時間<br>排序。 | (台北,GMT+08 | :00)              |                                     |                               |                        |       |                   | 通合列印格式                      | €) 匯出報告<br>頁:12              |
| 訓練                                                         |                                                |                                                   | 主題               |            | 會議類型              | 日期 🕈                                | 開始時間                          | 持續時間                   | 已邀請   | 已註冊               | 已出席                         | 通信會議                         |
| <b>文授</b>                                                  | Webex M<br>Webex M                             | teetings 工具意用<br>teetings 工具意用<br>teetings 工具意用   |                  |            | PRO<br>PRO<br>PRO | 2020/4/12<br>2020/4/12<br>2020/4/12 | 下午 5:34<br>下午 4:23<br>下午 3:24 | 5 分鐘<br>71 分鐘<br>12 分鐘 | 1 1 0 | 不適用<br>不適用<br>不適用 | 1<br>3<br>1                 | <u>上京</u> 熊王<br>江京熊王<br>上京熊王 |

<u>真:12</u>

© 2020 Cisco 和/或其子公司。保留所有權利。 隱私權聲明 | 服務條款

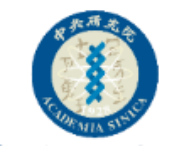

# Step5:匯出報告

| cisco Webex    |                                         |                                |               | 服務提供者:                     |  |  |  |  |  |  |
|----------------|-----------------------------------------|--------------------------------|---------------|----------------------------|--|--|--|--|--|--|
| 首頁 Webex Meeti | ngs Webex Events Webex Support          | Webex Training 我的 Webex        |               | 新式檢視 新功能! 中央研究院資訊… 網站管理 登出 |  |  |  |  |  |  |
| 我的會議           |                                         |                                |               |                            |  |  |  |  |  |  |
| 我的個人會議室        | 階段作業詳細資計                                | 小報告                            |               |                            |  |  |  |  |  |  |
| 我的錄製檔          |                                         |                                |               | · 通合列印格式 · III出報告          |  |  |  |  |  |  |
| 我的聯絡人          | Webex Meetings 工具應用」自                   | Webex Meetings 工具應用」的階段作業詳細資訊: |               |                            |  |  |  |  |  |  |
| 我的設定檔          | 所有階段作業的時間均為台工時間<br>会計1本4                | (台北,GM1+08:00)                 |               |                            |  |  |  |  |  |  |
| 喜好設定           | 参加者「                                    |                                | ● 乙 €0/4 ·    |                            |  |  |  |  |  |  |
| 我的報告           | 発行・                                     | 育計(服務)返上1F人員(4)                | 电ナ動件・<br>ロ社皿・ |                            |  |  |  |  |  |  |
|                |                                         | 2020/4/12                      | 日日+40本月月 :    |                            |  |  |  |  |  |  |
| 8/19/末         | (1) (1) (1) (1) (1) (1) (1) (1) (1) (1) | 下午 5:09                        | 持续時間:         |                            |  |  |  |  |  |  |
| 支援             | 公司:                                     |                                | 職稱:           |                            |  |  |  |  |  |  |
|                | 電話號碼:                                   |                                | 地址 1:         |                            |  |  |  |  |  |  |
|                | 地址 2:                                   |                                | 市/縣:          |                            |  |  |  |  |  |  |
|                | 省:                                      |                                | 國家/地區:        |                            |  |  |  |  |  |  |
|                | 郵遞區號:                                   |                                | 加入網路的位置:      | 外音                         |  |  |  |  |  |  |
|                | 参加者 2                                   |                                |               |                            |  |  |  |  |  |  |
|                | 姓名:                                     | 資訊服務處 中央研究院                    | 電子郵件:         | hole a part of the data of |  |  |  |  |  |  |
|                | 受邀請:                                    | 否                              | 已註冊:          | 个週用                        |  |  |  |  |  |  |
|                | 日期:                                     | 2020/4/12                      | 開始時間:         | 下午 4:23                    |  |  |  |  |  |  |
|                | 結束時間:                                   | 下午 5:25                        | 持續時間:         | 63 分鐘                      |  |  |  |  |  |  |
|                | 公司:                                     |                                | 職稱:           |                            |  |  |  |  |  |  |
|                | 電話號碼:                                   |                                | 地址 1:         |                            |  |  |  |  |  |  |
|                | 地址 2:                                   |                                | 市/縣:          |                            |  |  |  |  |  |  |
|                | 省:                                      |                                | 國家/地區:        |                            |  |  |  |  |  |  |
|                | 郵遞 し 就 :                                |                                | 加人網路的位置:      | 外音P                        |  |  |  |  |  |  |
|                | 参加者。                                    | **                             | 赤マエルル ・       | -L.e                       |  |  |  |  |  |  |
|                | 然而 ·                                    |                                | 电ナ歩約十・        | abc@agc.com<br>不適用         |  |  |  |  |  |  |
|                | 又成25日 •                                 | 2020/4/12                      |               | 17週m<br>下午 5·08            |  |  |  |  |  |  |
|                | (1) (1) (1) (1) (1) (1) (1) (1) (1) (1) | 下午 5:25                        | 持续市時間:        | 18 分離                      |  |  |  |  |  |  |
|                | 公司:                                     |                                | 1911年191日20日  |                            |  |  |  |  |  |  |
|                | 電話號碼:                                   |                                | 地址 1:         |                            |  |  |  |  |  |  |
|                | 地址 2:                                   |                                | 市/縣:          |                            |  |  |  |  |  |  |
|                | 省:                                      |                                | 國家/地區:        |                            |  |  |  |  |  |  |
|                | 垂涎 医號:                                  |                                | 加入網路的位置:      | 外裔                         |  |  |  |  |  |  |

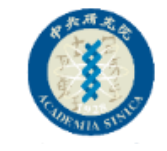

## Step6:匯出後的檔案格式為.csv

|     |                           |                         |                  |                       |                |          |         |                  |              |                    | Se                       | essionDet         |
|-----|---------------------------|-------------------------|------------------|-----------------------|----------------|----------|---------|------------------|--------------|--------------------|--------------------------|-------------------|
| 檔案  | 案 常用                      | 插入                      | 版面配置             | 公式 資料                 | 校閱             | 檢視 開發    | 人員 說明   | Power f          | Pivot Q f    | 告訴我您想做             | 故什麼                      |                   |
|     | _ ★ 剪下                    | 新細明                     | 體                | • 12 •                | A A =          | = = *    | → ab 自重 | 動換列 通            | 用格式          | -                  |                          |                   |
| 貼上  | 」 🗈 複製 ▼<br>-<br>- 🝼 複製格: | <sub>式</sub> в <i>і</i> | <u>u</u> .       | <u>ð</u> - <u>A</u> - | <b>₽</b> Ѯ ▾ ≡ | = = =    | •≡ 🛱 跨橋 | 翼置中 → 🧐          | 5 - % ,      | €.0 .00<br>.00 →.0 | <br>没定格式化 格:<br>的條件▼   ₹ | ▲<br>式化為<br>長格▼ = |
|     | 剪貼簿                       | ra                      | 字型               | Į                     | G              | 對理       | 會方式     | G                | 數值           | G                  |                          |                   |
| Ľ   | 🧀 日 🖸                     | ( 🗳 5                   | • ♂ • <u>A</u> ↓ | ⊼↓ 📁 "="              | "+""-"         | "* ′ "(" | ")"":"" | ," 🖂 🛲           | <b>T</b> 🗞 📕 | <u>0</u>           |                          |                   |
| F14 |                           |                         |                  |                       |                | Ŧ        | : ×     | √ f <sub>x</sub> |              |                    |                          |                   |
|     | А                         | В                       | С                | D                     | E              | F        | G       | н                | I.           | J                  | К                        | L                 |
| 1   | 所有階段(                     | 「業的時間                   | 間均為台北明           | ,<br>間(台北,            | GMT+08         | :00)     |         |                  |              |                    |                          |                   |
| 2   | 「Webex N                  | ⁄leetings ⊒             | C具應用」的           | <b>階段作業</b> 詳         | 紬資訊:           |          |         |                  |              |                    |                          |                   |
| 3   | 參加者                       | 姓名                      | 電子郵件             | 日期                    | 已邀請            | 已註冊      | 開始時間    | 結束時間             | 持續時間         | 公司                 | 職位                       | 電話                |
| 4   | 1                         | 100.004                 | in the           | e 2020/4/12           | 否              | 不適用      | 下午4:27  | 下午 5:09          | 43 分鐘        |                    |                          |                   |
| 5   | 2                         | 10.00                   | Control Auto     | . 2020/4/12           | 否              | 不適用      | 下午4:24  | 下午 5:26          | 63 分鐘        |                    |                          |                   |
| 6   | 3                         | 10.0                    | do Transie       | n 2020/4/12           | 否              | 不適用      | 下午 5:08 | 下午 5:26          | 18 分鐘        |                    |                          |                   |
| 7   |                           |                         |                  |                       |                |          |         |                  |              |                    |                          |                   |
| 8   |                           |                         |                  |                       |                |          |         |                  |              |                    |                          |                   |
| 9   |                           |                         |                  |                       |                |          |         |                  |              |                    |                          |                   |

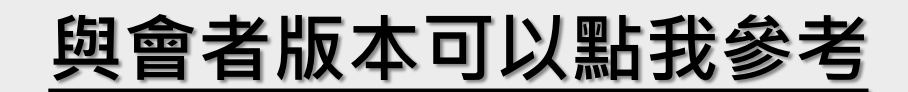

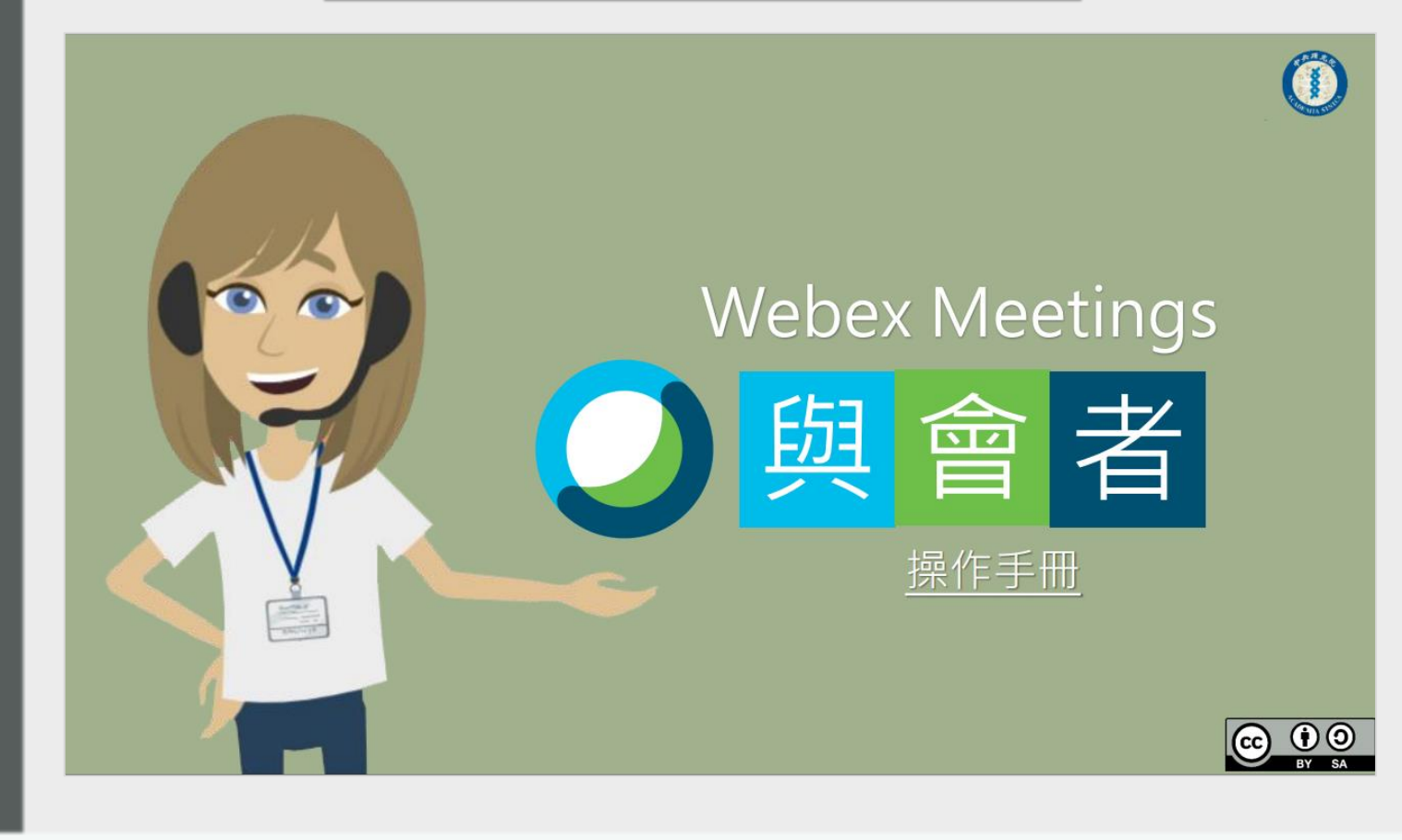

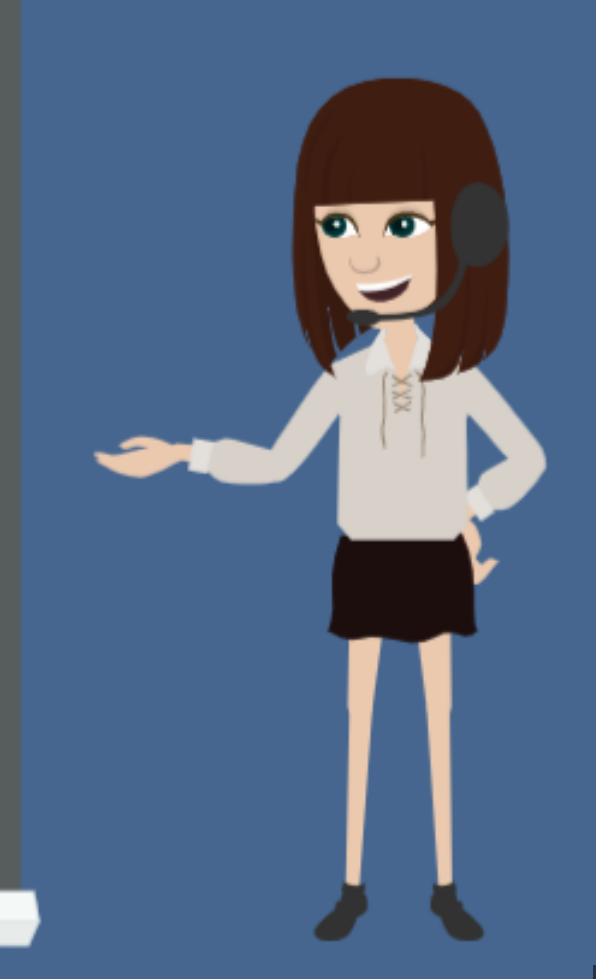

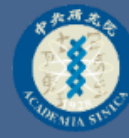

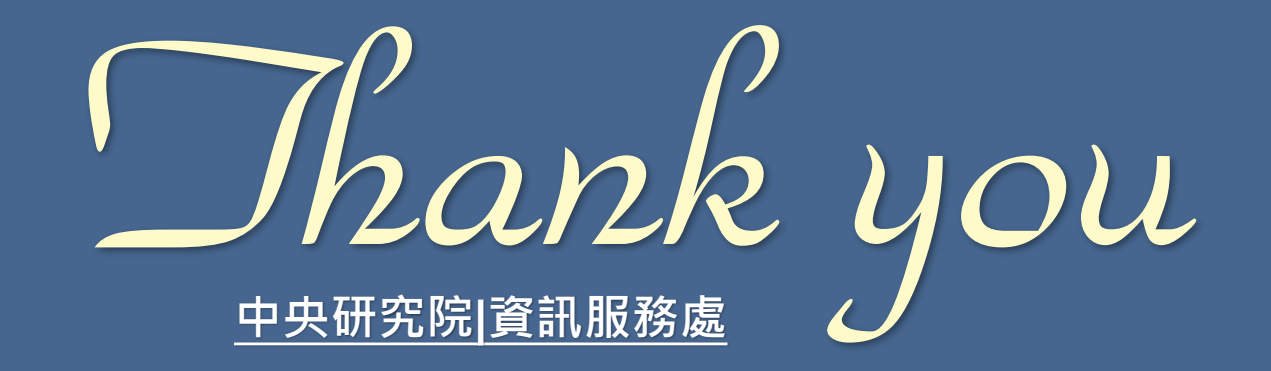

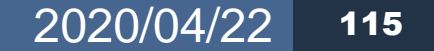